# Local Lotto: Exploring the Lottery at the Neighborhood Level

**Center for Urban Pedagogy, Brooklyn College, MIT Civic Data Design Lab** 

Erica Deahl, Chris Rhie lotto.mit.edu

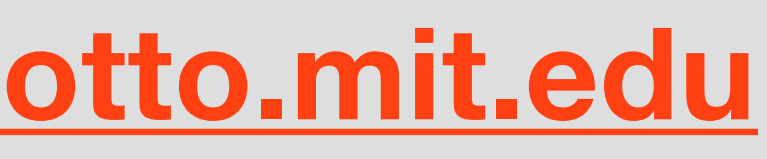

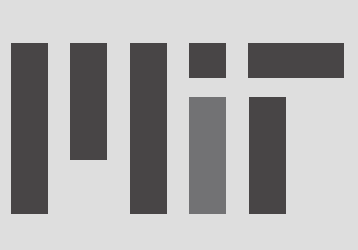

Project Background

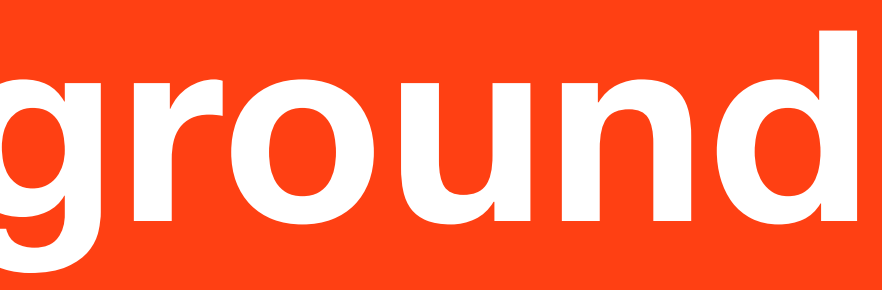

## **City Digits: The Team**

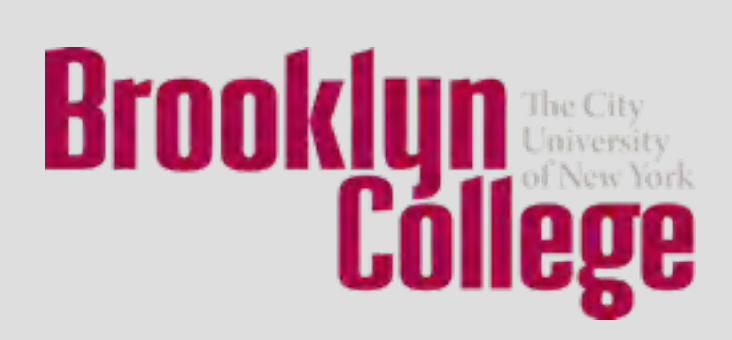

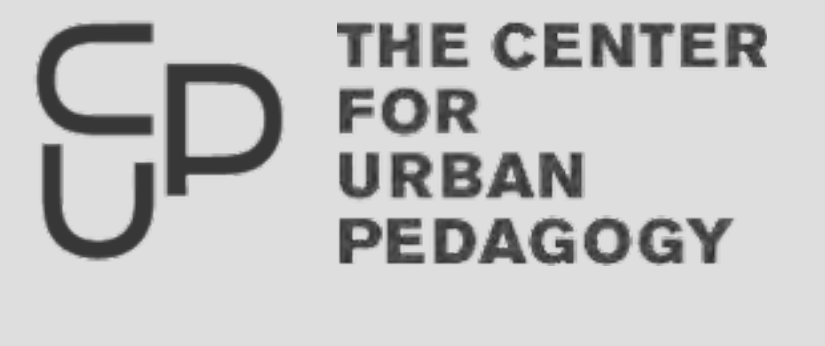

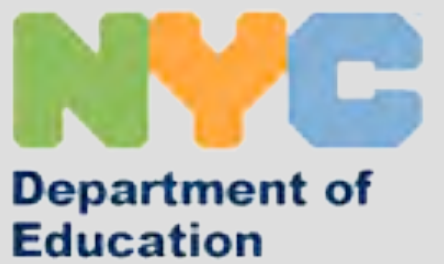

"A collaborative project to develop and pilot test innovative resources and tools that support high school students' learning of mathematics...related to the local, urban context"

**City Digits: Teaching the Lottery** 

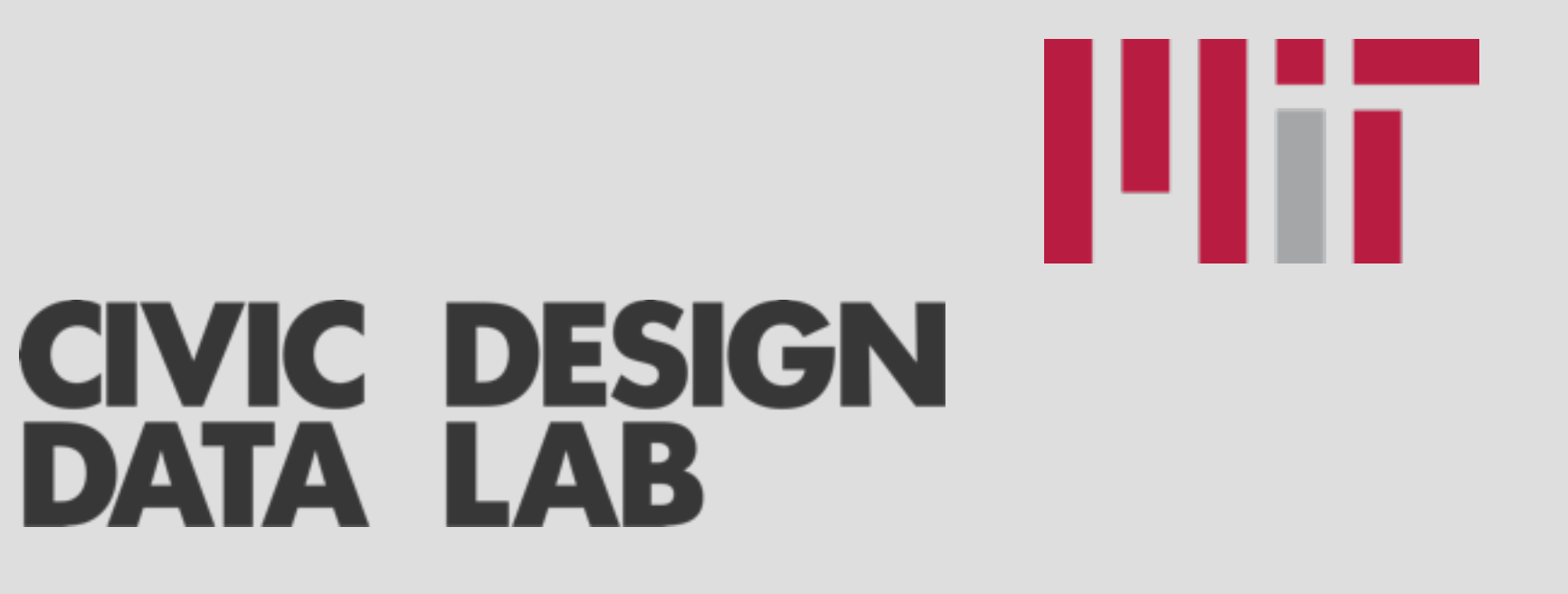

Erica Deahl, Chris Rhie

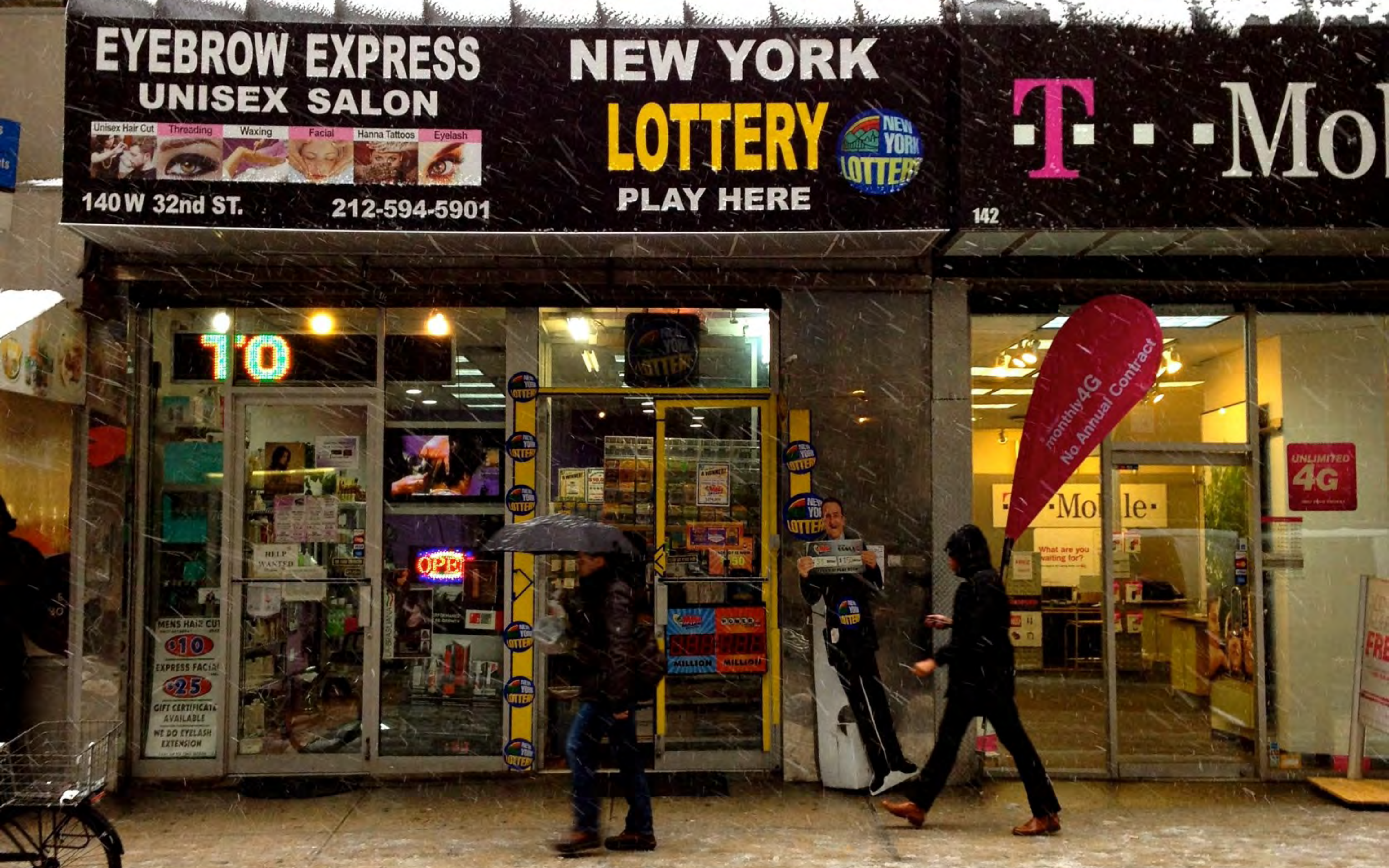

## **City Digits: The Tools**

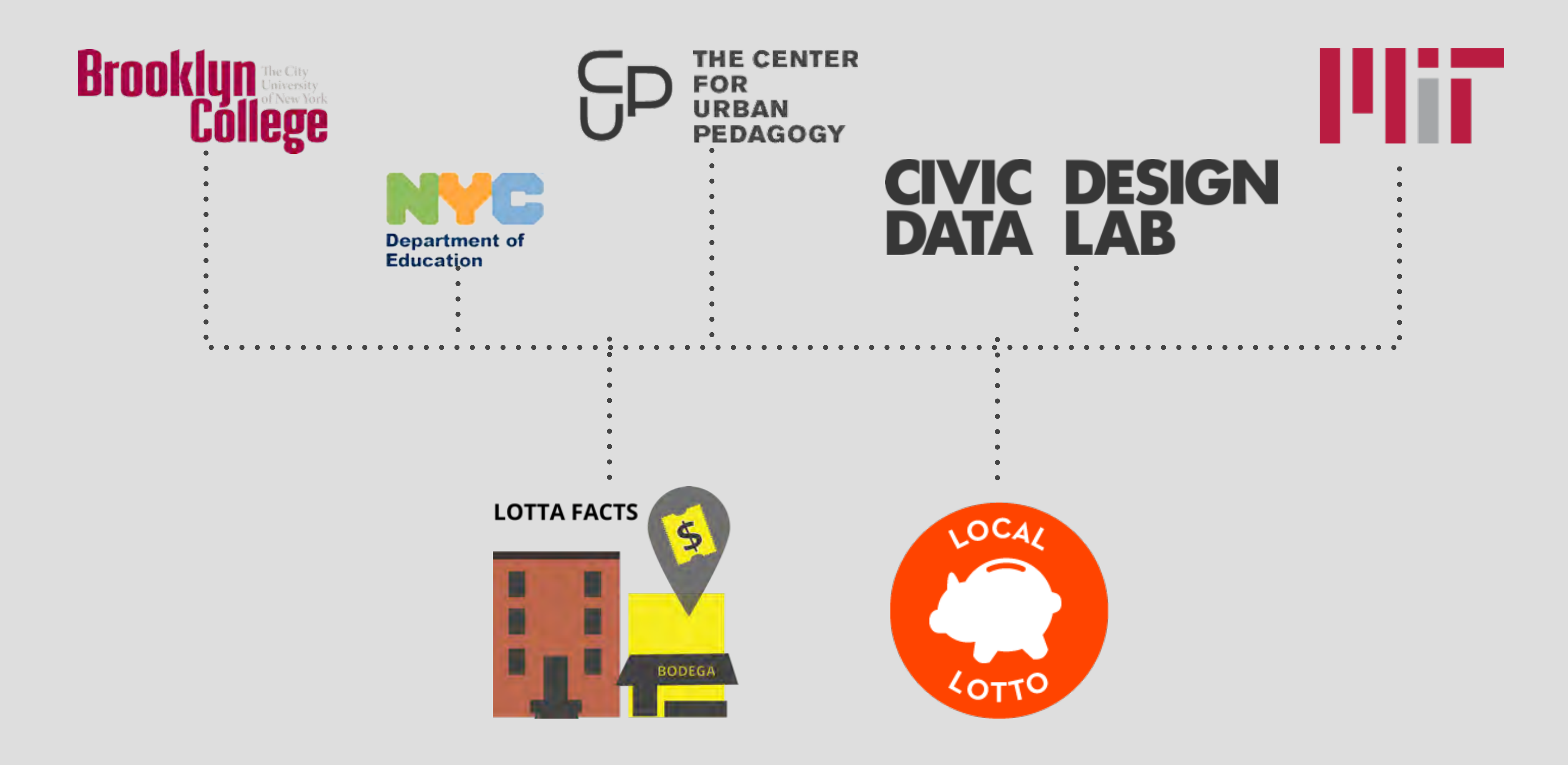

**City Digits: Teaching the Lottery** 

Erica Deahl, Chris Rhie

## Local Lotto Concept

## Local Lotto Concept

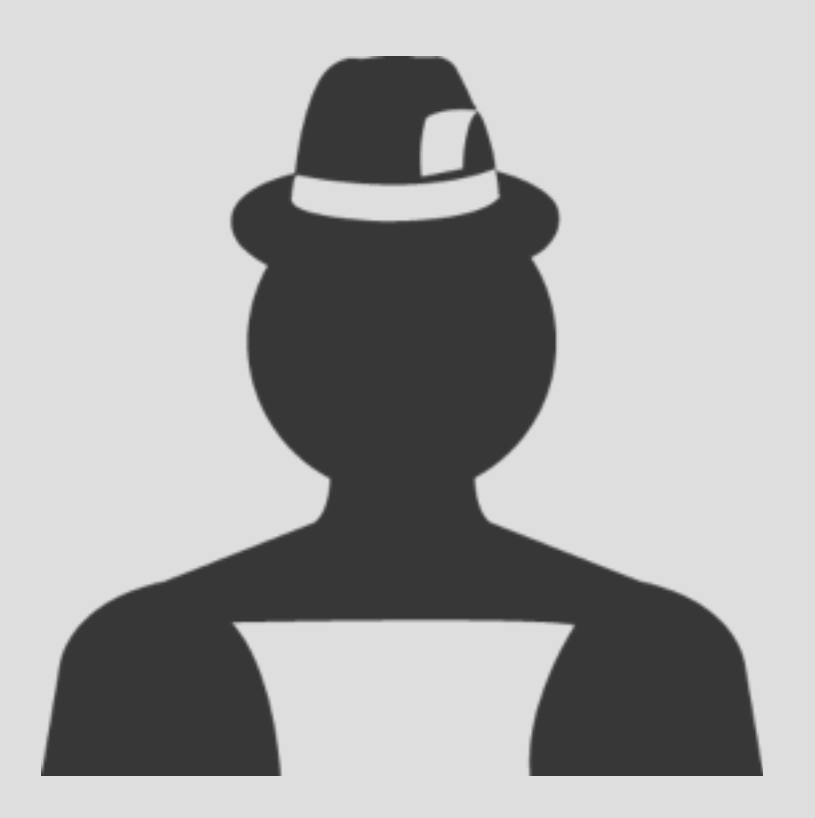

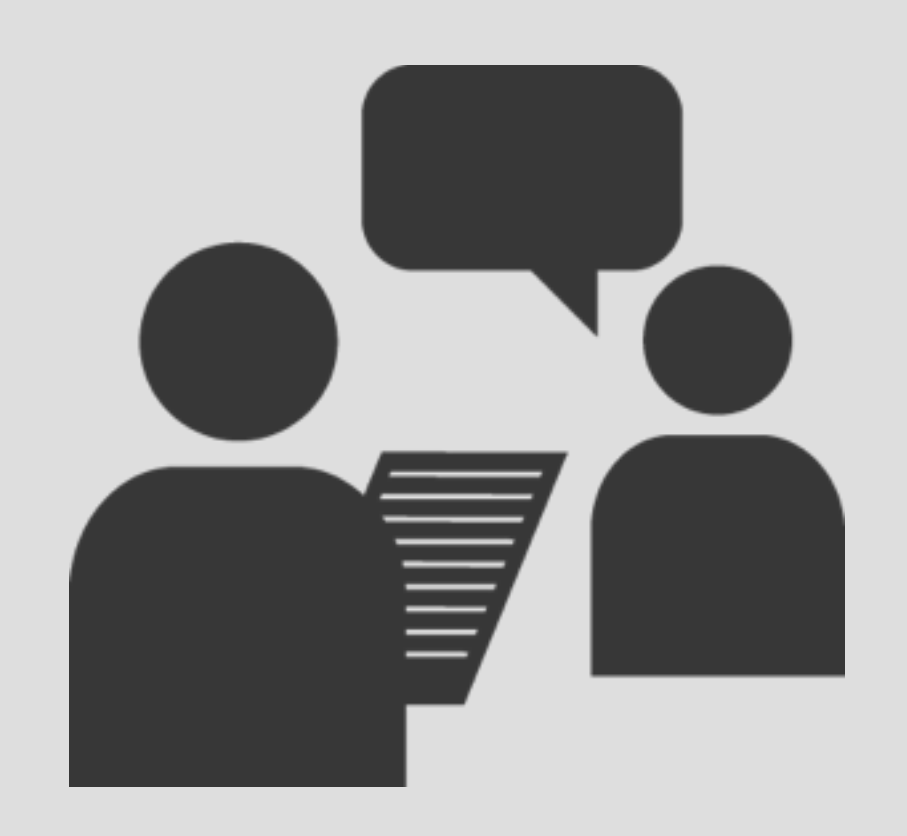

**Enable student** journalism and field research

**Examine the lottery** through personal narratives

**City Digits: Teaching the Lottery** 

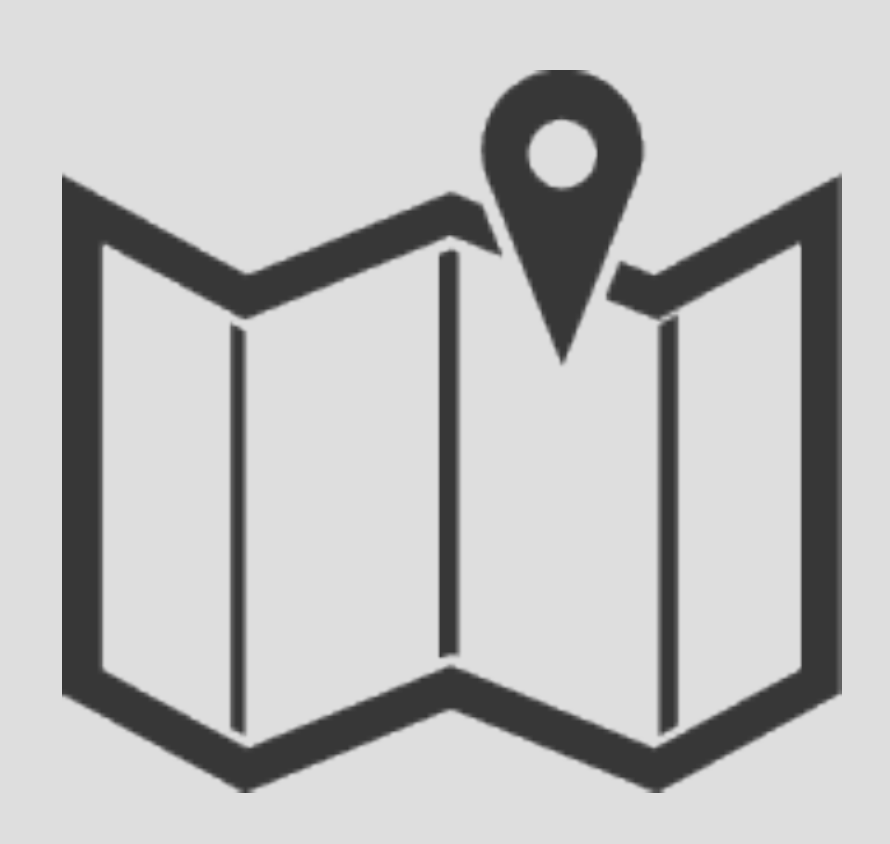

**Create a** crowdsourced map with photos and interview highlights

Erica Deahl, Chris Rhie

## Local Lotto in the City Digits Curriculum

| Class 1                                                                                                  | Clas                |
|----------------------------------------------------------------------------------------------------|---------------------|
| Students are introduced to the                                                                           | Ana                 |
| lottery and share what they know                                                                         | imp                 |
| Class 2<br>Students learn about their chances<br>of winning the lottery through a<br>roulette simulation | Clas<br>Stud<br>sha |
| Classes 3-4                                                                                              | Clas                |
| Students interview lottery players in                                                                    | Stud                |
| their school's neighborhood                                                                              | prod                |
| Class 5-6                                                                                                | Clas                |
| Comparing the lottery to investing in                                                                    | Eva                 |
| the stock market                                                                                         | whe                 |
| Class 7<br>Analyze citywide data on lottery<br>playing and income                                        | Clas<br>Prej        |

### iss 8

alyze "hot spots," learn about the bact of perceptions of chances of nning

usses 9-10 Idents interview lottery retailers, are reflections with the class

ass 11 Idents learn where lottery oceeds go

ass 12-13 aluate the lottery system and ether or not it is fair

asses 14-15 eparation of final projects

Erica Deahl, Chris Rhie

## **Local Lotto Design Goals**

- Intuitive input and retrieval: should be simple for students to input and review data within constraints of limited classroom time
- Multi-device compatible: needs to work on desktop and tablet computers, at home and in the field
- **Replicable:** open-source software will allow the tool to be duplicated and/or scaled up

**City Digits: Teaching the Lottery** 

Erica Deahl, Chris Rhie

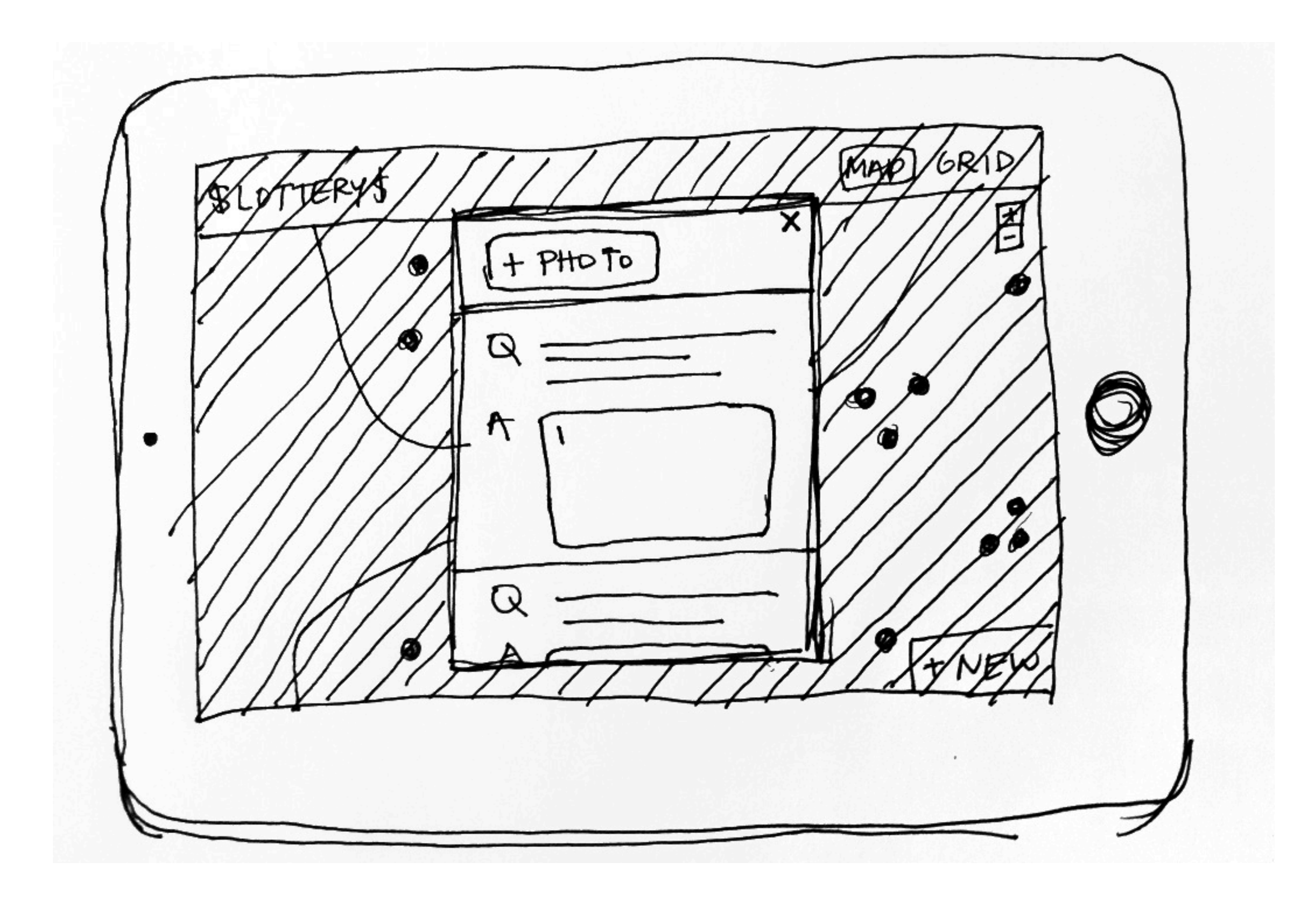

Erica Deahl, Chris Rhie

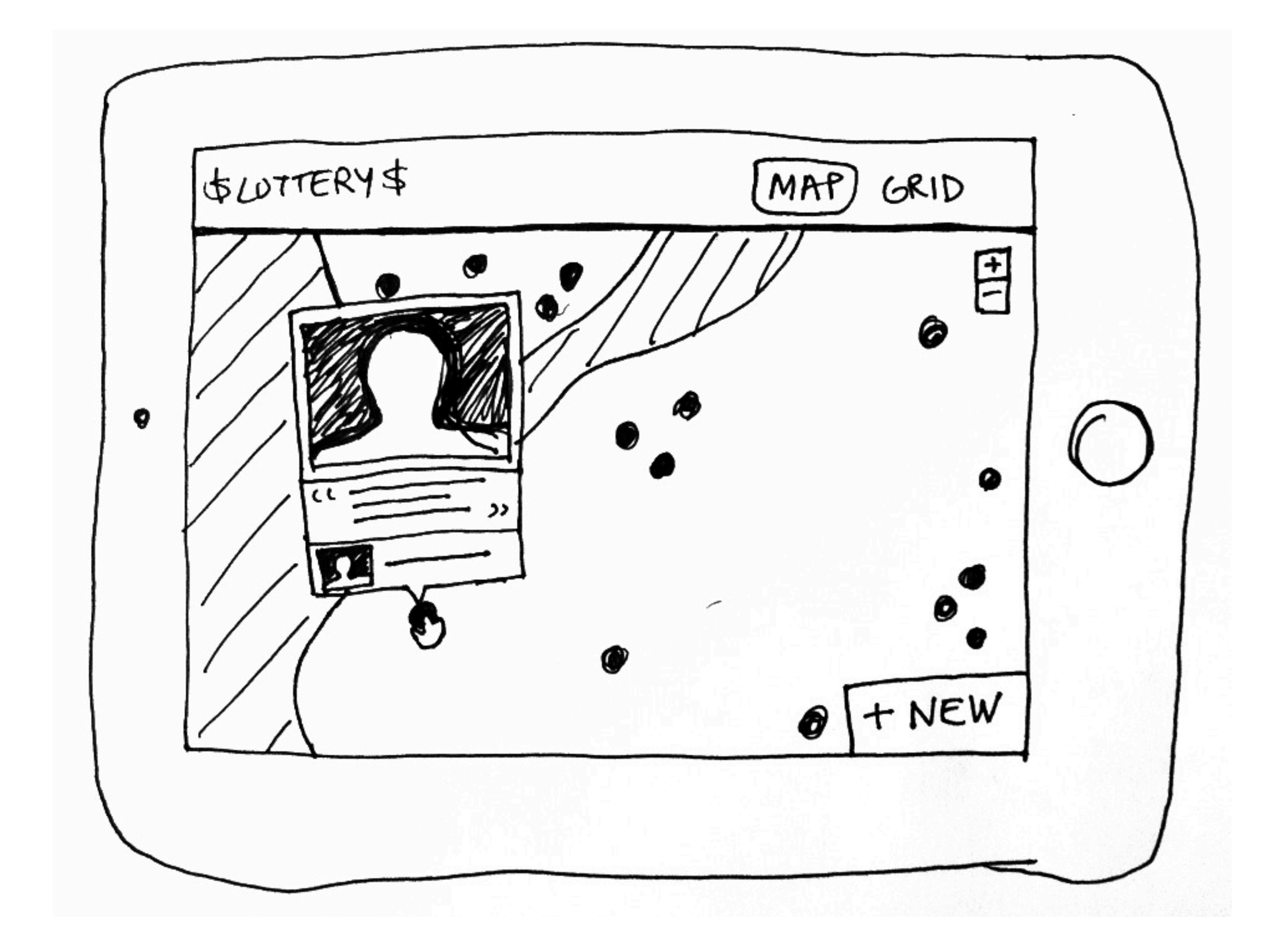

Erica Deahl, Chris Rhie

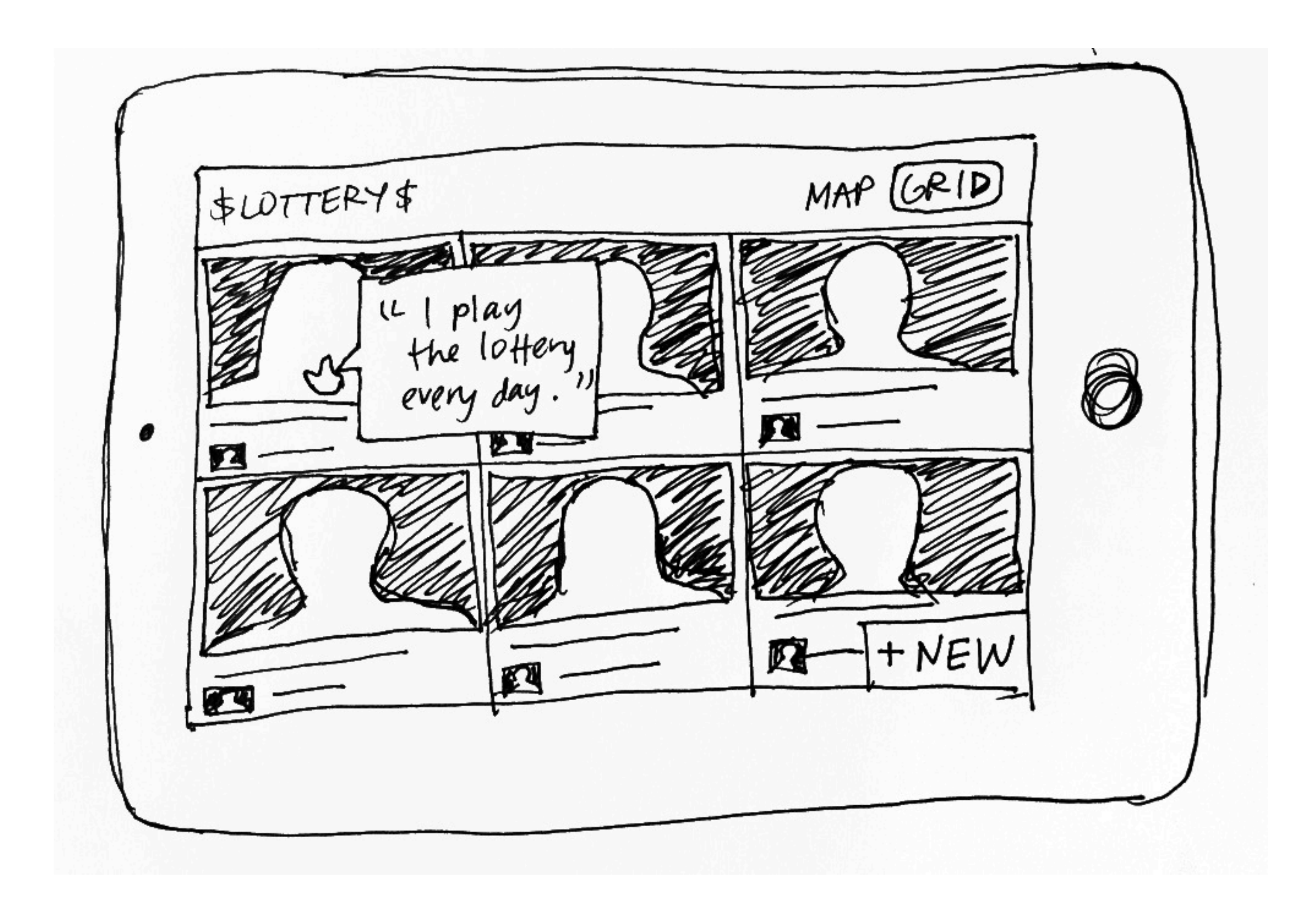

Erica Deahl, Chris Rhie

**Technology Selection** 

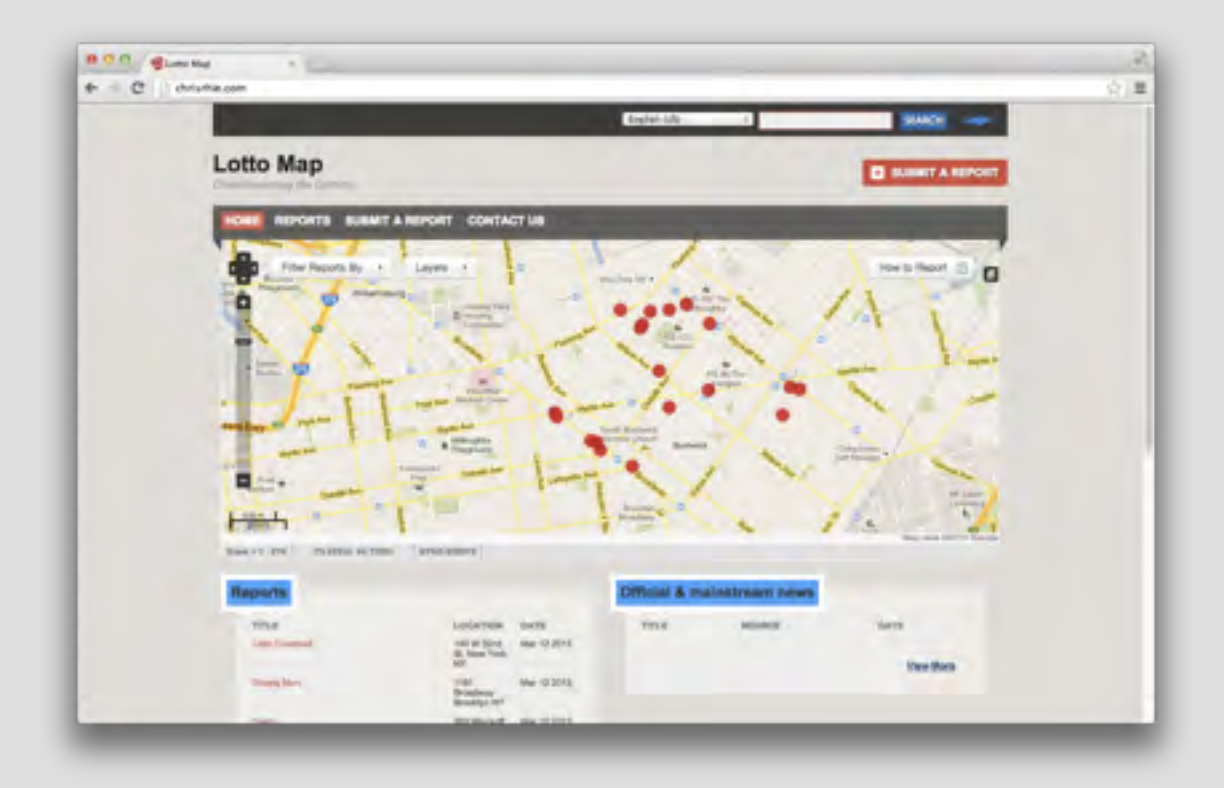

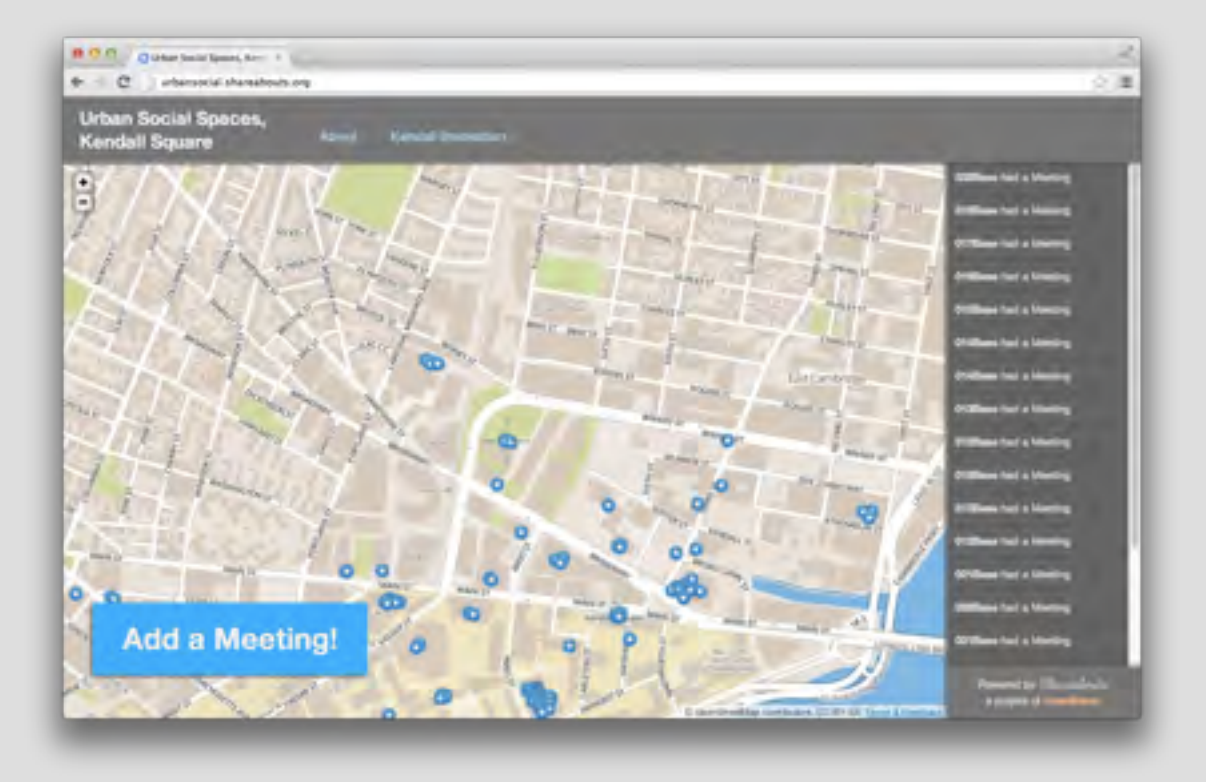

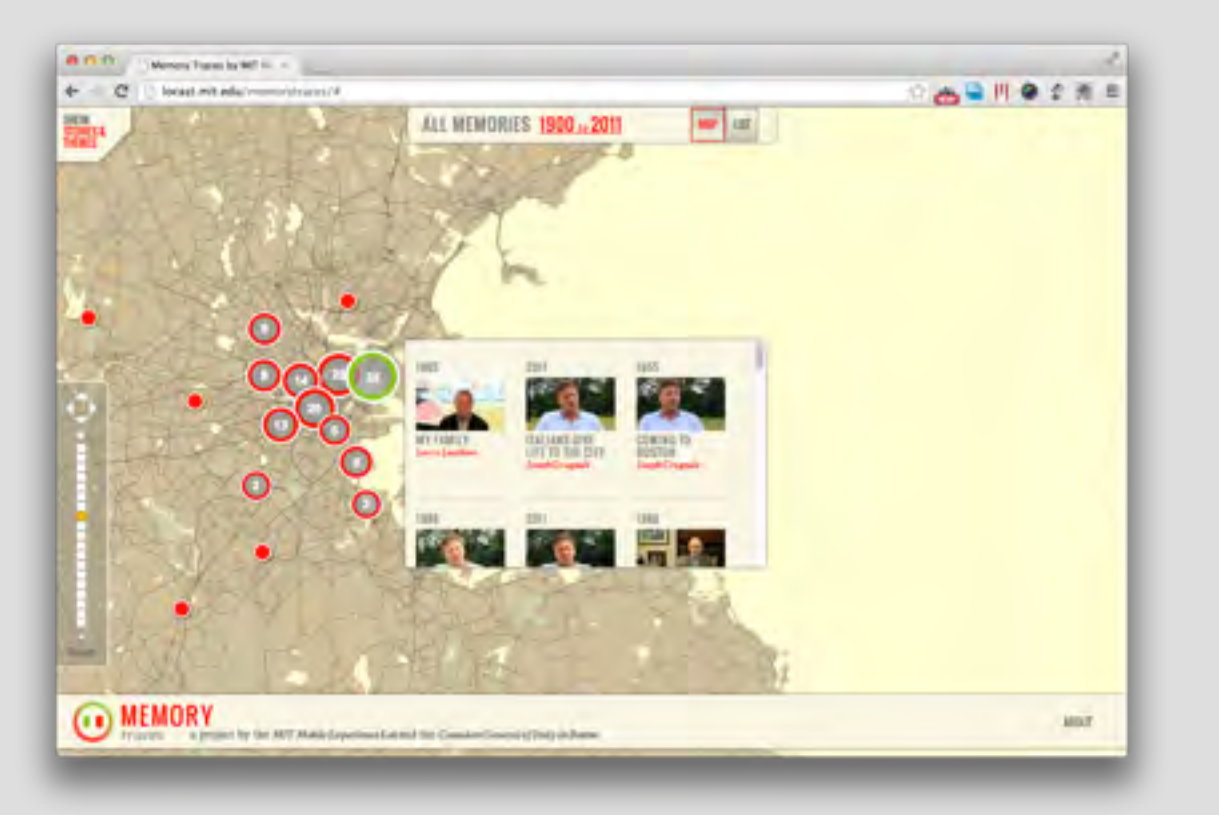

## Ushahidi

- embedded media

## **Shareabouts**

- + Intermediate code, large support community
- **Designed for text inputs, unknown whether it can** handle embedded media

### Locast

- + Attractive, customizable, designed for embedded media, built by MIT Mobile Experience Lab
- Python/Django code, documentation less robust

**City Digits: Teaching the Lottery** 

### + Simple, easy to implement

Lack of customization options, not able to handle

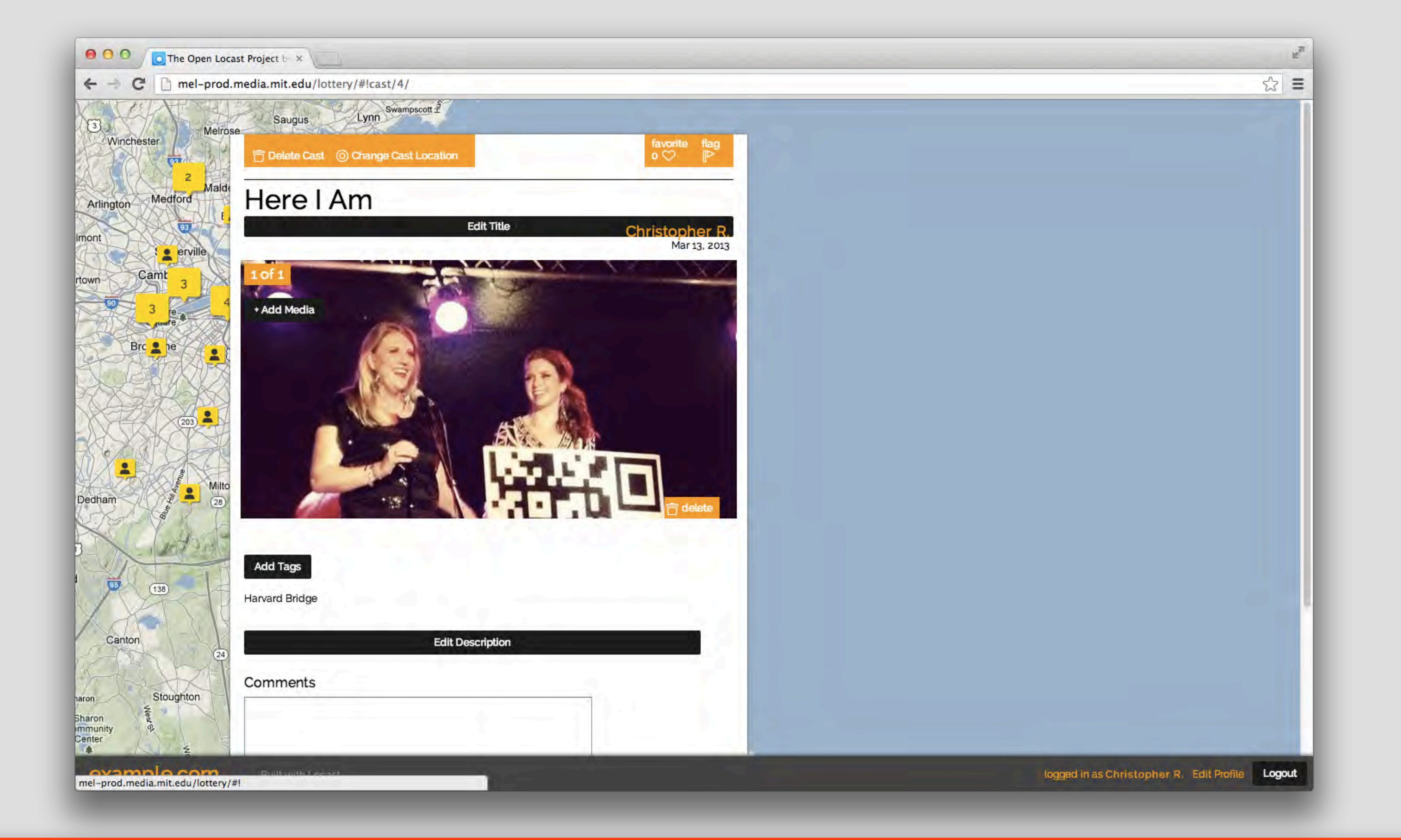

Erica Deahl, Chris Rhie

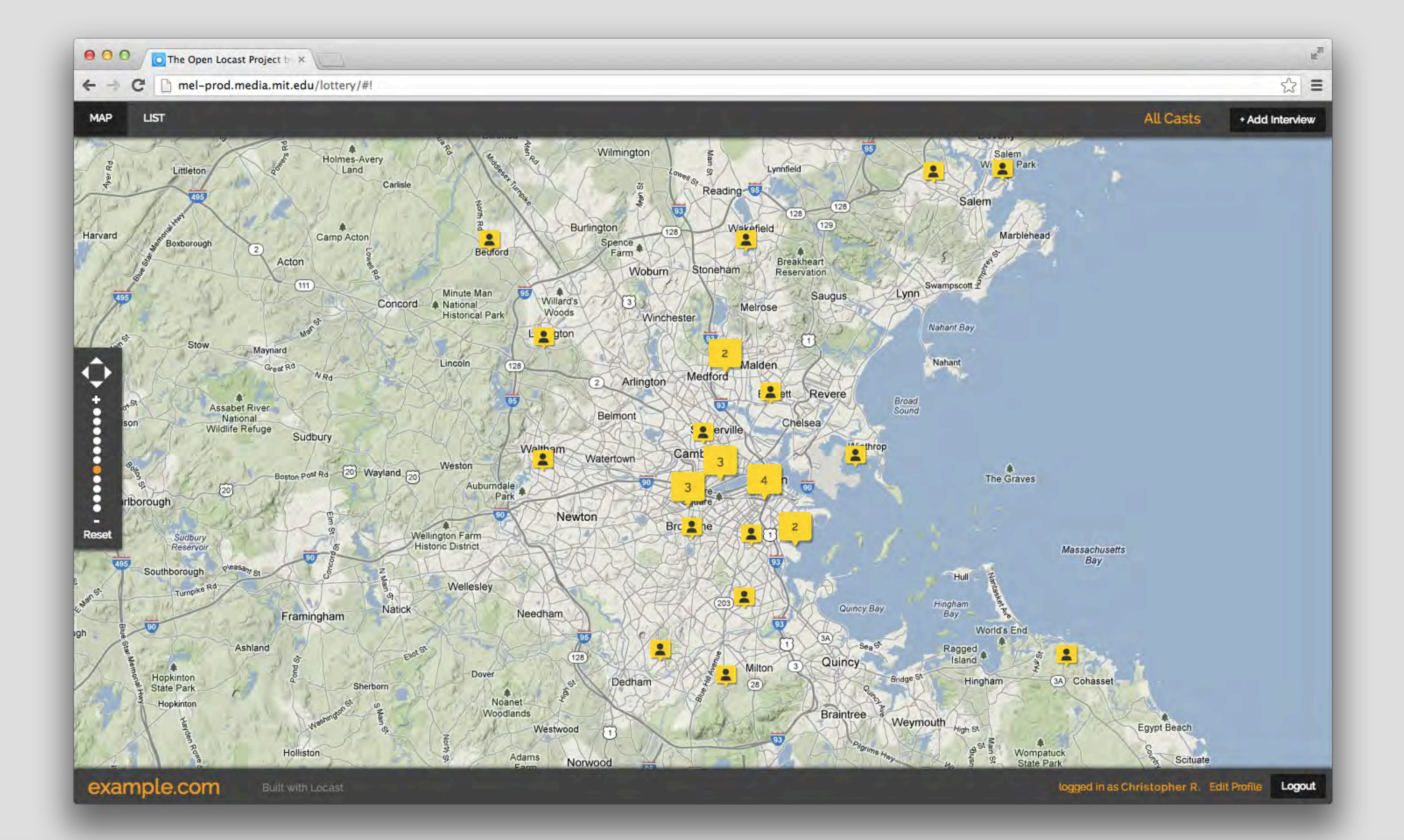

Erica Deahl, Chris Rhie

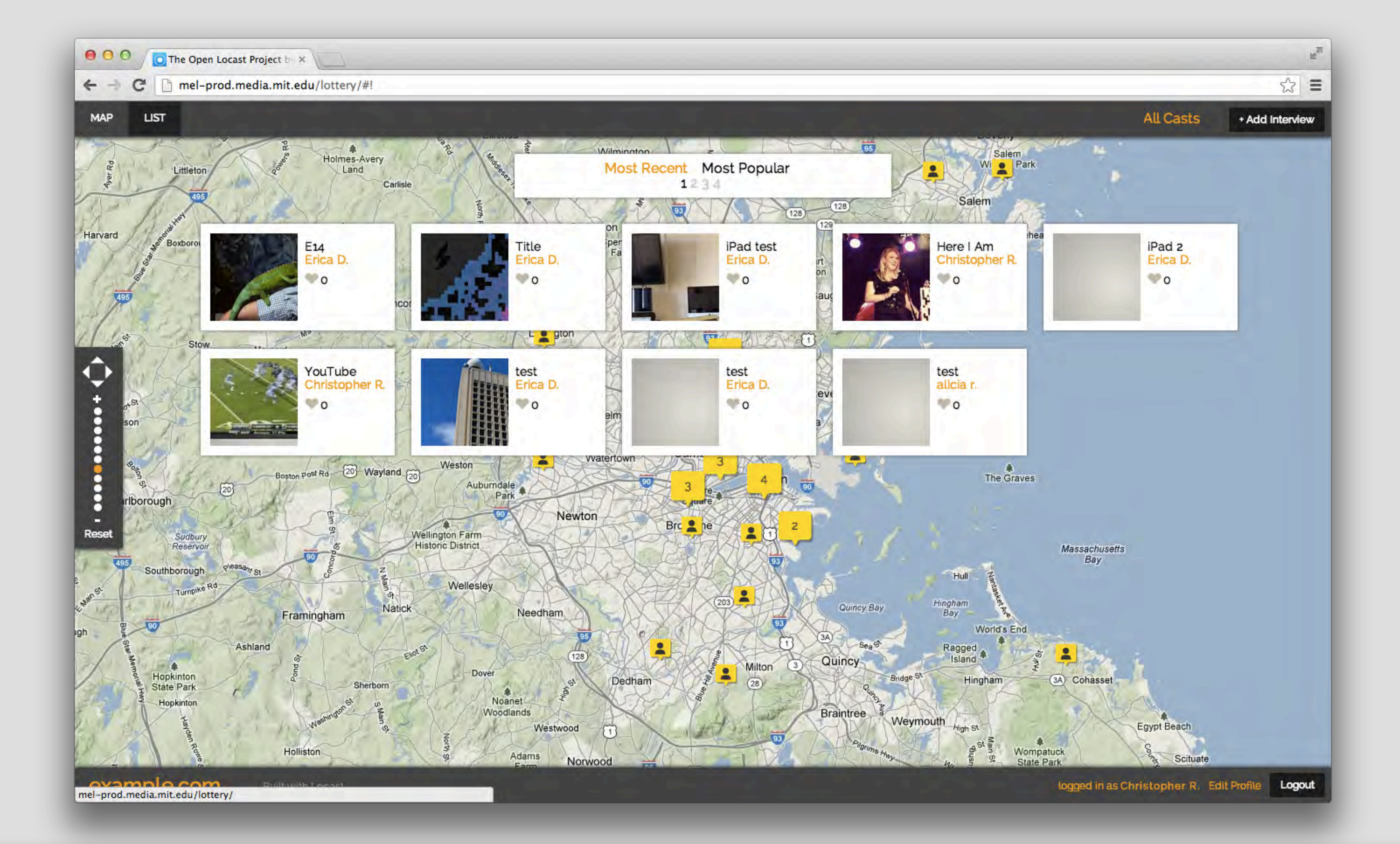

Erica Deahl, Chris Rhie

## KEEP CALM AND SWITCH TO **WORDPRESS**

## **Local Lotto Architecture**

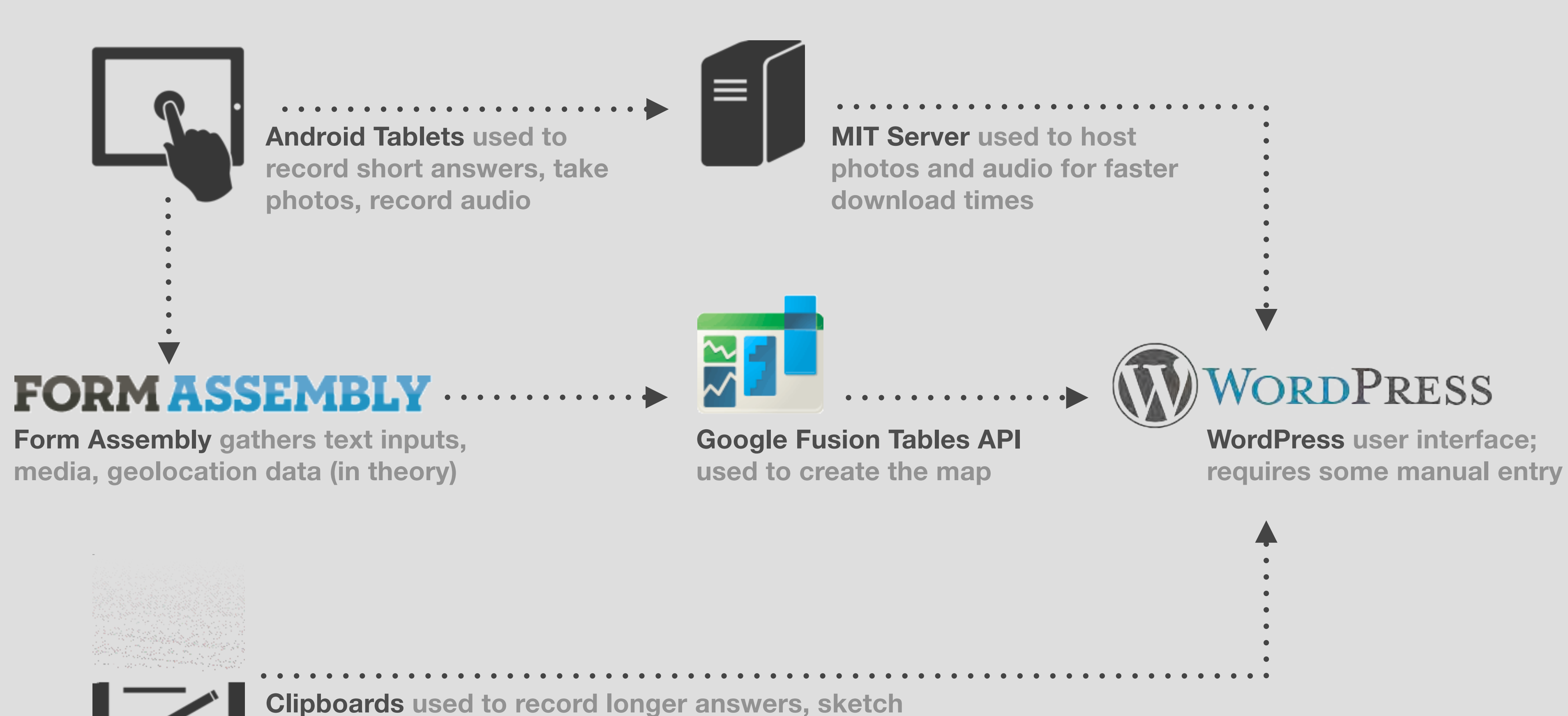

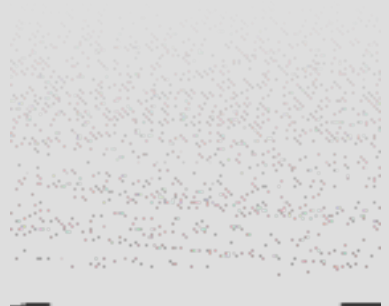

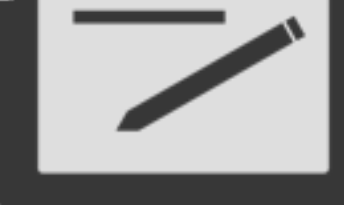

interviewees who decline to be photographed

**City Digits: Teaching the Lottery** 

Erica Deahl, Chris Rhie

Design

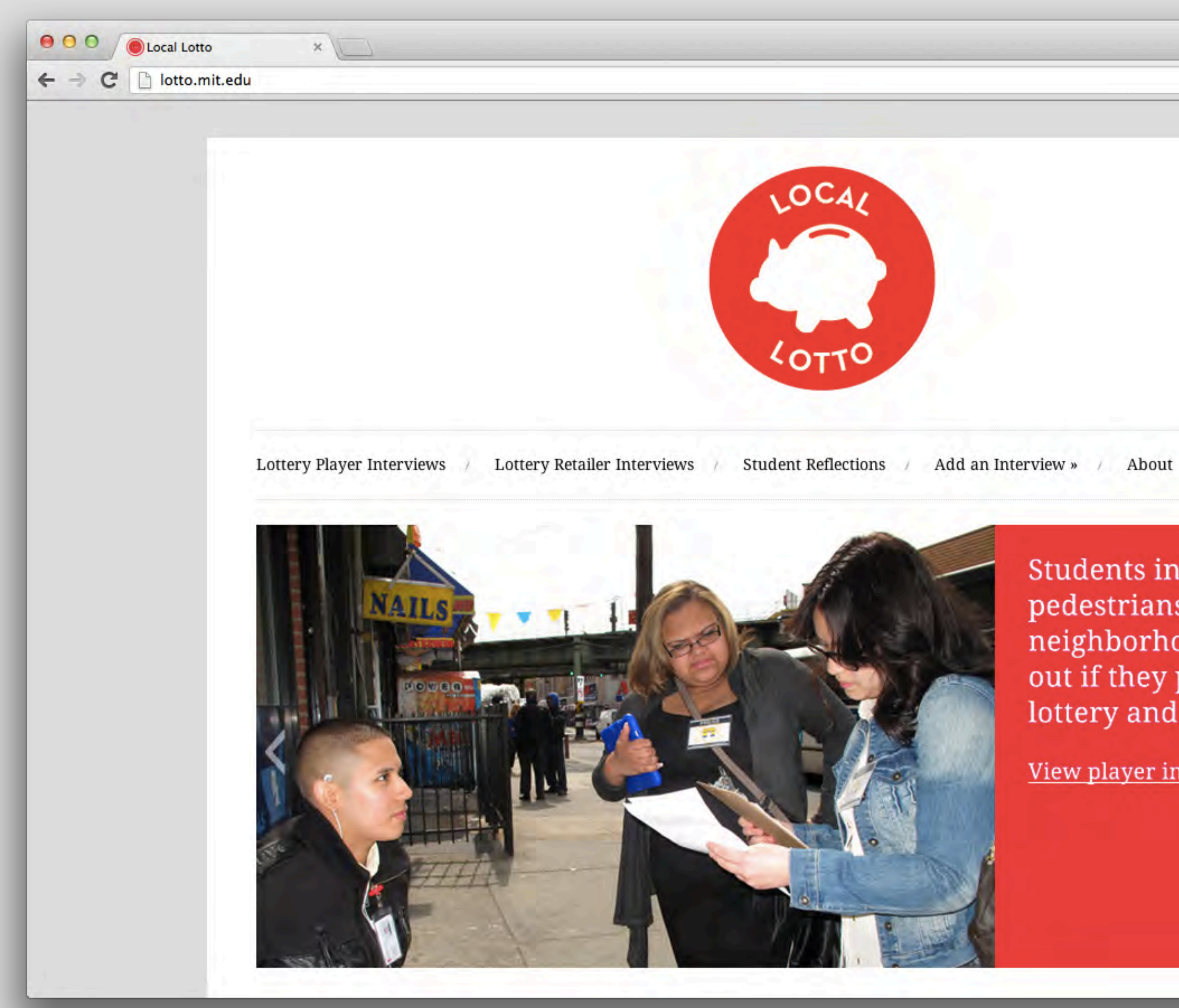

Students interviewed

pedestrians around the neighborhood to find out if they played the lottery and why.

<u>View player interviews ></u>

Erica Deahl, Chris Rhie

R.

☆ =

Implementation

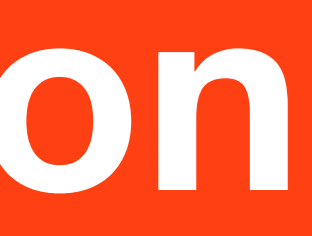

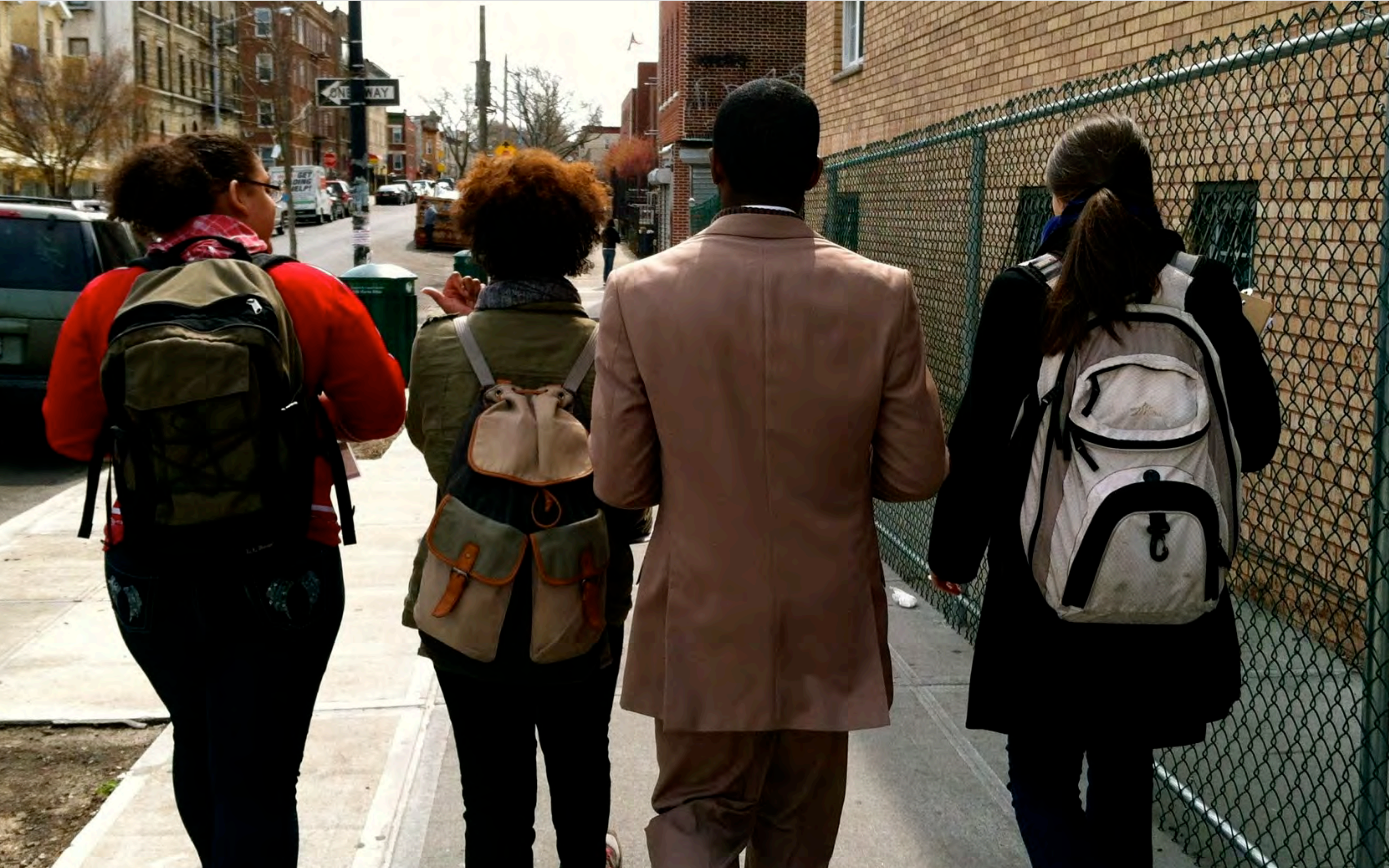

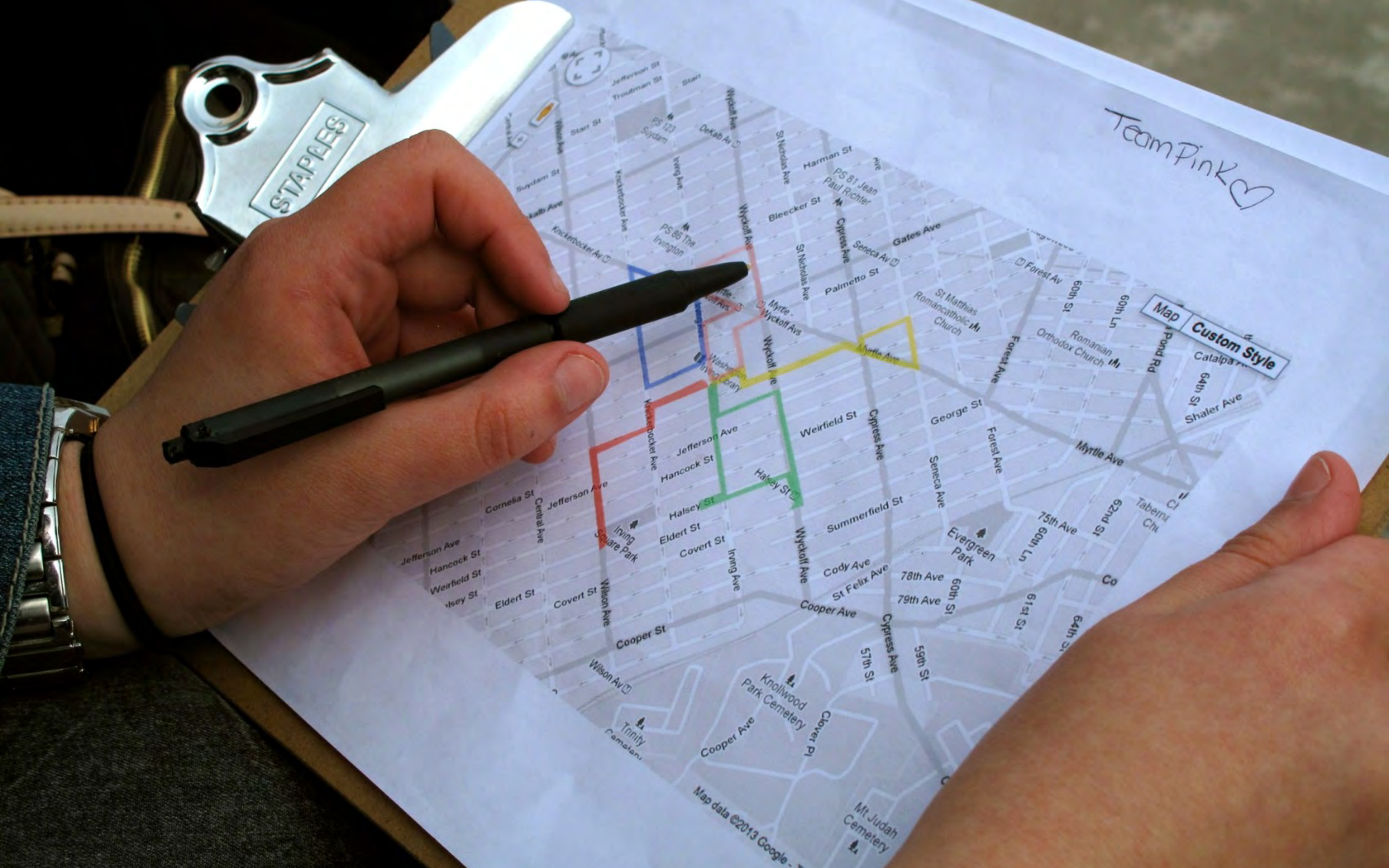

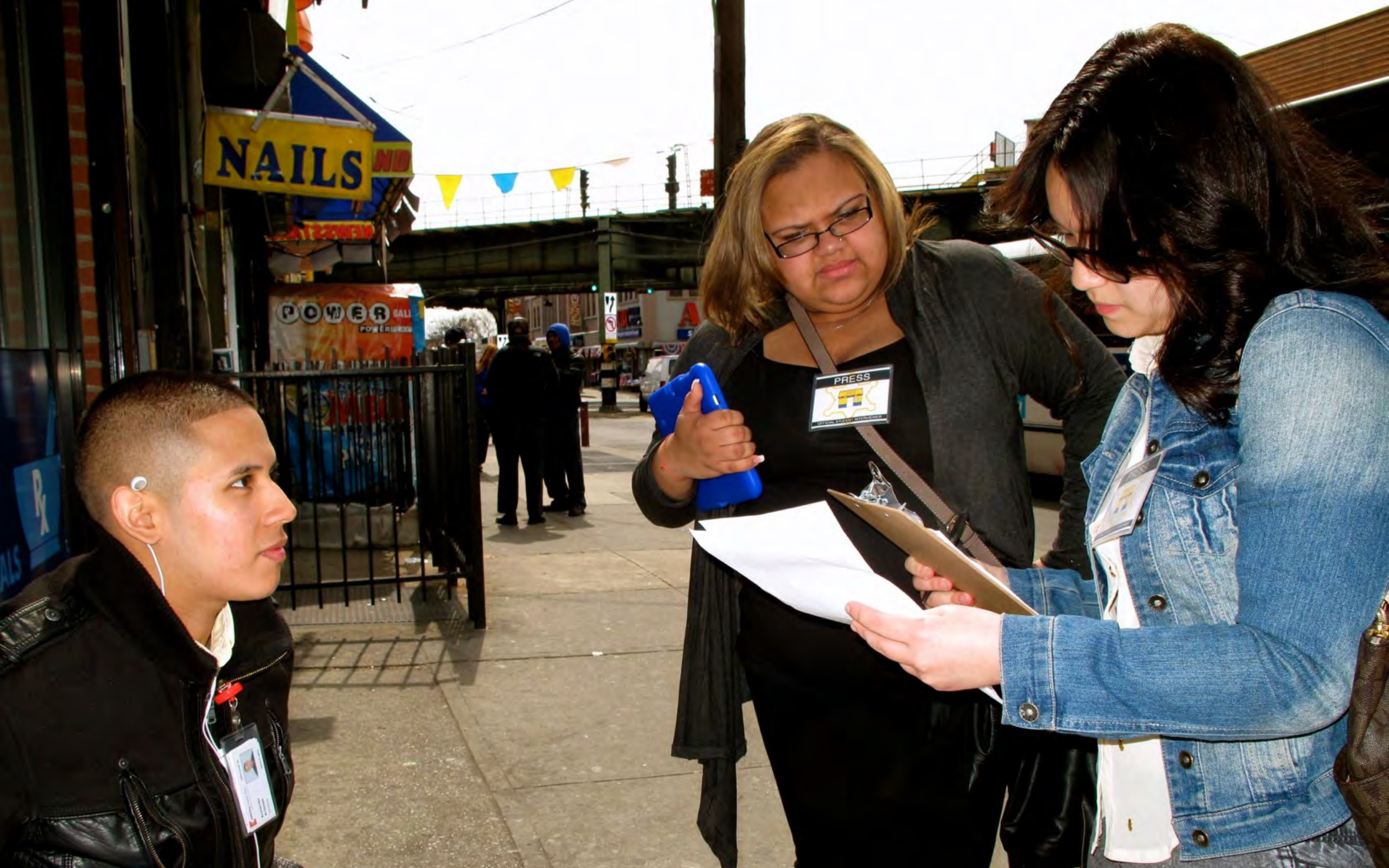

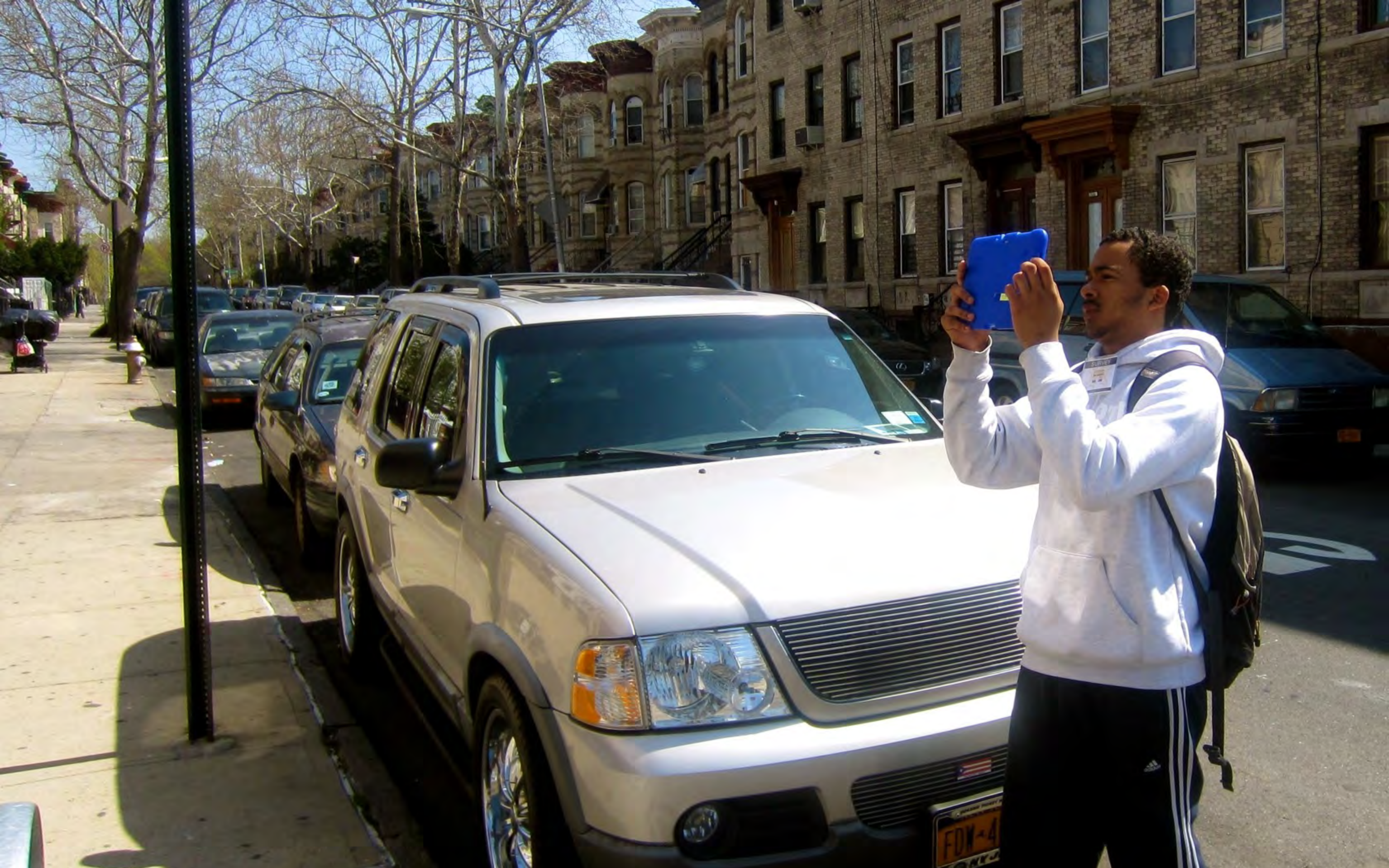

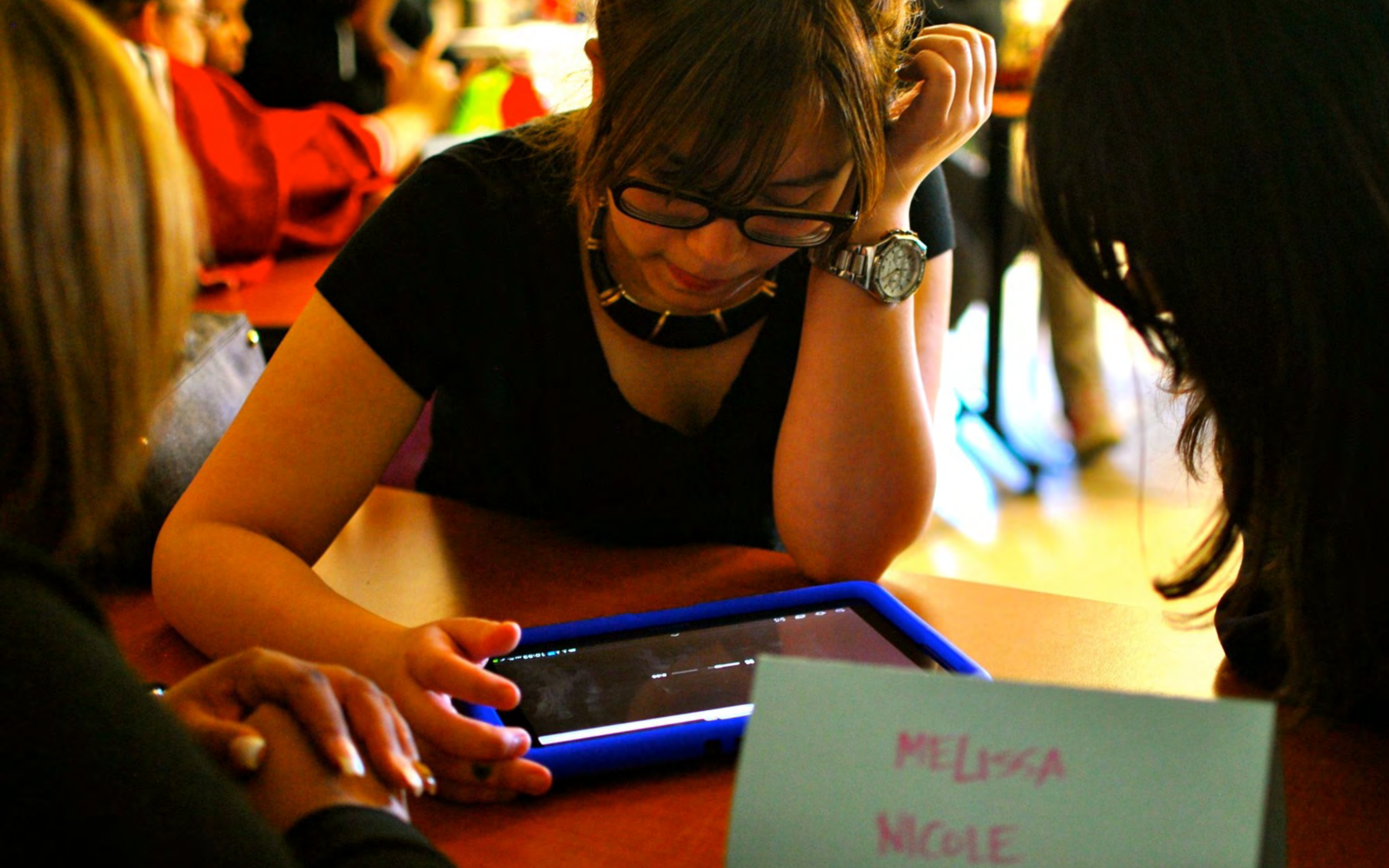

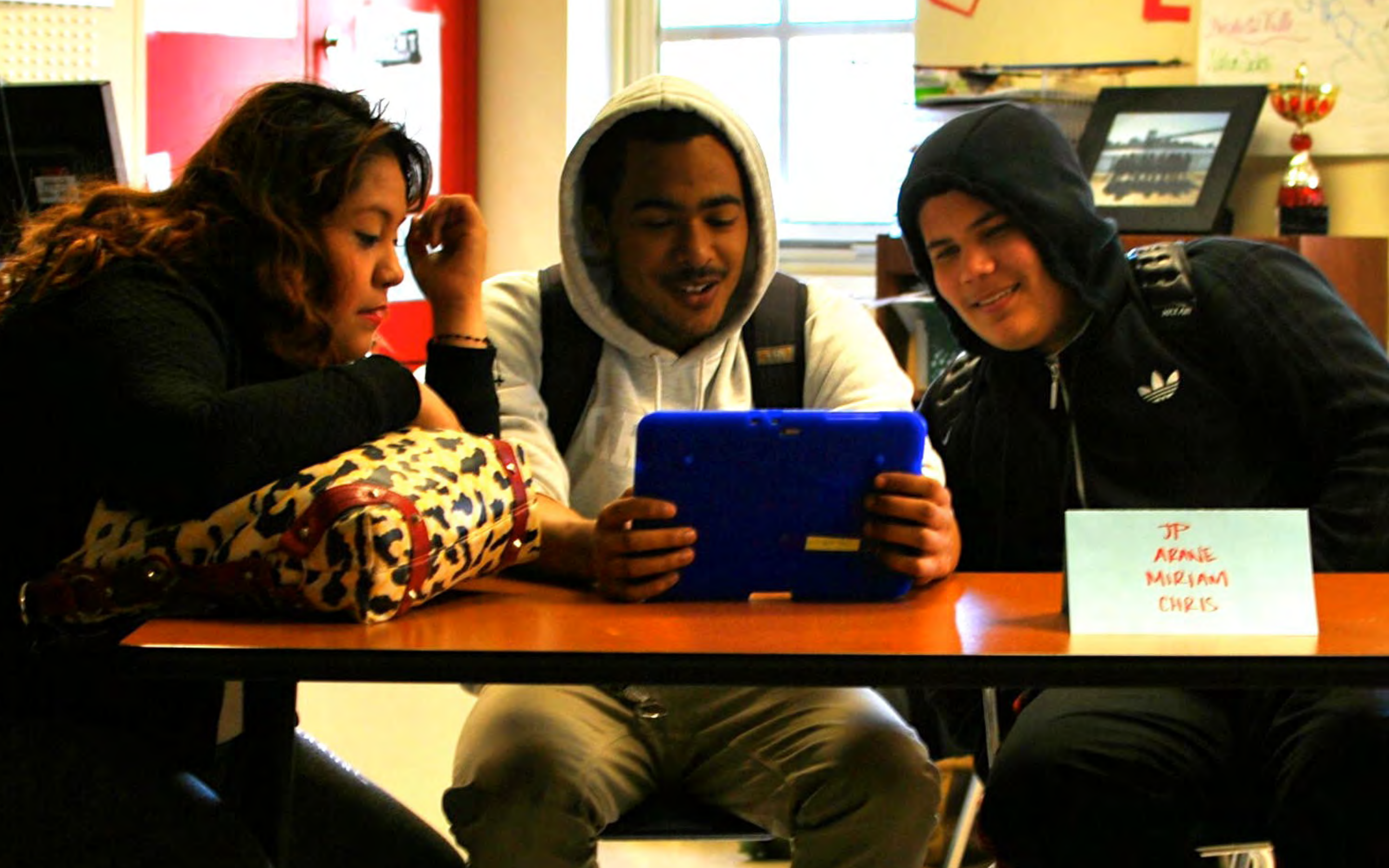

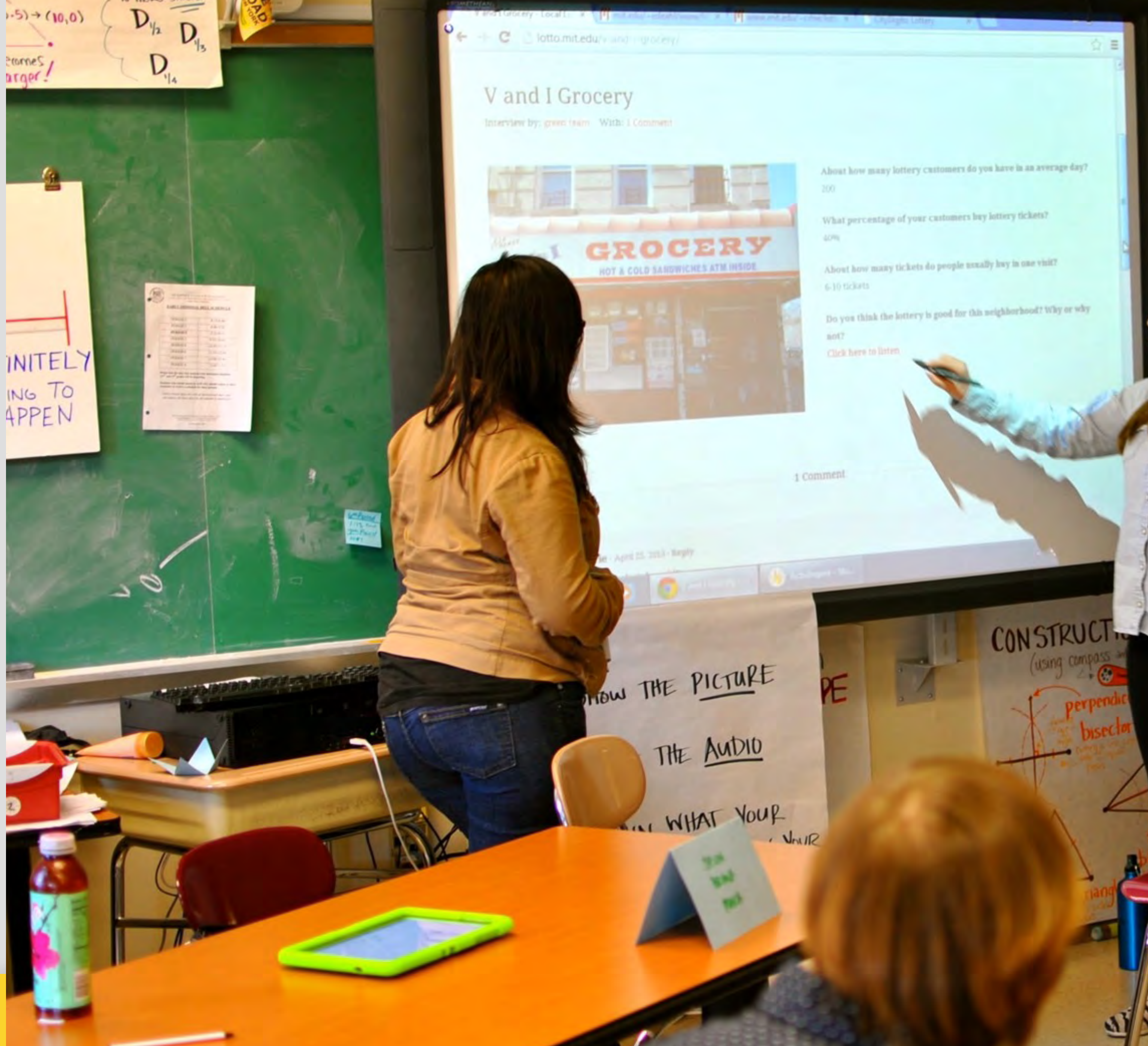

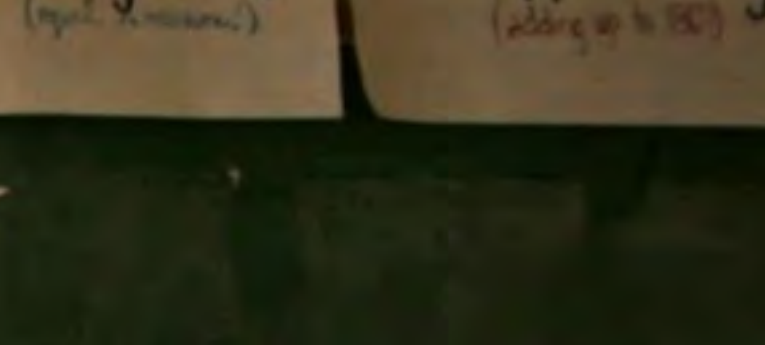

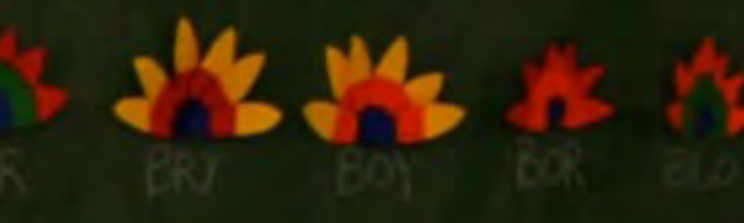

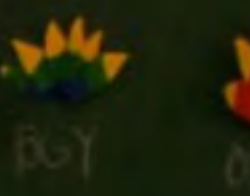

are congruent.

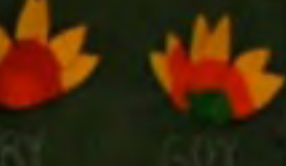

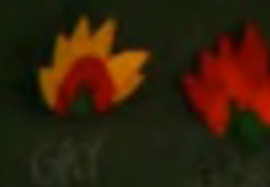

are "supplementary.

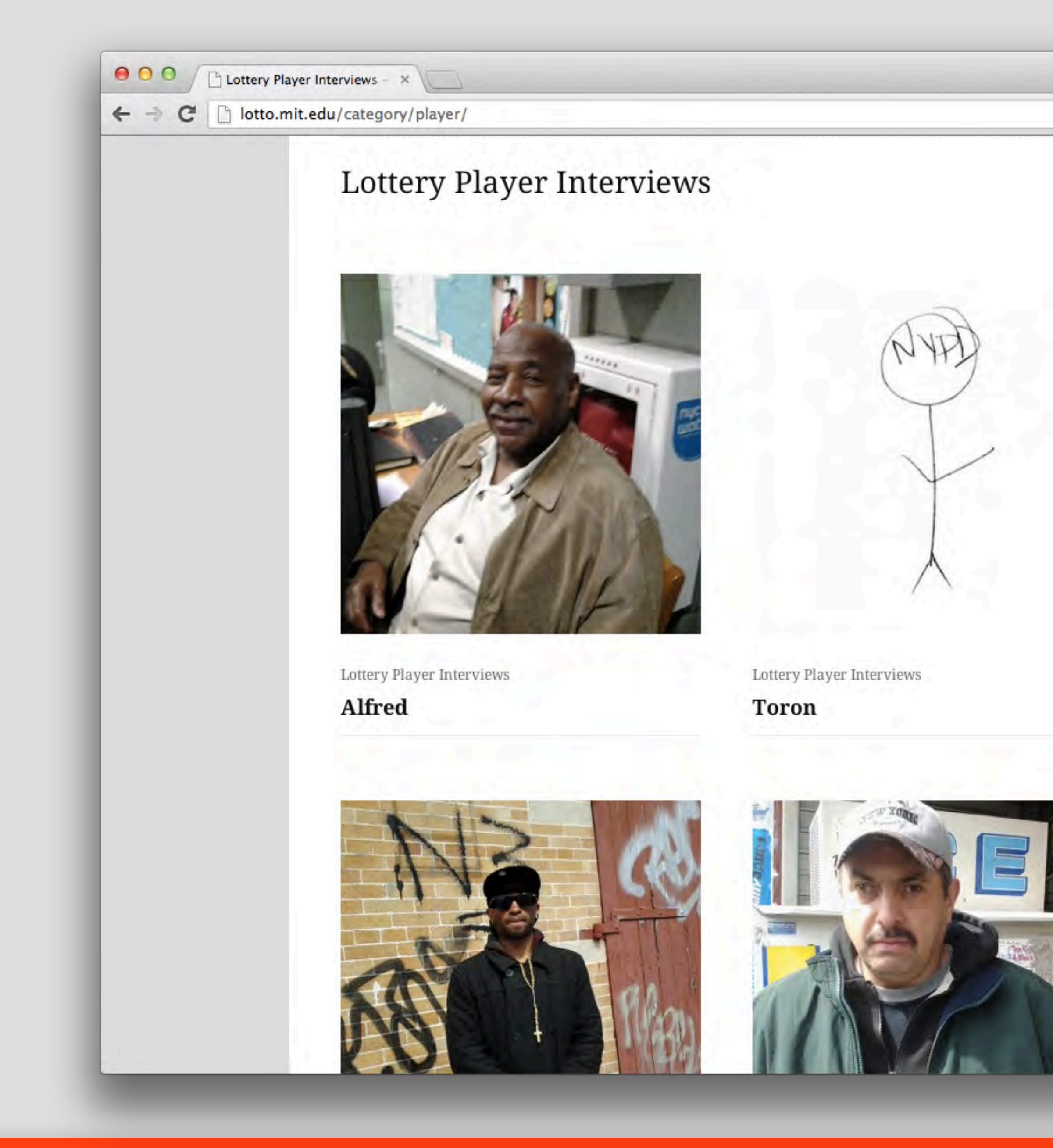

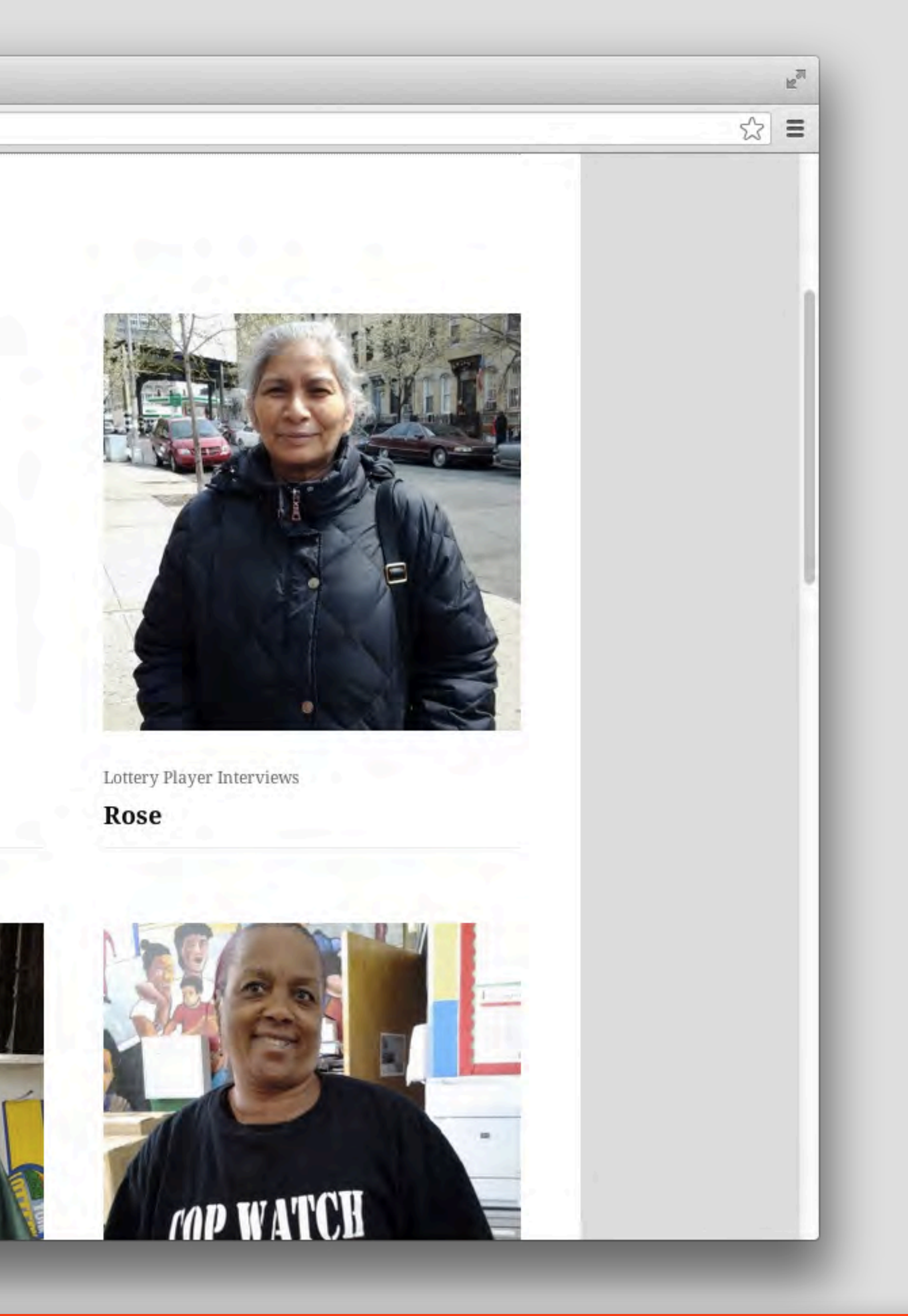

Erica Deahl, Chris Rhie

## Technical Assessment & Recommendations

## **Local Lotto Architecture**

**Android Tablets used to** 

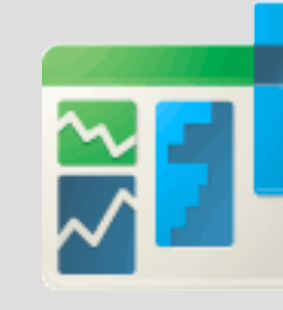

### FORM ASSEMBLY ···

Form Assembly gathers text inputs, media, geolocation data (in theory)

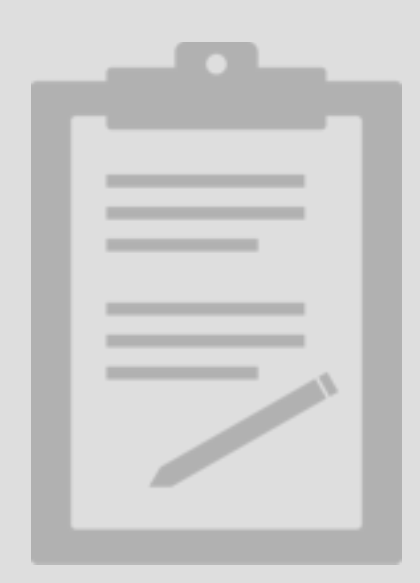

**Clipboards used to record longer answers, sketch** 

. . . . . . . . . . .

**City Digits: Teaching the Lottery** 

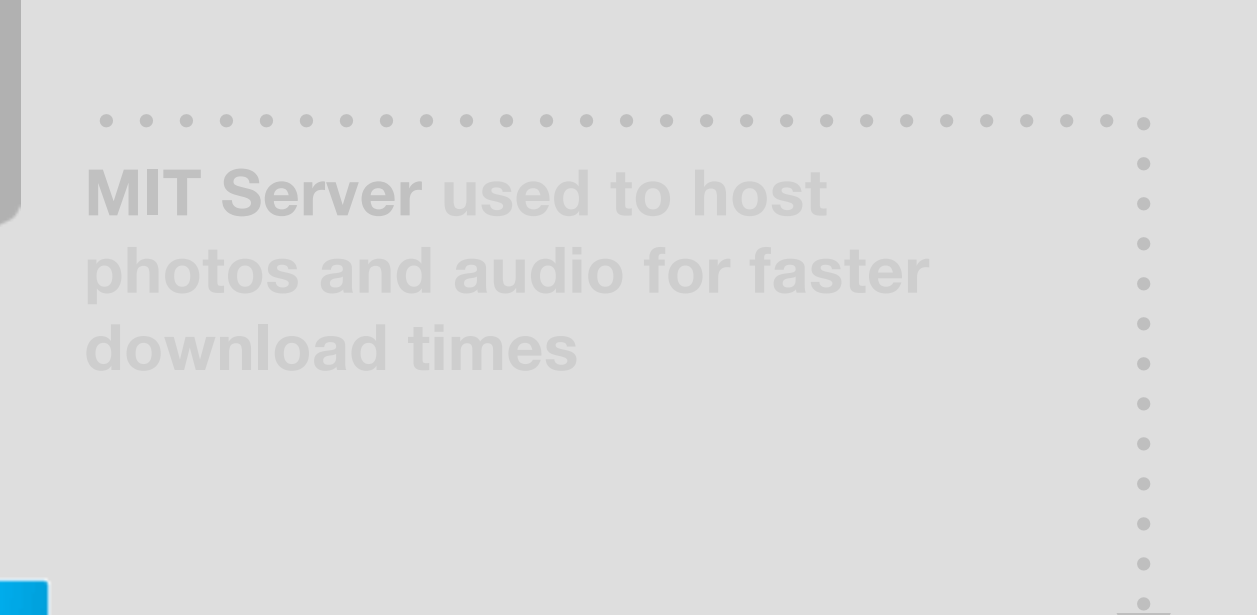

WORDPRESS

### **Google Fusion Tables API** used to create the map

**WordPress** user interface; requires some manual entry

Erica Deahl, Chris Rhie

## **Technical Assessment**

- + Form was easy for students to use
- + Sharing worked well in the classroom
- + Attractive customizable site with reliable documentation and support
- Information isn't instantaneous
- Process is labor intensive
- Relies on paid service
- Geolocation unreliable

Erica Deahl, Chris Rhie

## **Current Site Management**

Students use Local Lotto to add player and retailer interviews Download results from Form Assembly site Import spreadsheet to Fusion Tables and edit data

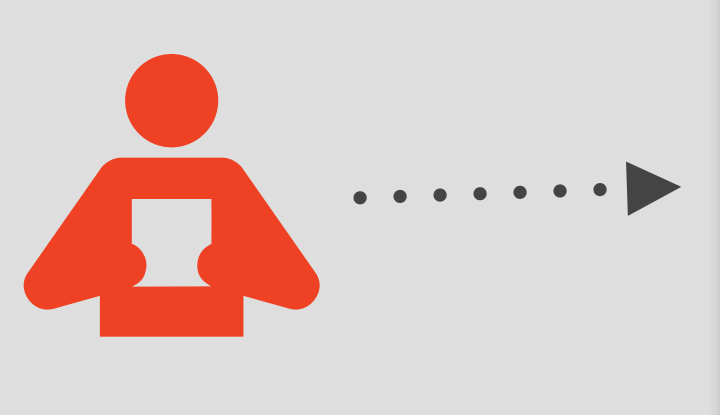

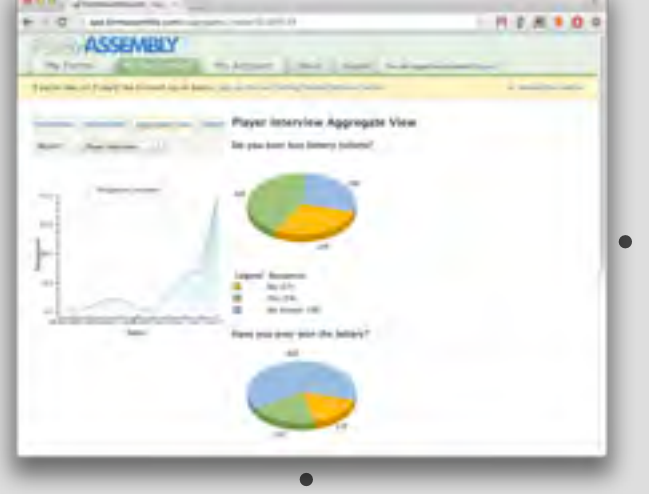

| Export_2013     | 5-04-24              |             |   |                             |   |
|-----------------|----------------------|-------------|---|-----------------------------|---|
|                 | 1000 to \$2012 \$711 |             |   |                             |   |
| The Kill Turns  | ten ( test -         | Chierro P.A |   |                             |   |
|                 | 4                    |             |   |                             |   |
| Accession lines | Transportant Price   | Income in . | - | Plant like range billing of |   |
| ADALTIN         | per l'an             | -           |   |                             | Ň |
|                 | inter.               | -           |   |                             | ÷ |
| ineurini.       | -                    | -           |   |                             | - |

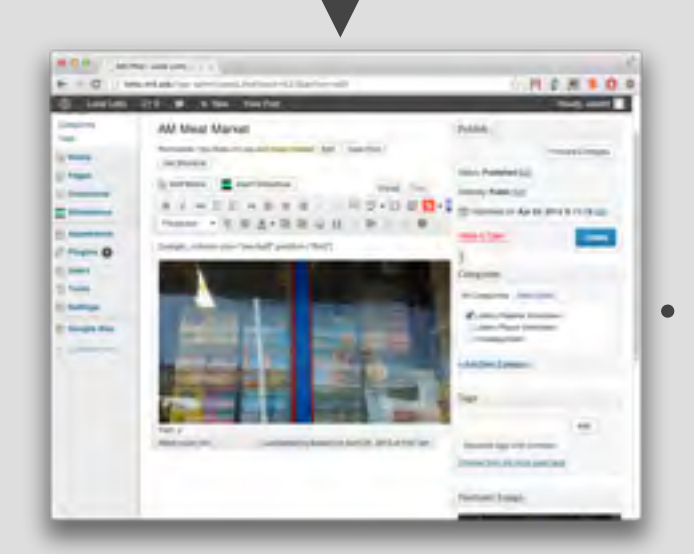

Input interviews to WordPress as individual posts

**City Digits: Teaching the Lottery** 

### Format map in Fusion Tables

### Create styled map with walking routes and interviews using Fusion Tables Layer Wizard

----

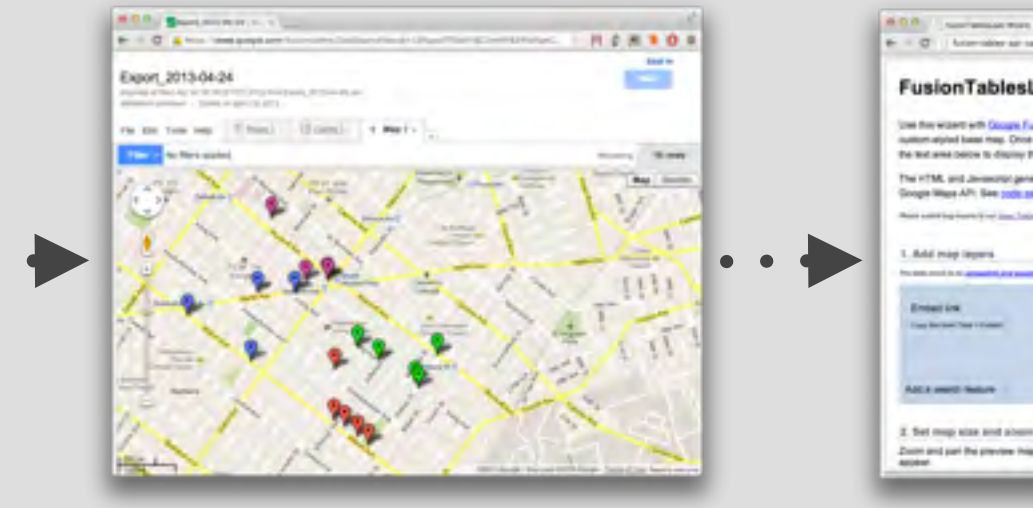

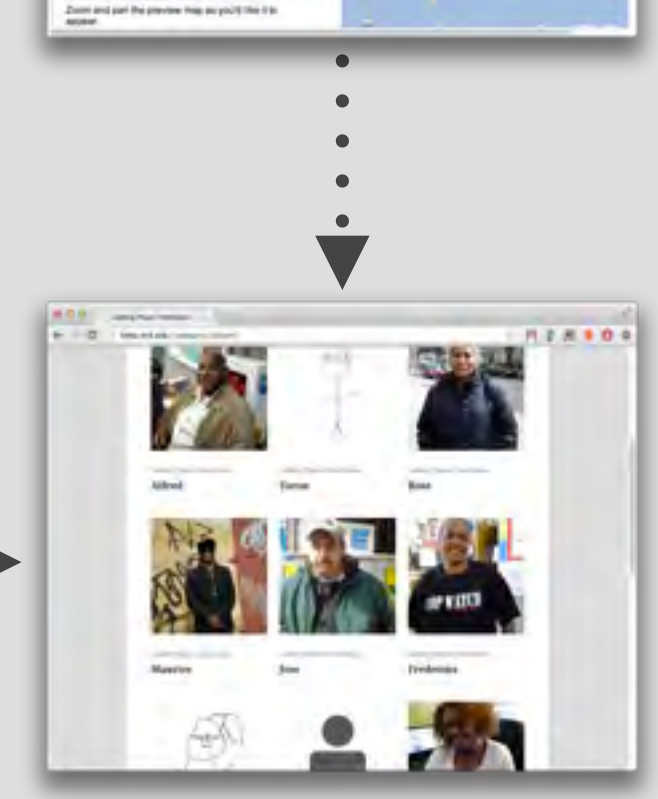

Finished WordPress site!

Erica Deahl, Chris Rhie

## Future of Local Lotto

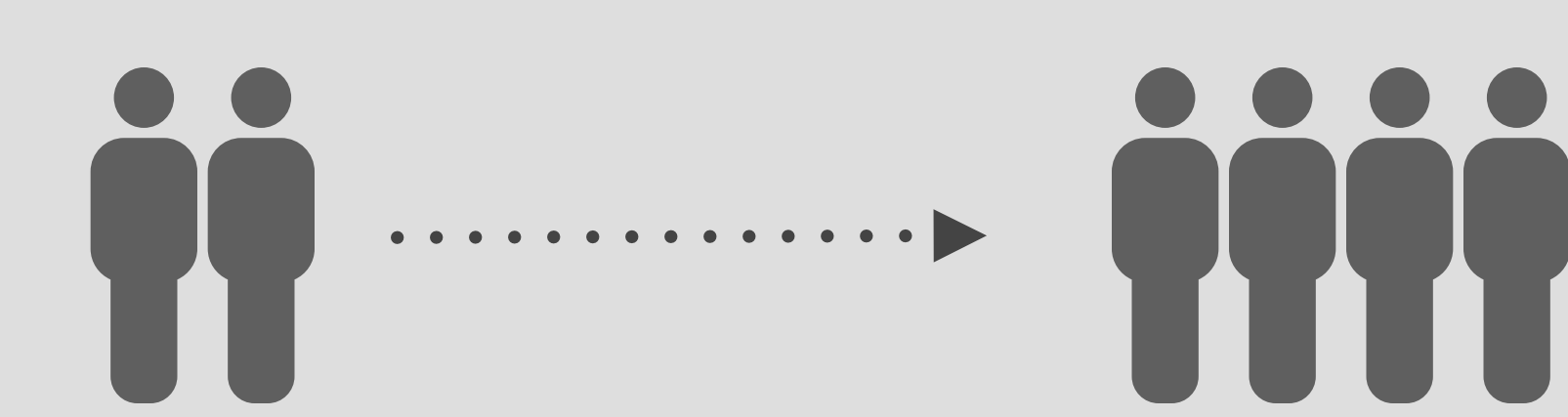

MIT Civic Data Design Lab + CUP + Brooklyn College

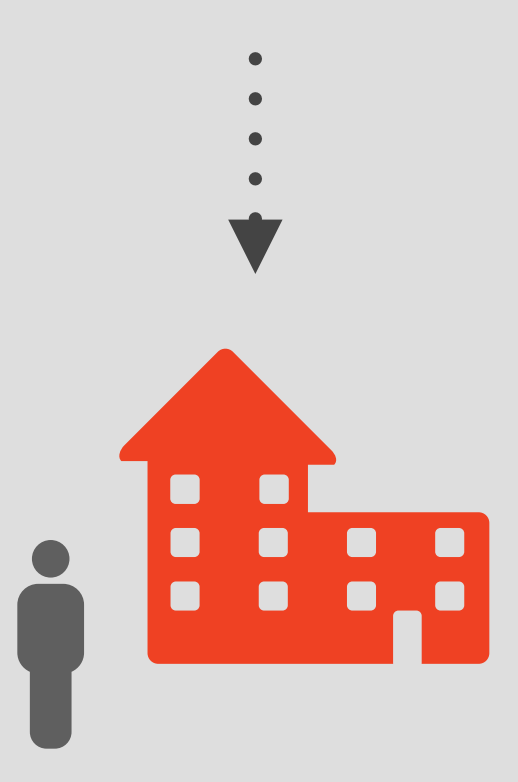

**City Digits: Teaching the Lottery** 

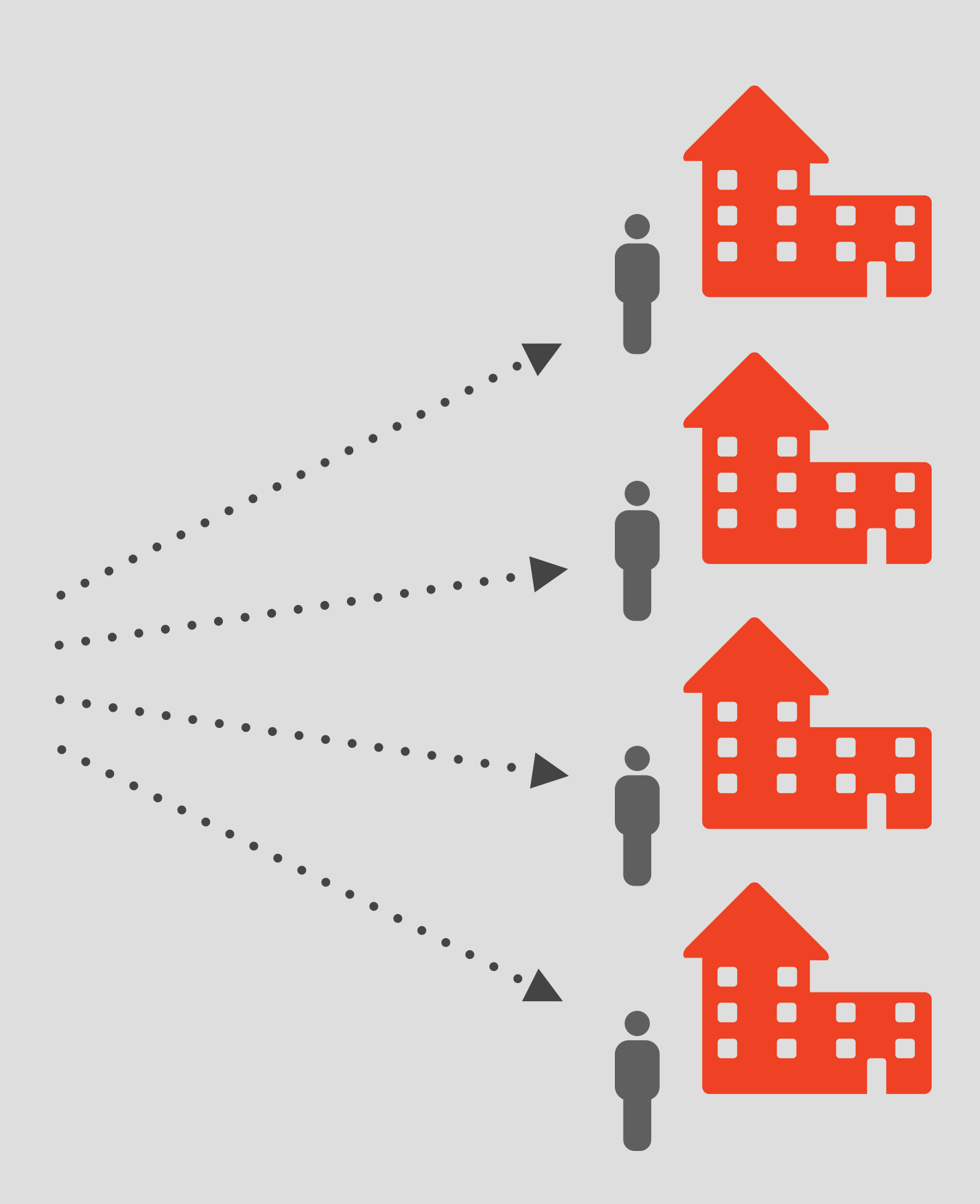

Erica Deahl, Chris Rhie

## Ideal Site Management

Students use Local Lotto to add player and retailer interviews

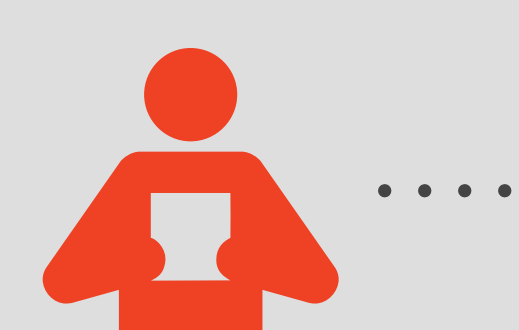

**City Digits: Teaching the Lottery** 

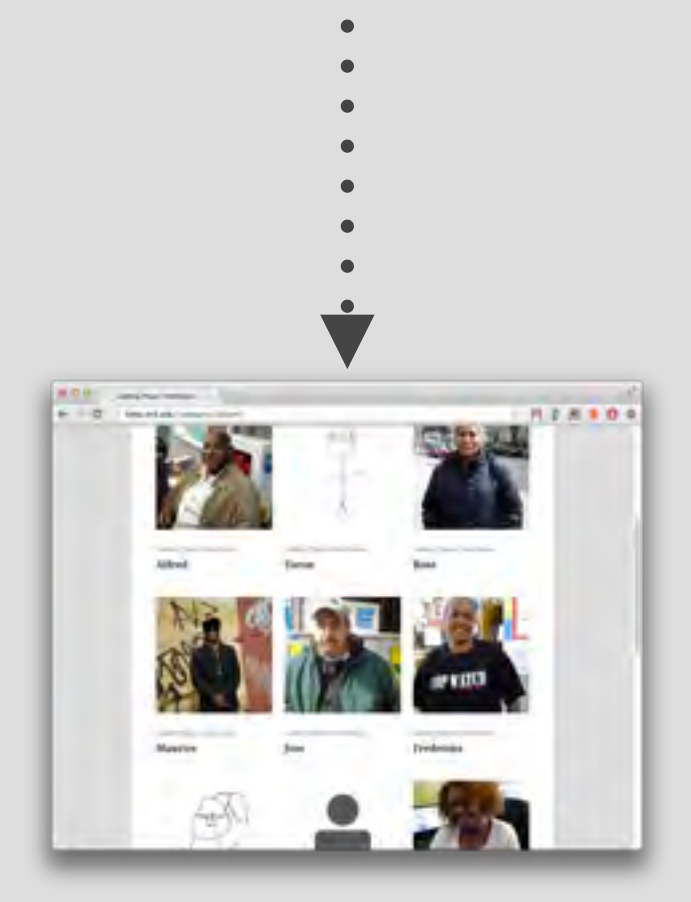

• • • • • • • • • • • • • •

Finished WordPress site!

Erica Deahl, Chris Rhie
# **Development Options**

## Simplify current site management by automating interview upload and eliminating Form Assembly

- + Current site works well for students
- **Requires backend development**

### **Rebuild Using Shareabouts or Locast**

- + Automated interview upload
- Requires some backend development and redesign

Erica Deahl, Chris Rhie

# **Questions & Reflections** for Future Development

Will the curriculum only work in the NYC area? How would it translate to more rural areas or other countries?

**City Digits: Teaching the Lottery** 

10

VEDDIN.

# DELI CERY

GRO

Erica Deahl, Chris Rhie

How should the site evolve when it's spread to other schools? How will the site structure accommodate both individual school sites and global collections? Can we design the site to foster discussion between students at different schools?

City Digits: Teaching the Lottery

Knickerbocker

Standon Or

Erica Deahl, Chris Rhie

14 May 2013

the cost of

### How can we encourage more discussion, reflection, and a sense of community on the site? Could students be assigned blog posts or discussion questions as homework?

**City Digits: Teaching the Lottery** 

Erica Deahl, Chris Rhie

# Could we engage the students more in the design process by having them contribute interview questions, add posts through the WordPress backend, or design their own WordPress site?

**City Digits: Teaching the Lottery** 

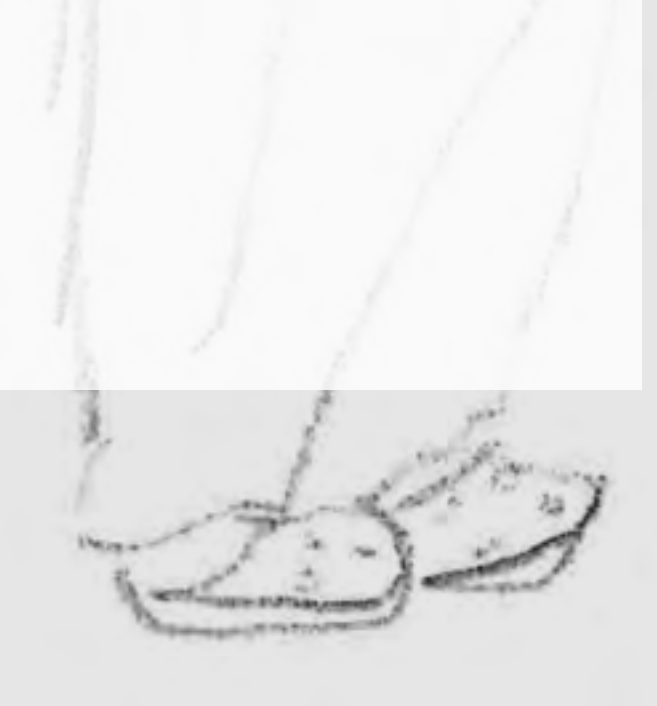

Erica Deahl, Chris Rhie

Your Deal Food Corp.

# How could we extend the curriculum to help students design their own interventions based on their reflections?

**City Digits: Teaching the Lottery** 

Erica Deahl, Chris Rhie

# What role does technology play in the curriculum? Do the tablets and website add anything significant to the learning process and can we play up those aspects more in future development?

top One Deli & Grocery klyn April 17, 2012

**City Digits: Teaching the Lottery** 

Erica Deahl, Chris Rhie

# Thank you

edeahl@mit.edu crhie@mit.edu lotto.mit.edu

# LOT Local Lotto: Exploring the Lottery at the **Neighborhood Level**

**Site Administration Manual** 

**Center for Urban Pedagogy, Brooklyn College, MIT Civic Data Design Lab** 

**Erica Deahl & Chris Rhie** 

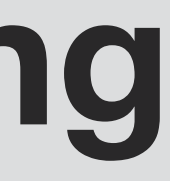

#### Contents

- 1. Overview
- 2. FormAssembly
- 3. FusionTables
- 4. FusionTables Layer Wizard
- 5. Wordpress

#### lotto.mit.edu

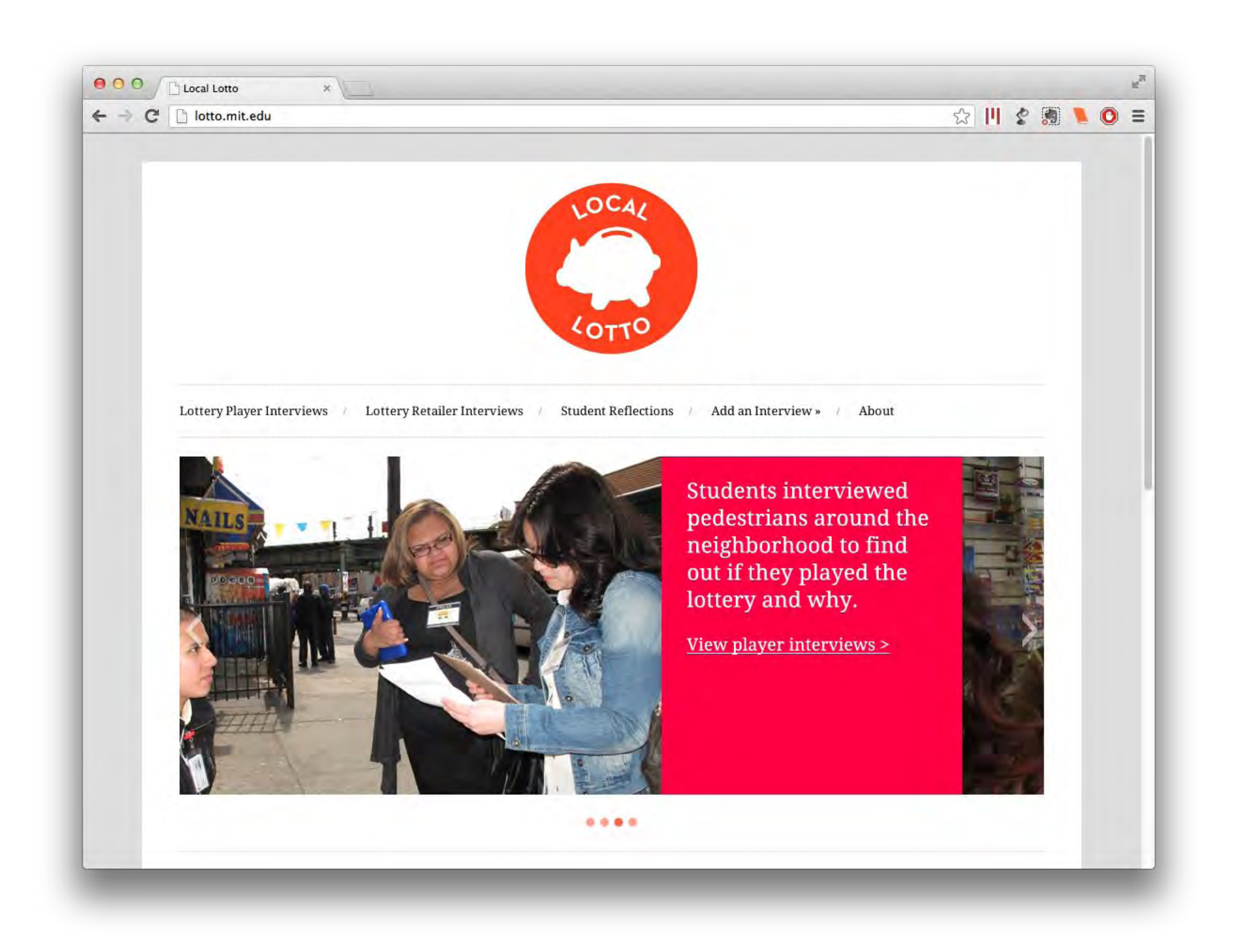

#### **Overview**

Students use Local Lotto to add player and retailer interviews Download results from Form Assembly site Import spreadsheet to Fusion Tables and edit data

#### Format map in Fusion Tables

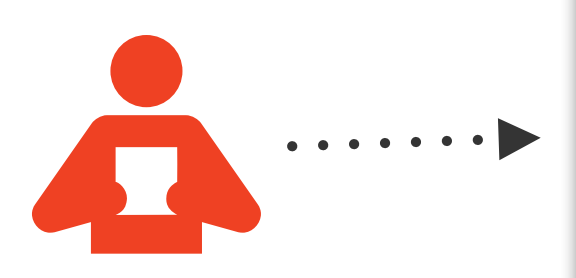

| dentamilitan de -                                  | and the second second se |                           |
|----------------------------------------------------|----------------------------------------------------------------------------------------------------|---------------------------|
| C app.formassambly.com/app                         | (3111) (Addek (9/280538                                                                                                    | 公司 李進 16 0 =              |
| FORMASSEMBLY                                       |                                                                                                    |                           |
| My Forms                                           | My Account   - Amer Samer - Samer                                                                                                    | territation in management |
| if you're new, or if you'd live to break up on bas | als, sign of for our Committeener Weiterer Berner                                                                                                    | A Treney PA math          |
| Unpersonal International Approprie View  1         | Player Interview Aggregate View                                                                                                    |                           |
| Report Reverses 1                                  | Do you ever buy lottery tickets?                                                                                                    |                           |
|                                                    |                                                                                                    |                           |
| ning mount mouth                                   |                                                                                                    |                           |
| 60R-                                               |                                                                                                    |                           |
|                                                    |                                                                                                    |                           |
|                                                    |                                                                                                    |                           |
|                                                    | Ad 157                                                                                                    |                           |
| 1                                                  | The (S4)                                                                                                    |                           |
| ายางการสารายางการสาราย                             | DW-H                                                                                                    |                           |
| Selan                                              | Have you ever won the lottery?                                                                                                    |                           |
|                                                    | COE                                                                                                    |                           |
|                                                    |                                                                                                    |                           |
|                                                    |                                                                                                    |                           |
|                                                    |                                                                                                    |                           |
|                                                    | 172                                                                                                    |                           |
|                                                    |                                                                                                    |                           |

 Seven (2014) Add r / Elimited (2014) Add r / Elimited (2014) Add r / El

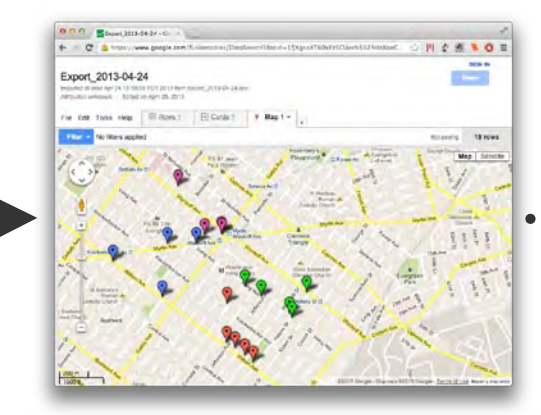

| A Constant and advantation of the she have a Children and the                                                                                                    | 2 H A & L A =                                                                                                    |
|----------------------------------------------------------------------------------------------------|----------------------------------------------------------------------------------------------------|
| 🕼 Local Loto - O 2 🖤 + New Yest Tool                                                                                                    | Ibed) Here                                                                                                    |
| Amounts<br>Amounts<br>Am | Public Provide Public Provide Public Provide Public Public |

Input interviews to WordPress as individual posts

#### Create styled map with walking routes and interviews using Fusion Tables Layer Wizard

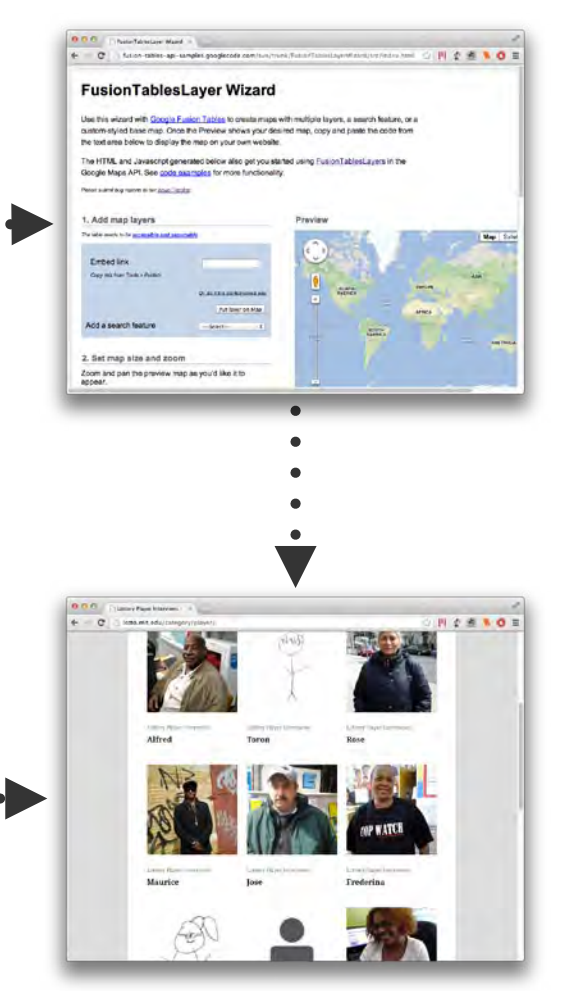

#### Finished WordPress site!

#### FormAssembly: Login and Account

Login at: http://www3.formassembly.com/

Username: ericadeahl Password: locallottomit

1. In order for the forms to work, you will need to upgrade the account to any paid plan.

| FORMASSEMBLY                                |                                                                                                    |              |
|---------------------------------------------|----------------------------------------------------------------------------------------------------|--------------|
| If you're new, or if you'd like to brush up | on basics, sign up for our Getting Started Webinar Series!                                                                                                    | ut           |
|                                             |                                                                                                    |              |
|                                             | Account Information                                                                                                    | tings        |
|                                             |                                                                                                    | unga         |
|                                             | Plan Information                                                                                                    | 9            |
|                                             | Vour plan: Eree Plan Digrade / downgra                                                                                                    | ord vour     |
|                                             | plan                                                                                                    |              |
|                                             |                                                                                                    | L            |
|                                             | 05/20/2013 02:34:13 PM Account downgraded to Starter plan.<br>04/10/2013 06:11:21 PM Account upgraded to Basic plan.<br>04/05/2013 05:22:41 PM Account upgraded to Pay-As-You-Go plan.<br>04/05/2013 05:22:41 PM 50 Pay-As-You-Go credits purchased.<br>04/05/2013 05:00:32 PM Account created                                                                                                    |              |
|                                             | Invoices                                                                                                    |              |
|                                             | Date         Amount         Type         Transaction ID         Status         Actions           05/11/2013 11:04:19 PM         \$14.00         Credit Card         451053259         Paid         Print           04/11/2013 11:05:21 PM         \$14.00         Credit Card         438407818         Paid         Print           04/05/2013 05:22:41 PM         \$6.00         Credit Card         436088953         Paid         Print |              |
|                                             | © 2013 Veer West LLC – Terms of Service – Privacy Policy – Service Status – Security Informatio                                                                                                    | n - Report / |

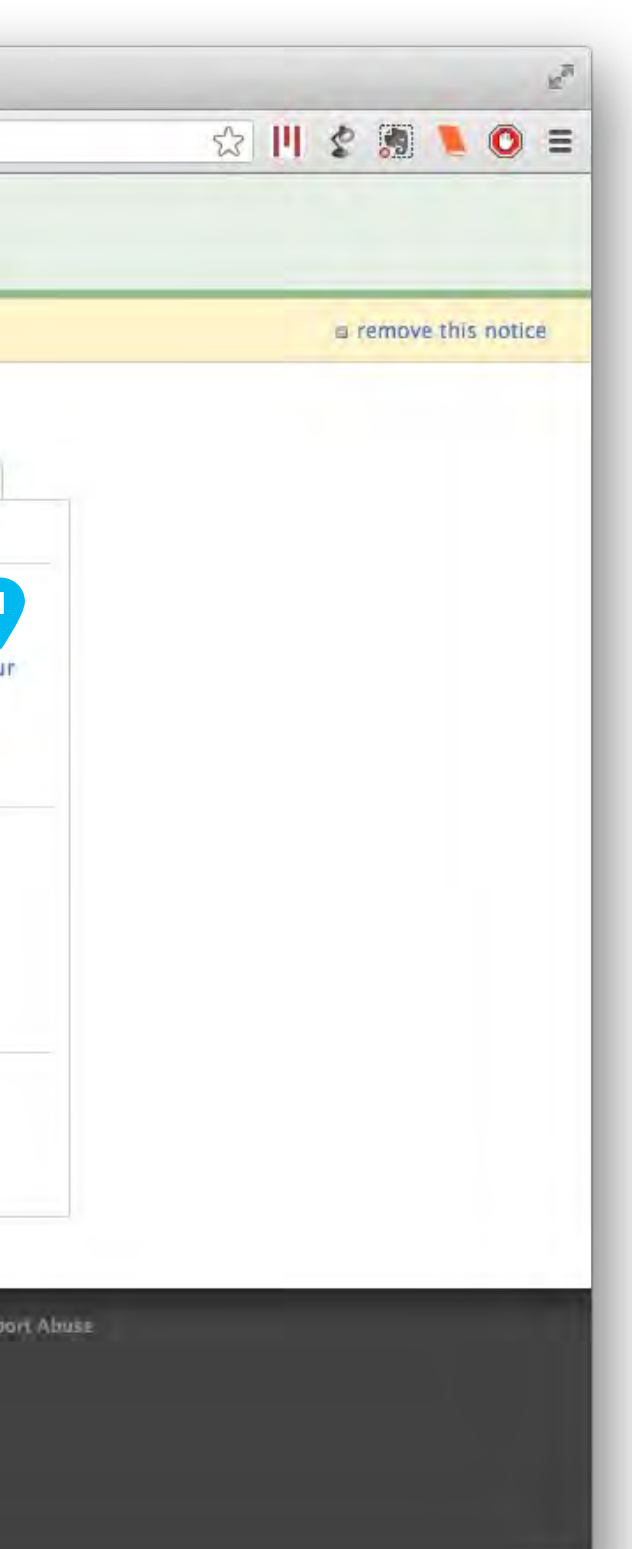

#### FormAssembly: Editing Forms and Downloading Responses

- 1. Edit a form under 'My Forms'
- 2. View responses under 'My Responses'
- 3. To export responses, go to 'Export' and download as a .csv file. You will also need to download the attachments separately to use for the interview grid views on the WordPress site

| → C 🗋 app.formassembl                 | y.com/reports/ind    | dex/0/28053   | 8/0/0/             |              |                                     |
|---------------------------------------|----------------------|---------------|--------------------|--------------|-------------------------------------|
| My Forms My Res                       | ponses My            | y Account     | About              | Support      | You are logged as ericadeahl [logou |
| f you're new, or if you'd like to bru | sh up on basics, sig | gn up for our | Setting Started We | ebinar Serie | 51                                  |
| Decision Internet Actual              | anto Minus           | 7             |                    |              |                                     |
| Responses incompletes Aggre           | gate view Export     |               |                    |              |                                     |
| Report: Player Interview              | *                    |               |                    |              |                                     |
| Dates: From: n/a To: 05/              | 20/2013 📰            |               |                    |              |                                     |
| NI                                    |                      |               |                    |              |                                     |
| Player Interview                      |                      |               |                    |              |                                     |
| Responses: 129 (                      | 17 unread)           |               |                    |              |                                     |
| Average Completion Time: 2 min        | 1. 49 sec.           |               |                    |              |                                     |
| Diop-Out Kate. 03.6                   | .70                  |               |                    |              |                                     |
| all Submitted Date What's the p       | Do you ever          | k             |                    |              |                                     |
| 05/13/201 Enta                        | Vec                  | 1             |                    |              |                                     |
| 04/15/2013 Alfred                     | Voc                  |               |                    |              |                                     |
| 04/15/2013 Ained                      | Vas                  |               |                    |              |                                     |
| 04/15/2013 Nose                       | No                   |               |                    |              |                                     |
| 04/15/2013 Maurice                    | No                   |               |                    |              |                                     |
| 04/15/2013 fredering                  | Vac                  | *             |                    |              |                                     |
| 04/15/2013 Hedenind                   | No                   | *             |                    |              |                                     |
| 04/15/2013 Katily                     | No                   | *             |                    |              |                                     |
| - 04/15/2013 jazinine                 | No                   | *             |                    |              |                                     |
| 04/15/2013 reginlu                    | Yes                  | *             |                    |              |                                     |
| 04/15/2013 reginu                     | No                   |               |                    |              |                                     |
| 04/15/2013 josa                       | Voc                  |               |                    |              |                                     |
| 04/15/2013 Jose                       | No                   |               |                    |              |                                     |
| U 04/15/2013 Cynund                   | NU                   | -             |                    |              |                                     |

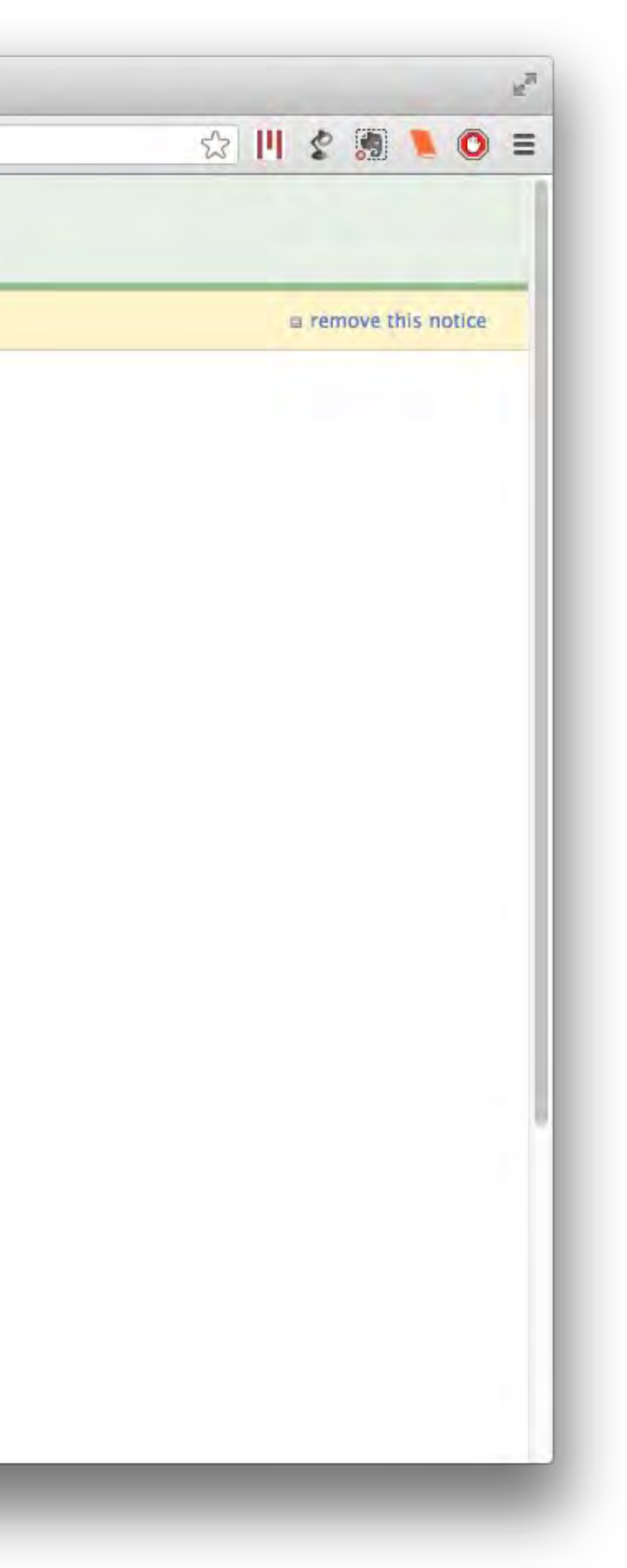

#### **Fusion Tables: Setup**

Google Fusion Tables is used to generate the interviews map. Begin by creating a new Fusion Table using the data from Form Assembly:

- 1. Create a new Fusion Table at http:// tables.googlelabs.com
- 2. Select the CSV file that was exported from Form Assembly.

| C https://www.google.com/fusio | ontables/DataSource?dsrcid=implicit&r                            | edirectPath=data                                                                                                    |
|--------------------------------|------------------------------------------------------------------|----------------------------------------------------------------------------------------------------|
|                                | Import new table                                                 | 2                                                                                                    |
|                                | From this computer                                               | Choose File No file chosen<br>You can upload spreadsheets, delimited text files (.csv, .tsv, or .bxt),<br>and Keyhole Markup Language files (.kml) Learn more |
|                                |                                                                  | Or search public data tables                                                                                                    |
|                                | New to Fusion Tables?<br>Take a peek! <u>Play with a data se</u> | at or try a tutorial.                                                                                                    |

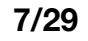

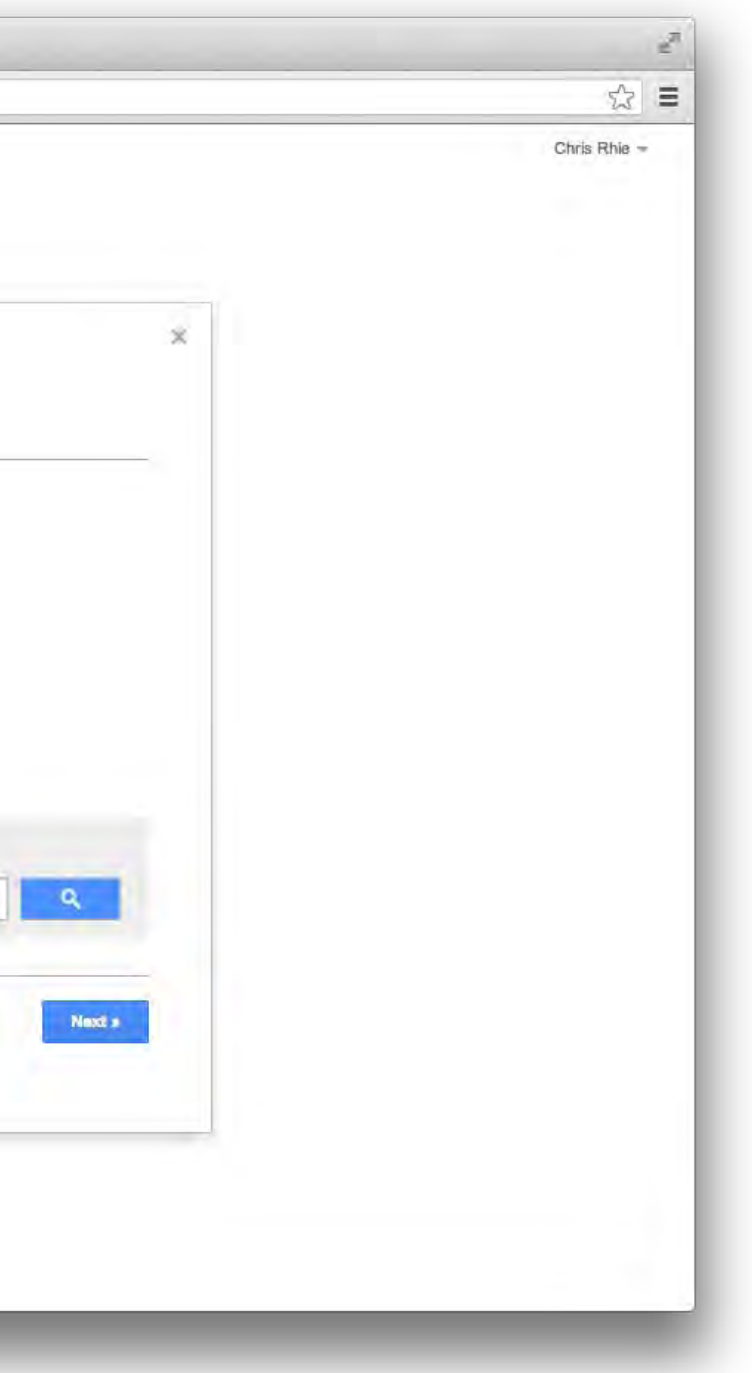

#### **Fusion Tables: Setup**

3. Click through the setup menus to complete the table.

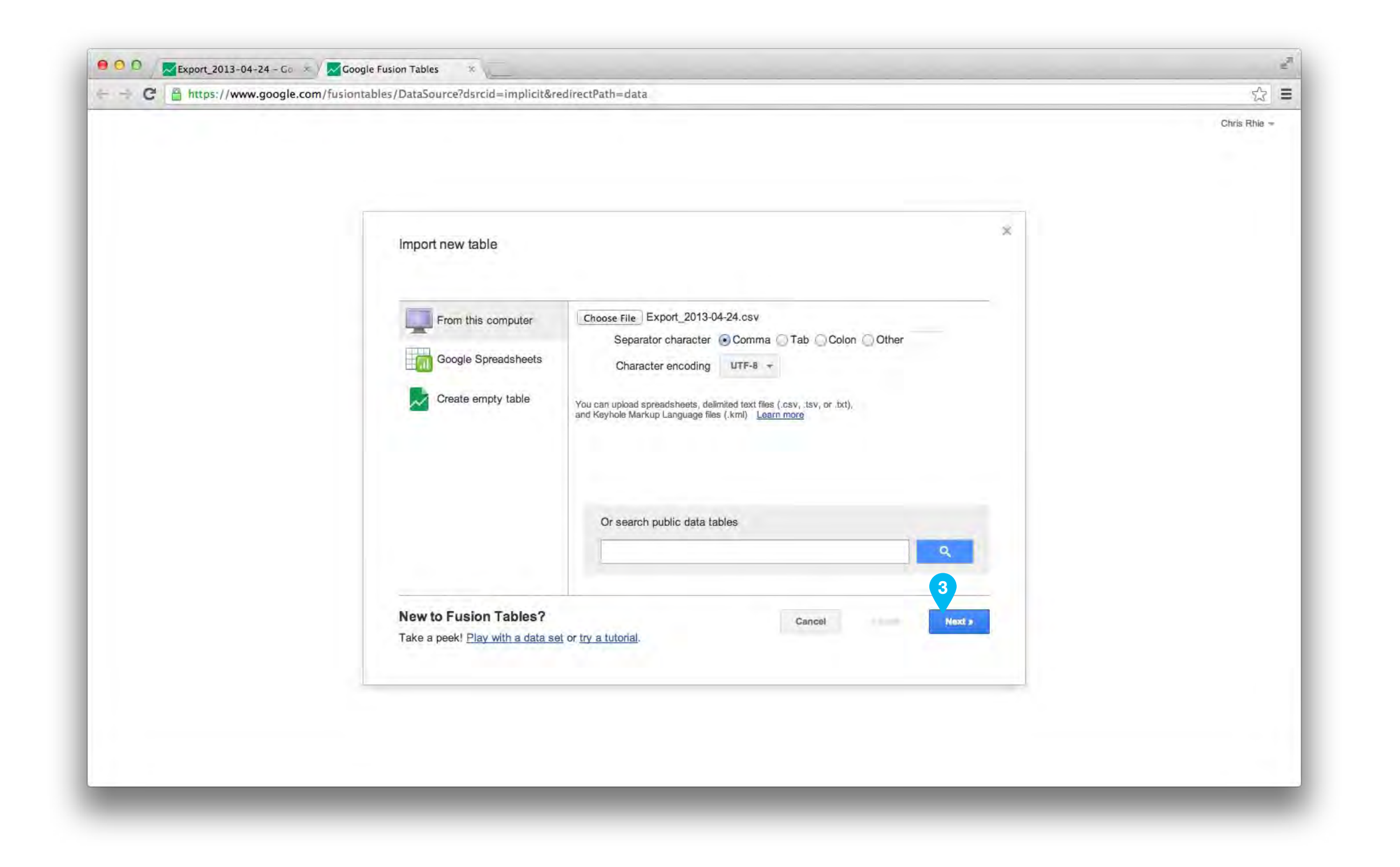

#### **Fusion Tables: Audio**

Audio files are currently not supported by Fusion Tables. As a workaround, insert hyperlinks to audio files that are hosted on a separate server:

- 1. Save the audio files on a separate server.<sup>1</sup>
- 2. Double-click the cell that has an audio response.

|                                                                  | ittps://www.google.com                                        | n/fusiontables/DataSour | ce?docid=1fJXgsoXT6     | 0xFcSCUvxN5RZ4HzXqeG0oifVa8vFk#ro | ws:id=1                 |
|------------------------------------------------------------------|---------------------------------------------------------------|-------------------------|-------------------------|-----------------------------------|-------------------------|
| Export_2013<br>Imported at Wed Apr 24<br>Add Attribution - Edite | -04-24<br>116:19:35 PDT 2013 from Exp<br>ad on April 25, 2013 | ort_2013-04-24.csv.     |                         |                                   |                         |
| File Edit Tools                                                  | Help Rows 1 -                                                 | E Cards 1 9 Ma          | *                       |                                   |                         |
| Filter - No filter                                               | rs applied                                                    |                         |                         |                                   |                         |
| 1-18 of 18                                                       | 3 10 100                                                      |                         |                         |                                   |                         |
| Submitted Date                                                   | Completion Time                                               | Completion Sta          | Name of Store           | About how many lottery customers  | What percentage of your |
| 4/24/13 11:19                                                    | 6 min. 22 sec.                                                | Completed               | am meat market          | 75                                |                         |
| 4/24/13 11:12                                                    | 16 min. 10 sec.                                               | Completed               | myrtle drugs            | 15                                |                         |
| 4/24/13 11:10                                                    | 7 min. 34 sec.                                                | Completed               | your deal food<br>corp. | 1000                              |                         |
| 4/24/13 11:08                                                    | 24 min. 56 sec.                                               | Completed               | [207 wyckoff]           | 20                                |                         |
| 4194149 +1185                                                    | Simin These                                                   | Considered              | Č&B                     | 50                                |                         |

<sup>1</sup> You will need to onvert the audio files from AMR to MP3 format so that they will play properly on the Android tablets. There is Windows-based freeware that will do this for you: http://www.amrtomp3converter.com/

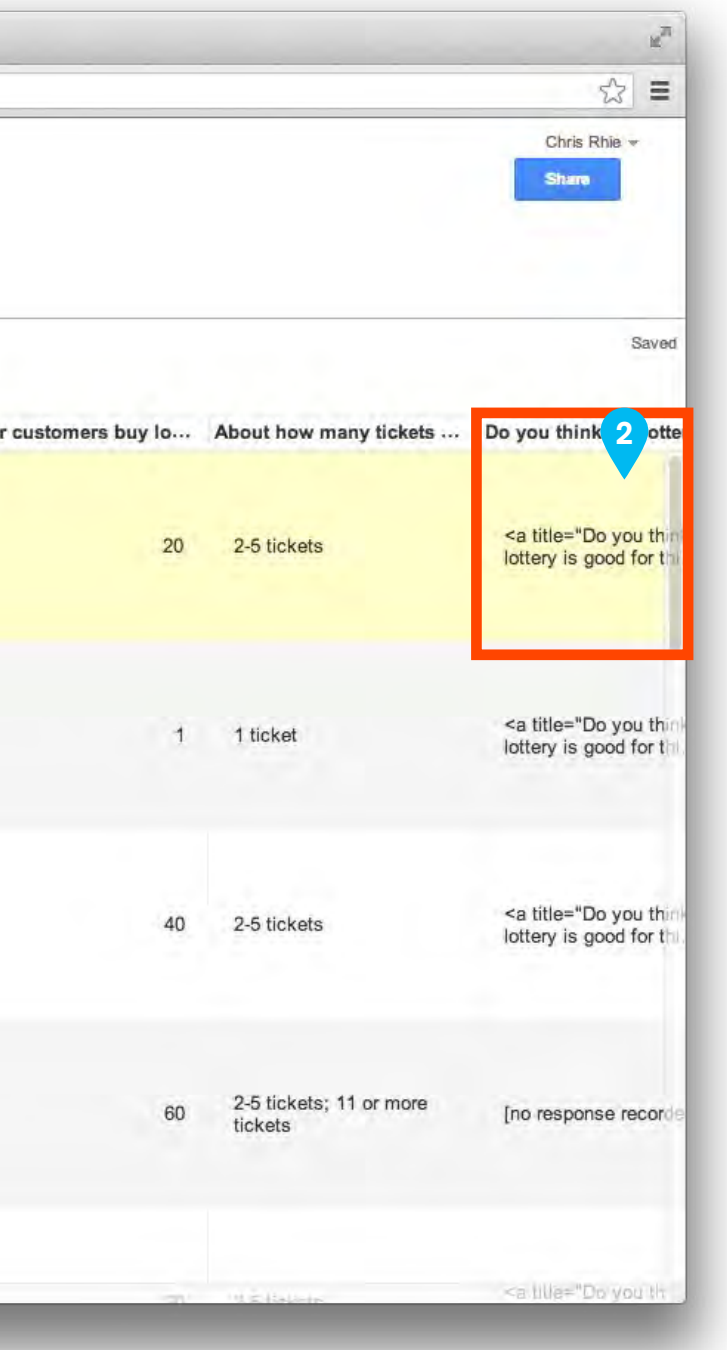

#### **Fusion Tables: Audio**

3. The cell will now appear in a pop-up dialogue box. Enter a hyperlink to the location of the audio file:

<a title="Do you think the lottery is good for this neighborhood? Why or why not?" href="http:// www.mit.edu/~crhie/lotto/audio/ recording-1869447216.mp3" target="\_ blank">Click here to listen</a>

4. Save changes and repeat for each audio entry.

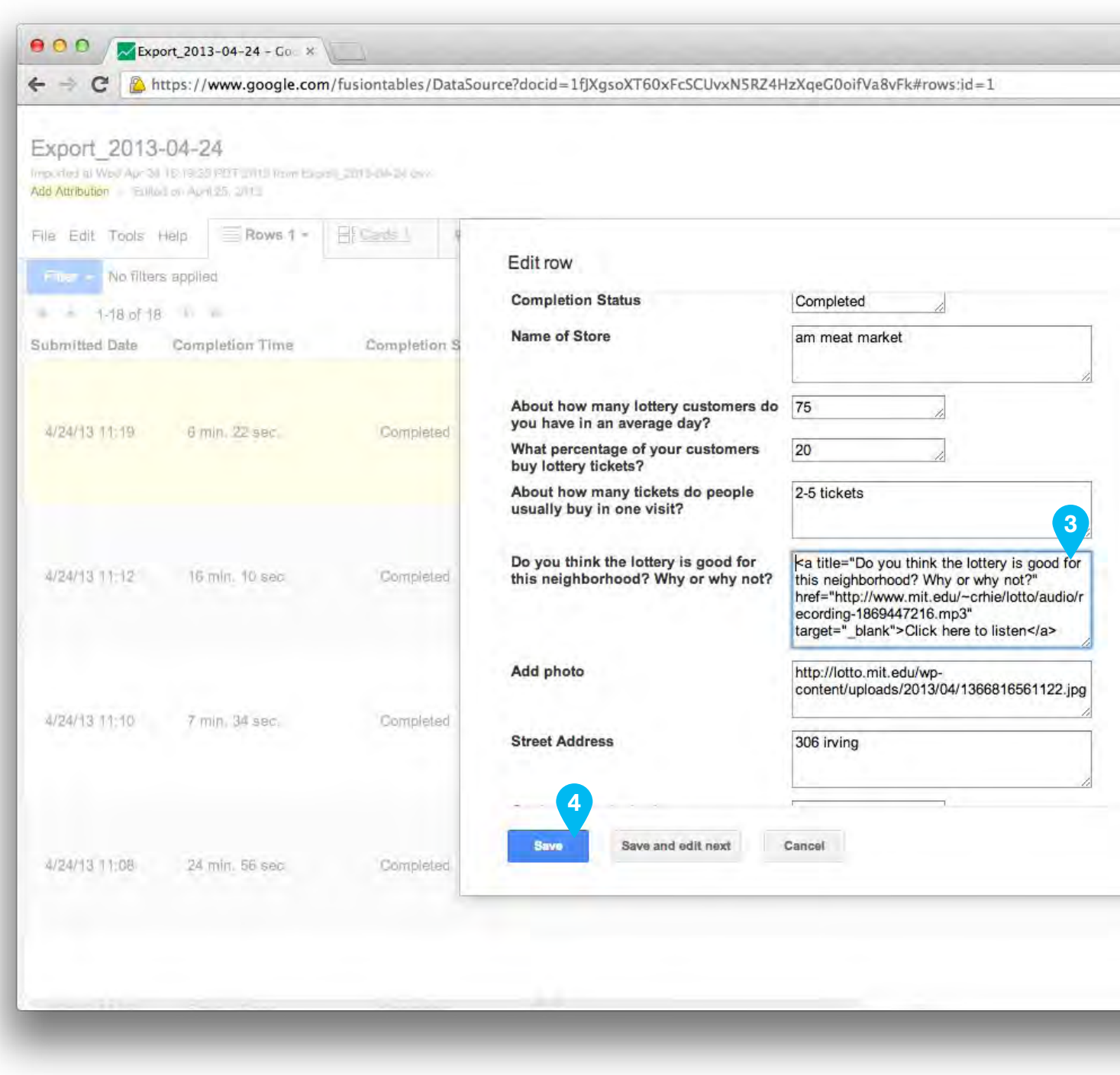

| Chris Rhie 👻                                                                                                    |                                 |        |
|----------------------------------------------------------------------------------------------------|---------------------------------|--------|
|                                                                                                    |                                 |        |
| Sav                                                                                                    |                                 |        |
| Do you think the lo                                                                                                    | About how many tickets          | buy la |
| <a ti<br="" title≓"do="" you="">lottery is good for</a>                                                                                                    | 2-5 tickets                     | 20     |
| <a do="" t<br="" tille="Do you ti&lt;br&gt;lottery is good for&lt;/td&gt;&lt;td&gt;1 ficket&lt;/td&gt;&lt;td&gt;ų&lt;/td&gt;&lt;/tr&gt;&lt;tr&gt;&lt;td&gt;&lt;/td&gt;&lt;td&gt;&lt;/td&gt;&lt;td&gt;&lt;/td&gt;&lt;/tr&gt;&lt;tr&gt;&lt;td&gt;≺a tille≓" you="">lottery is good for</a> | 2-5 lickets                     | 40     |
| [no response reco                                                                                                    | 2-5 tickets; 11 or more tickets | 60     |

#### **Fusion Tables: Photos**

Fusion Tables supports photos with minor changes:

1. Navigate to the column with photos and click on the top-right corner of the column to show a drop-down menu. Click "Change..."

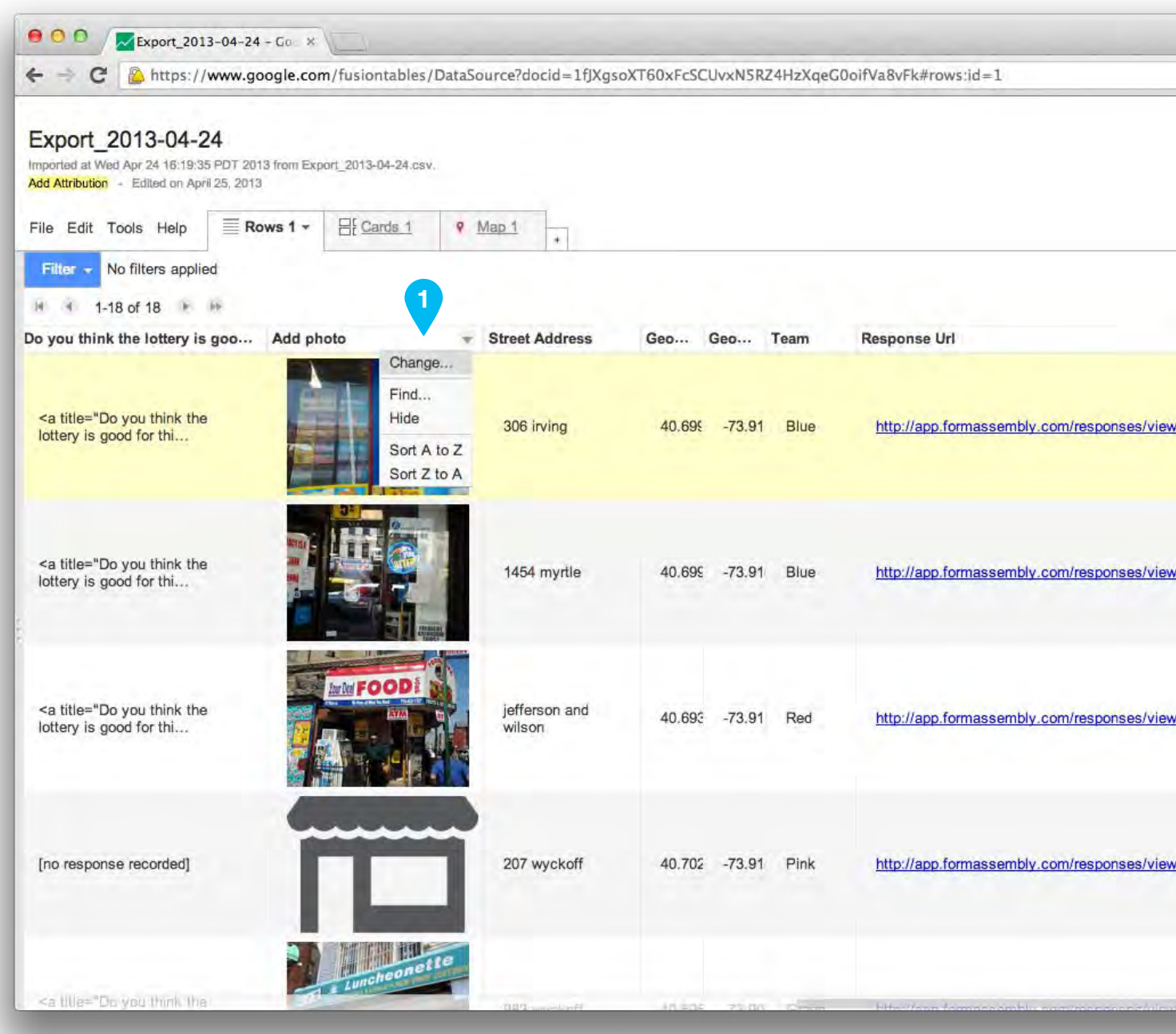

| \$ <b>=</b>                                           |         |                                       |
|-------------------------------------------------------|---------|---------------------------------------|
| Chris Rhie 👻                                          |         |                                       |
| Save                                                  |         |                                       |
| Unprotecte                                            | Ip A    | Referrer                              |
| recording-<br>186944721<br>(44 Kb.):<br>http://app.f  | 198.221 | <u>http://lotto.mit.edu/retailer/</u> |
| recording13<br>(65 Kb.):<br>http://app.fo             | 198.228 | http://lotto.mit.edu/retailer/        |
| recording-<br>151976906<br>(22 Kb.):<br>http://app.fo | 198.228 | http://lotto.mit.edu/retailer/        |
|                                                       | 198.228 | http://lotto.mit.edu/retailer/        |
| recording27                                           |         |                                       |

#### **Fusion Tables: Photos**

- 2. In the pop-up dialogue box, you will need to change the format to an "Eightline image"
- 3. Save changes.

| ● ○ ○ / <b>Z</b> Export_2013-04-24                                                                                                    | 4 - Goo ×                          |                                    |                                                                                                    |                               |                    |                                |         | H.                                                    |
|----------------------------------------------------------------------------------------------------|------------------------------------|------------------------------------|----------------------------------------------------------------------------------------------------|-------------------------------|--------------------|--------------------------------|---------|-------------------------------------------------------|
| > C A https://www.g                                                                                                    | oogle.com/fusiontables/Data        | aSource?docid=1fJXg                | soXT60xFcSCUvxN5RZ4HzXqeG0oit                                                                                                    | Va8vFk#rows:id=1              |                    |                                |         | ☆ =                                                   |
| Export_2013-04-24<br>monted at Wed Apr 24 18:19:35 PDT 20<br>dd Attribution Edited on April 25, 201                                                                                                    | 13 from Export_2013-04-24 Gev<br>3 |                                    |                                                                                                    |                               |                    |                                |         | Chris Rhie 👻                                          |
| ile Edit Tools Help                                                                                                    | ows 1 - EECards 1                  | Mep   +                            |                                                                                                    |                               |                    |                                |         |                                                       |
| Pitter - No filters applied                                                                                                    |                                    |                                    |                                                                                                    |                               |                    |                                |         | Save                                                  |
| 1-18 of 18                                                                                                    |                                    |                                    |                                                                                                    |                               | T.                 |                                |         |                                                       |
| o you think the lottery is goo                                                                                                    | Add photo                          | <ul> <li>Street Address</li> </ul> | Change column                                                                                                    | ×                             |                    | Referrer                       | Ip A    | Unprotecte                                            |
| <a the<br="" think="" title≕"do="" you="">lottery is good for thi</a>                                                                                                    |                                    | 306 irving                         | Name<br>Add photo                                                                                                    |                               | esponses/view/2701 | http://lotto.mit.edu/retailer/ | 198,221 | recording-<br>186944721<br>(44 Kb.):<br>http://app.fr |
| <a do="" the<br="" thi∩k="" title="Do you think the&lt;br&gt;ottery is good for thi&lt;/td&gt;&lt;td&gt;&lt;/td&gt;&lt;td&gt;1454 myrtle&lt;/td&gt;&lt;td&gt;Type&lt;br&gt;Text +&lt;br&gt;Format&lt;br&gt;Eight line image +&lt;/td&gt;&lt;td&gt;&lt;/td&gt;&lt;td&gt;esponses/view/2701&lt;/td&gt;&lt;td&gt;http://lotto.mit.edu/retailer/&lt;/td&gt;&lt;td&gt;198,221&lt;/td&gt;&lt;td&gt;recording1:&lt;br&gt;(65 Kb.);&lt;br&gt;http://app.fi&lt;/td&gt;&lt;/tr&gt;&lt;tr&gt;&lt;td&gt;&lt;a title≓" you="">lottery is good for thi</a> | Entre FOODI                        | jefferson and<br>wilson            | None<br>Highlight untyped cells<br>Link<br>Single line image<br>Four line image<br>Eight line image<br>YouTube, Vimeo, or Google Map |                               | esponses/view/2701 | http://lotto.mit.edu/retailer/ | 198.221 | recording-<br>151976906<br>(22 Kb.):<br>http://app.fr |
| [no response recorded]                                                                                                    |                                    | 207 wyckoff                        | 40.702 -73,91 Pink                                                                                                    | http://app.formassembly.com/i | esponses/view/2701 | http://lotto.mit.edu/retailer/ | 198,221 |                                                       |
|                                                                                                    | Lundheomette                       |                                    |                                                                                                    |                               |                    |                                |         | recording?7                                           |

#### **Fusion Tables: Photos**

You might notice that the photos take some time to load. In order to get them to appear faster, you will want to save them on a separate server:

4. Double-click on a cell with a photo. In the pop-up dialogue box, edit the contents of the cell with a hyperlink that points to the location of the photo.

http://lotto.mit.edu/wp-content/ uploads/2013/04/1366816561122.jpg

(Note: This photo is saved on the Wordpress site)

5. Save and repeat for each photo.

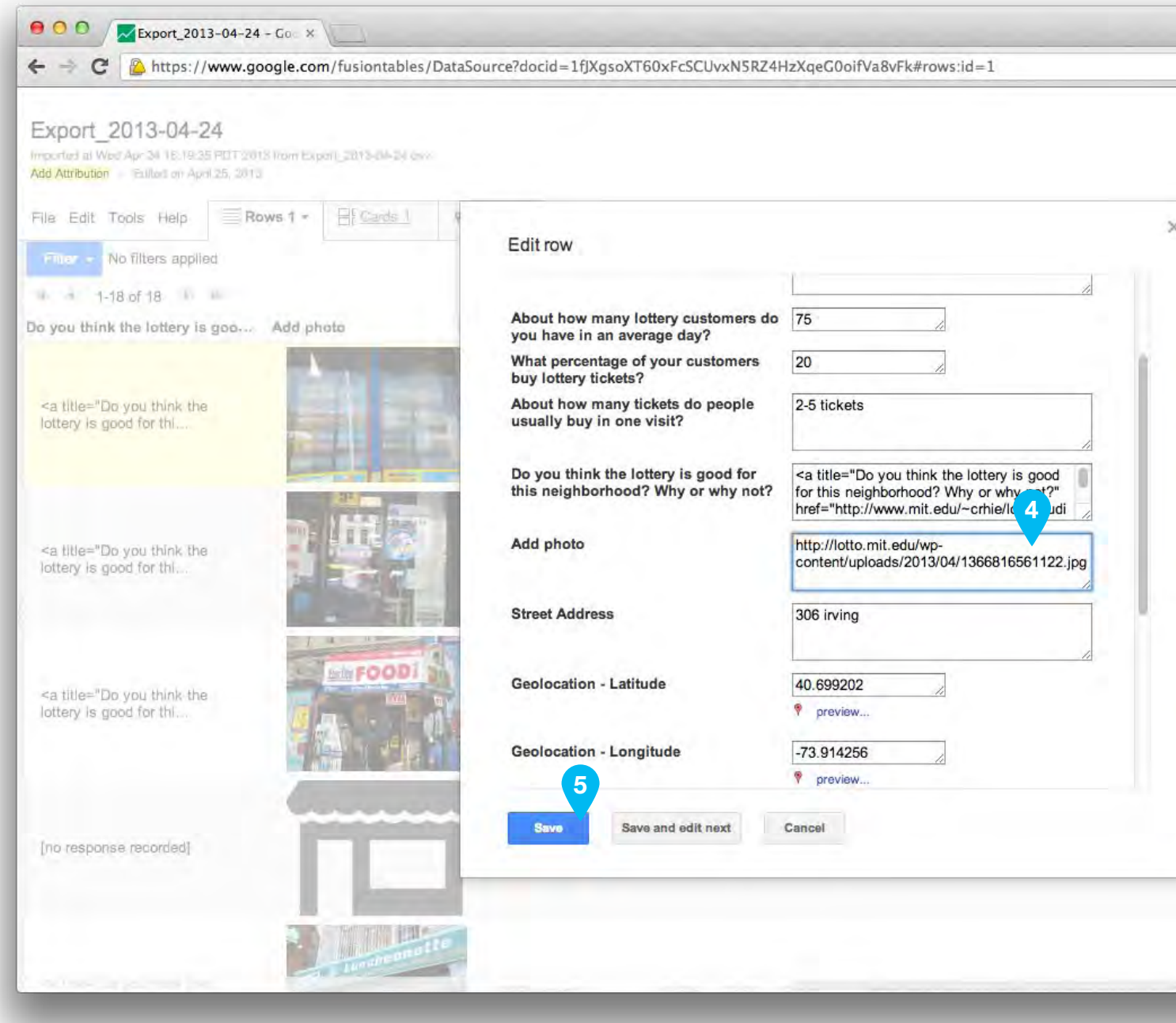

|                                         |         | Chris Rhie 👻<br>Share                                  |
|-----------------------------------------|---------|--------------------------------------------------------|
|                                         |         | Savec                                                  |
| Referrer                                | Ip A    | Unprotecte                                             |
| <u>http://lotto.mit.edu/retailer/</u>   | 198,221 | recording-<br>186944721(<br>(44 Kb.):<br>http://app.fo |
| l http://lotto.mit.edu/retailer/        | 198,221 | recording10<br>(65 Kb.);<br>http://app.fo              |
| 1 <u>http://lotto.mit.edu/retailer/</u> | 198,221 | recording-<br>151976906<br>(22 Kb.):<br>http://app.fo  |
| <u>http://lotto.mit.edu/retailen</u>    | 198,221 |                                                        |
|                                         |         |                                                        |

These steps will allow Fusion Tables to know where to place points on the map:

 Navigate to a column with geolocation data. Click on the top-right corner to bring up the drop-down menu. Click "Change..."

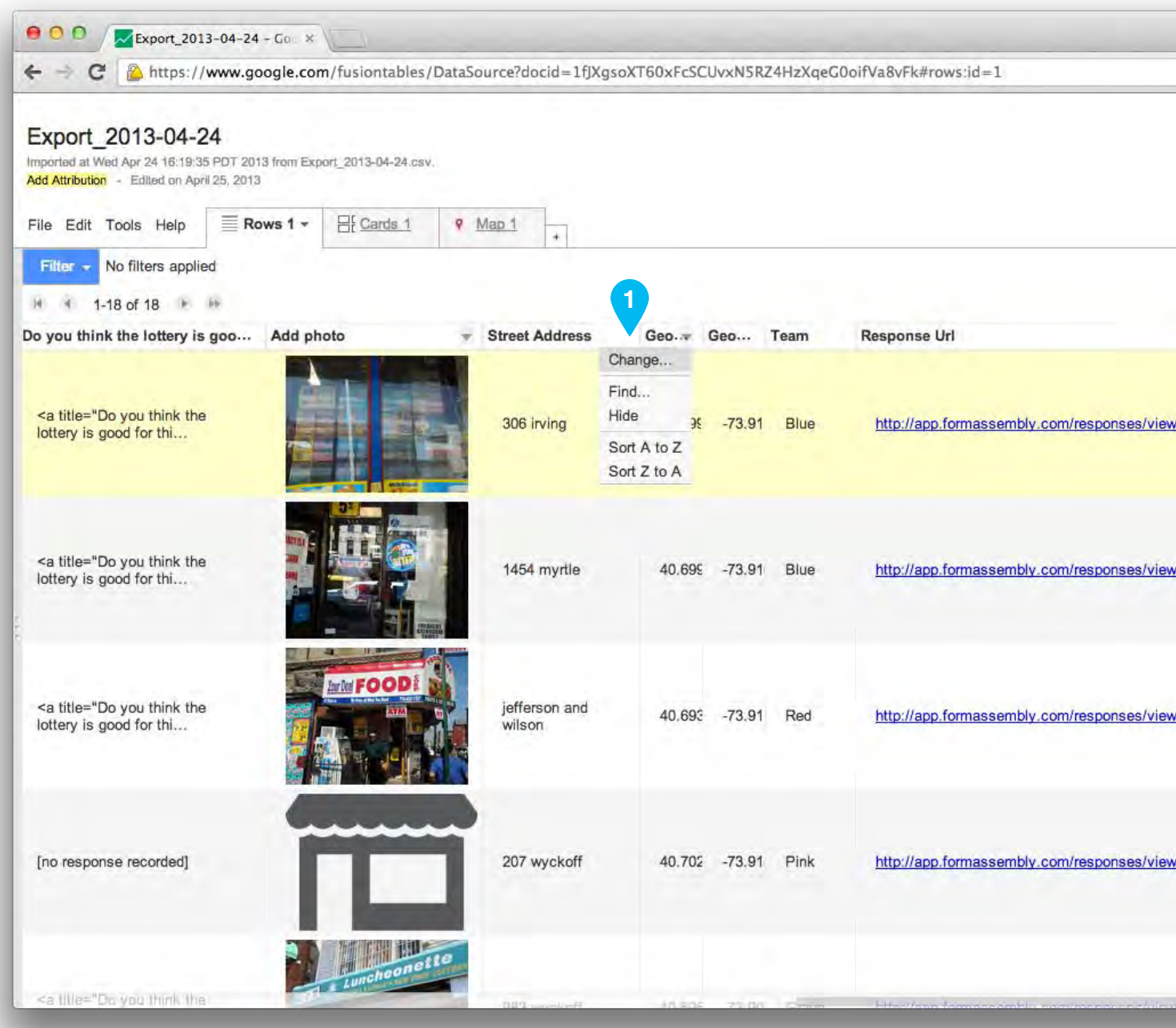

| 2 E                                                    |         |                                       |
|--------------------------------------------------------|---------|---------------------------------------|
| chris Rhie 👻                                           | s       |                                       |
| Save                                                   |         |                                       |
| Unprotecte                                             | lp A 1  | Referrer                              |
| recording-<br>1869447216<br>(44 Kb.):<br>http://app.fo | 198.221 | http://lotto.mit.edu/retailer/        |
| recording13<br>(65 Kb.):<br>http://app.fo              | 198.228 | http://lotto.mit.edu/retailer/        |
| recording-<br>1519769061<br>(22 Kb.):<br>http://app.fo | 198.228 | <u>http://lotto.mit.edu/retailer/</u> |
|                                                        | 198.228 | http://lotto.mit.edu/retailer/        |
| recording27                                            |         |                                       |

2. Change Type to "Location"

| - C Ahttps://www.                                                                                                    | google.com/fusiontables/DataSo                               | urce?docid=1flXa        | soXT60xEcSCUvxN5R74HzXgeC0oifVa8vEk#ro                        | wsid=1                               |                                |         | sh =                                                  |
|----------------------------------------------------------------------------------------------------|--------------------------------------------------------------|-------------------------|---------------------------------------------------------------|--------------------------------------|--------------------------------|---------|-------------------------------------------------------|
| Export_2013-04-24<br>Imported at Wed Apr 24 16:19:35 PDT 2<br>Add Attribution Enited on April 25: 20<br>Elles Edit Tools Help                                                                                                    | 2013 from Export_2013-04-24 down<br>13<br>Rows 1 + ECambol 9 | lan i                   |                                                               |                                      |                                |         | kris Rhie ▼                                           |
| Ruce - No filters applied                                                                                                    |                                                              | +                       |                                                               |                                      |                                |         | Sava                                                  |
| 1-18 of 18                                                                                                    | - Add photo 💌                                                | Street Address          | Change column                                                 | ×                                    | Referrer                       | Ip A    | Unprotecte                                            |
| <a do="" for="" good="" is="" lottery="" td="" the="" thi<="" think="" title="Do you think the&lt;br&gt;lottery is good for thi&lt;/td&gt;&lt;td&gt;&lt;/td&gt;&lt;td&gt;306 irving&lt;/td&gt;&lt;td&gt;Name&lt;br&gt;Geolocation - Latitude&lt;br&gt;Type&lt;/td&gt;&lt;td&gt;esponses/view/2701&lt;/td&gt;&lt;td&gt;http://lotto.mit.edu/refailer/&lt;/td&gt;&lt;td&gt;198,221&lt;/td&gt;&lt;td&gt;recording-&lt;br&gt;186944721(&lt;br&gt;(44 Kb.):&lt;br&gt;http://app.fr&lt;/td&gt;&lt;/tr&gt;&lt;tr&gt;&lt;td&gt;&lt;a title=" you=""><td></td><td>1454 myrtle</td><td>Location Text<br/>Number<br/>Location<br/>Date/Time</td><td>asponses/view/2701</td><td>http://lotto.mit.edu/retailer/</td><td>198,221</td><td>recording1:<br/>(65 Kb.):<br/>http://app.fi</td></a> |                                                              | 1454 myrtle             | Location Text<br>Number<br>Location<br>Date/Time              | asponses/view/2701                   | http://lotto.mit.edu/retailer/ | 198,221 | recording1:<br>(65 Kb.):<br>http://app.fi             |
| <a title="Do you think the<br>lottery is good for thi                                                                                                    |                                                              | jefferson and<br>wilson | Longitude<br>Geolocation - Longitude 👻<br>Save changes Cancel | ≥sponses/view/2701                   | http://lotto.mit.edu/retailer/ | 198.221 | recording-<br>151976906<br>(22 Kb.):<br>http://app.fi |
| [no response recorded]                                                                                                    |                                                              | 207 wyckoff             | 40.702 -73,91 Pink <u>http://app</u>                          | formassembly.com/responses/view/2701 | http://lotto.mit.edu/retailer/ | 198,221 |                                                       |
|                                                                                                    | Luncheonotte                                                 |                         |                                                               |                                      |                                |         | recording21                                           |

- 3. Select the appropriate columns that give Latitude and Longitude coordinates.<sup>1</sup>
- 4. Save changes

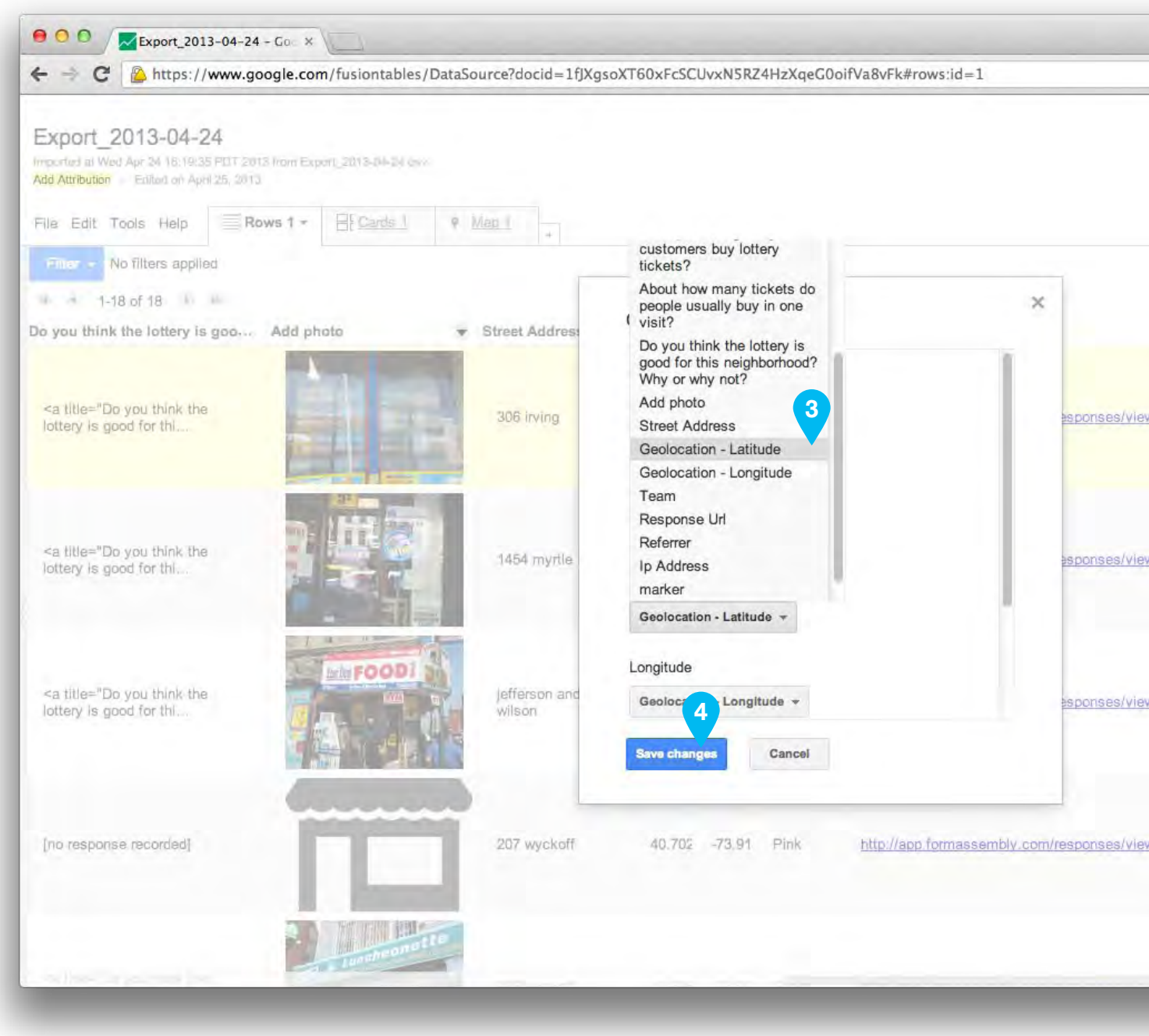

| ☆ <b>=</b>                                           |         |                                |
|------------------------------------------------------|---------|--------------------------------|
| Chris Rhie -                                         |         |                                |
| Save                                                 |         |                                |
| Unprotecte                                           | Ip A    | leferrer                       |
| recording-<br>186944721<br>(44 Kb.):<br>http://app.f | 198,22/ | http://lotto.mit.edu/retailer/ |
| recording1:<br>(65 Kb.):<br>http://app.f             | 198,228 | http://lotto.mit.edu/retailer/ |
| recording-<br>151976906<br>(22 Kb.):<br>http://app.f | 198,228 | http://lotto.mit.edu/retailer/ |
|                                                      | 198,221 | http://lotto.mit.edu/retailer/ |
| maded                                                |         |                                |

<sup>1</sup> If you are working from address data, Latitude and Longitude coordinates can be obtained using Google Maps. Simply right-click on a location and select "What's here?"

You might notice that the photos take some time to load. In order to get them to appear faster, you will want to save them on a separate server:

5. Double-click on a cell with a photo. In the pop-up dialogue box, edit the contents of the cell with a hyperlink that points to the location of the photo.

http://lotto.mit.edu/wp-content/ uploads/2013/04/1366816561122.jpg

(Note: This photo is saved on the Wordpress site)

6. Save and repeat for each photo.

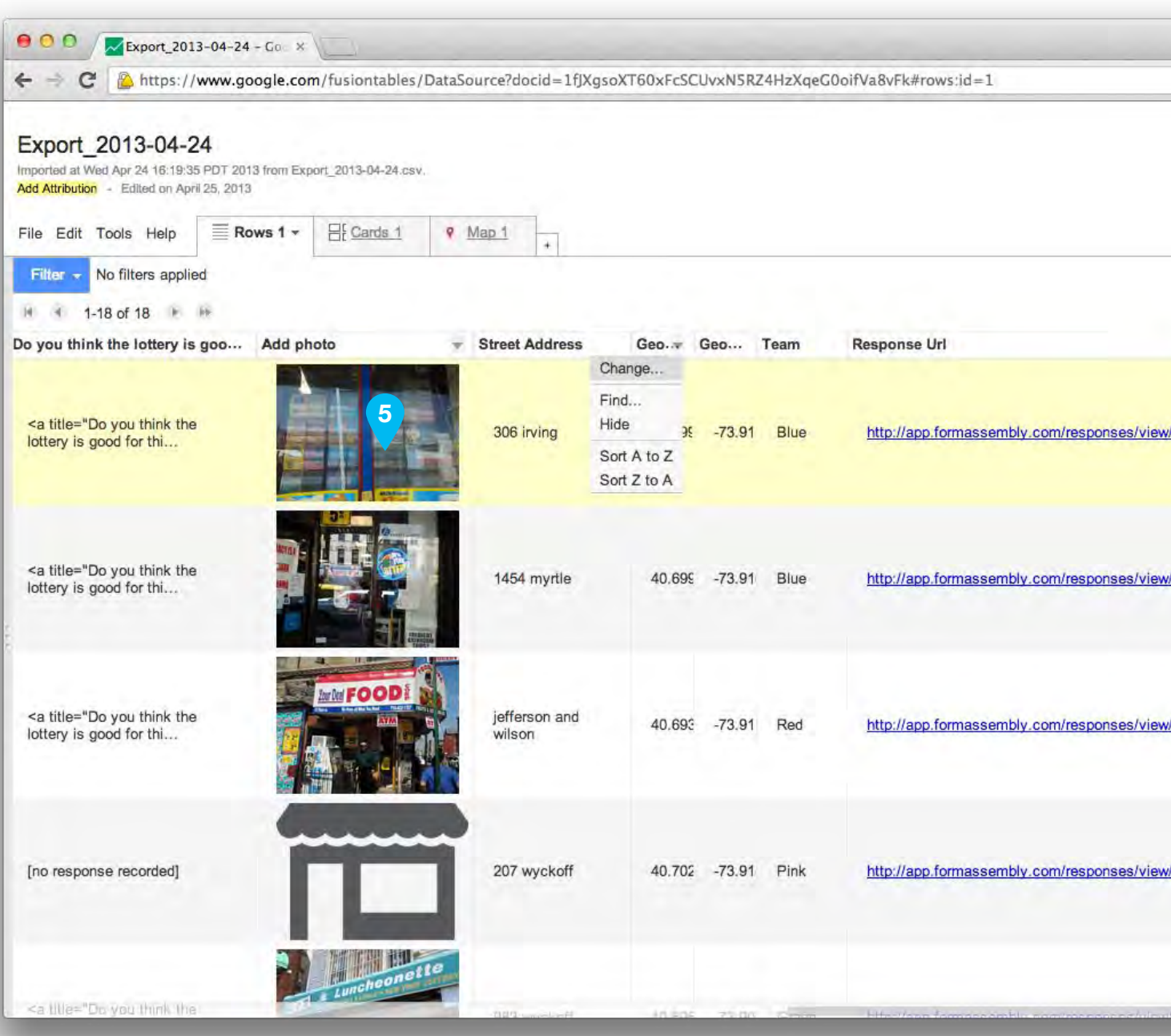

|             |                                       |              | Ma                                                       |
|-------------|---------------------------------------|--------------|----------------------------------------------------------|
|             |                                       |              | ☆ =                                                      |
|             |                                       | Chris Rhie 🛩 |                                                          |
|             |                                       |              | Saved                                                    |
| 1           | Referrer                              | lp A (       | Unprotecte                                               |
| <u>2701</u> | http://lotto.mit.edu/retailer/        | 198.221      | recording-<br>1869447216.<br>(44 Kb.):<br>http://app.for |
| 2701        | <u>http://lotto.mit.edu/retailer/</u> | 198.228      | recording134<br>(65 Kb.):<br>http://app.for              |
| 2701        | http://lotto.mit.edu/retailer/        | 198.228      | recording-<br>1519769061<br>(22 Kb.):<br>http://app.for  |
| 2701        | http://lotto.mit.edu/retailer/        | 198.22       |                                                          |
|             | La contra contra contra contra        | 4740 1002    | recording27                                              |

#### Fusion Tables: Info Window Layout

This is where we will change how the popup windows appear on the map itself.

1. Along the top of the Fusion Table, click on the "Map 1" tab to bring up the map. Then click on the top-right corner to bring up the drop-down menu.

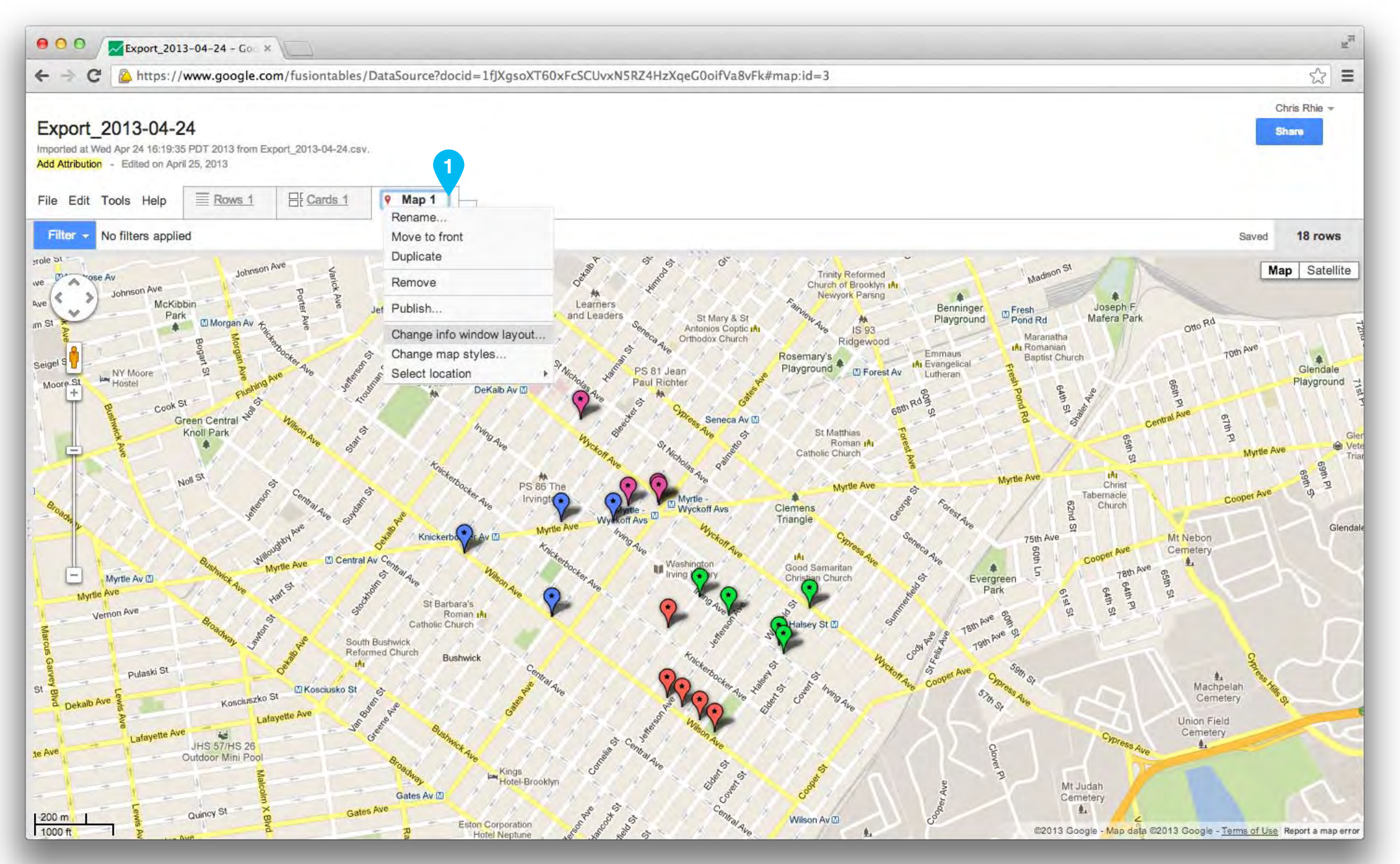

#### **Fusion Tables: Info Window Layout**

This is where we will change how the popup windows appear on the map itself.

2. The automatic layout can be a bit confusing. Select the "Custom" tab and copy the formatting shown at right:

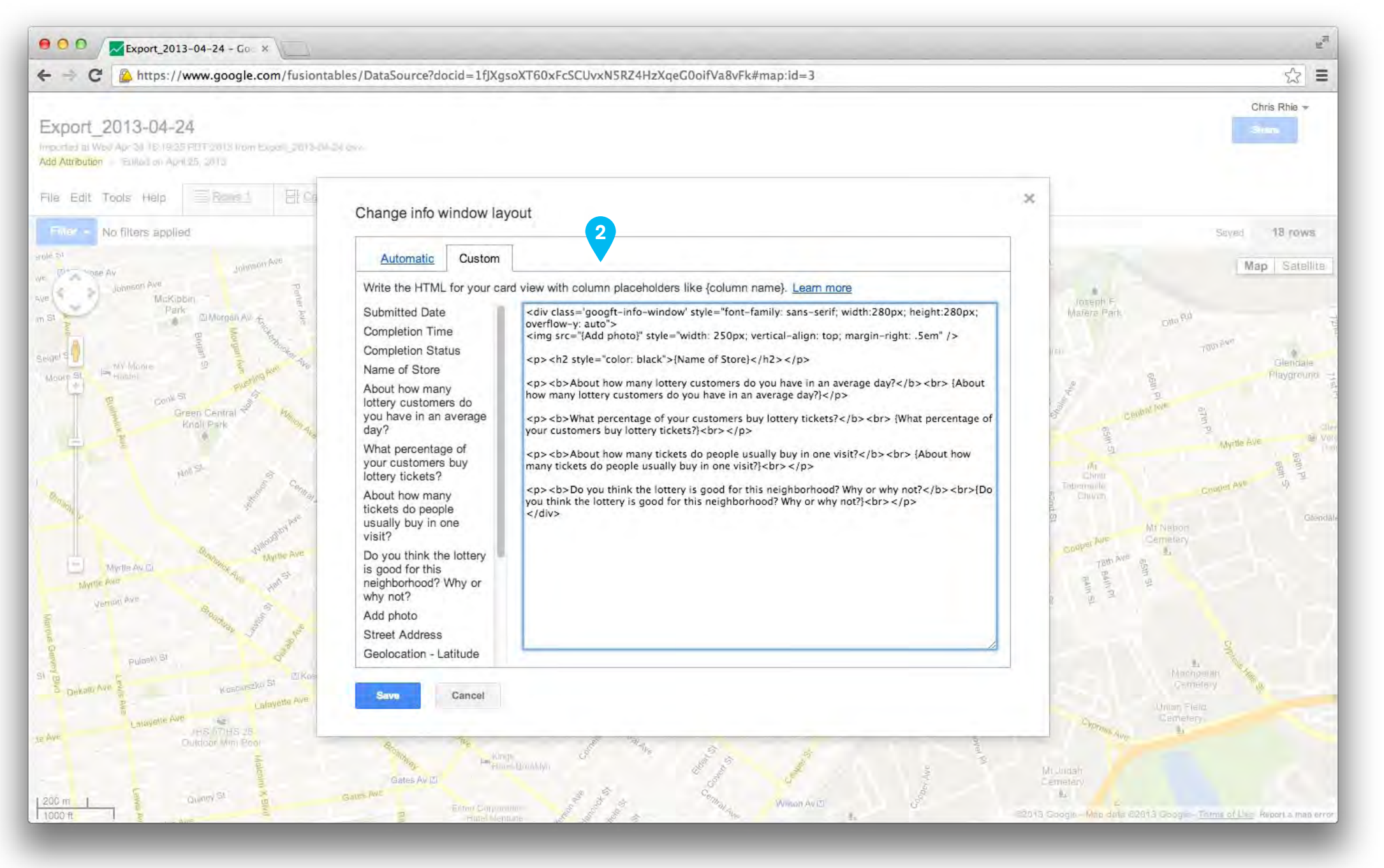

#### Fusion Tables: Map Styles

This is where we will change how the markers appear on the map:

1. In the drop-down menu on the Map 1 tab, select "Change map styles..."

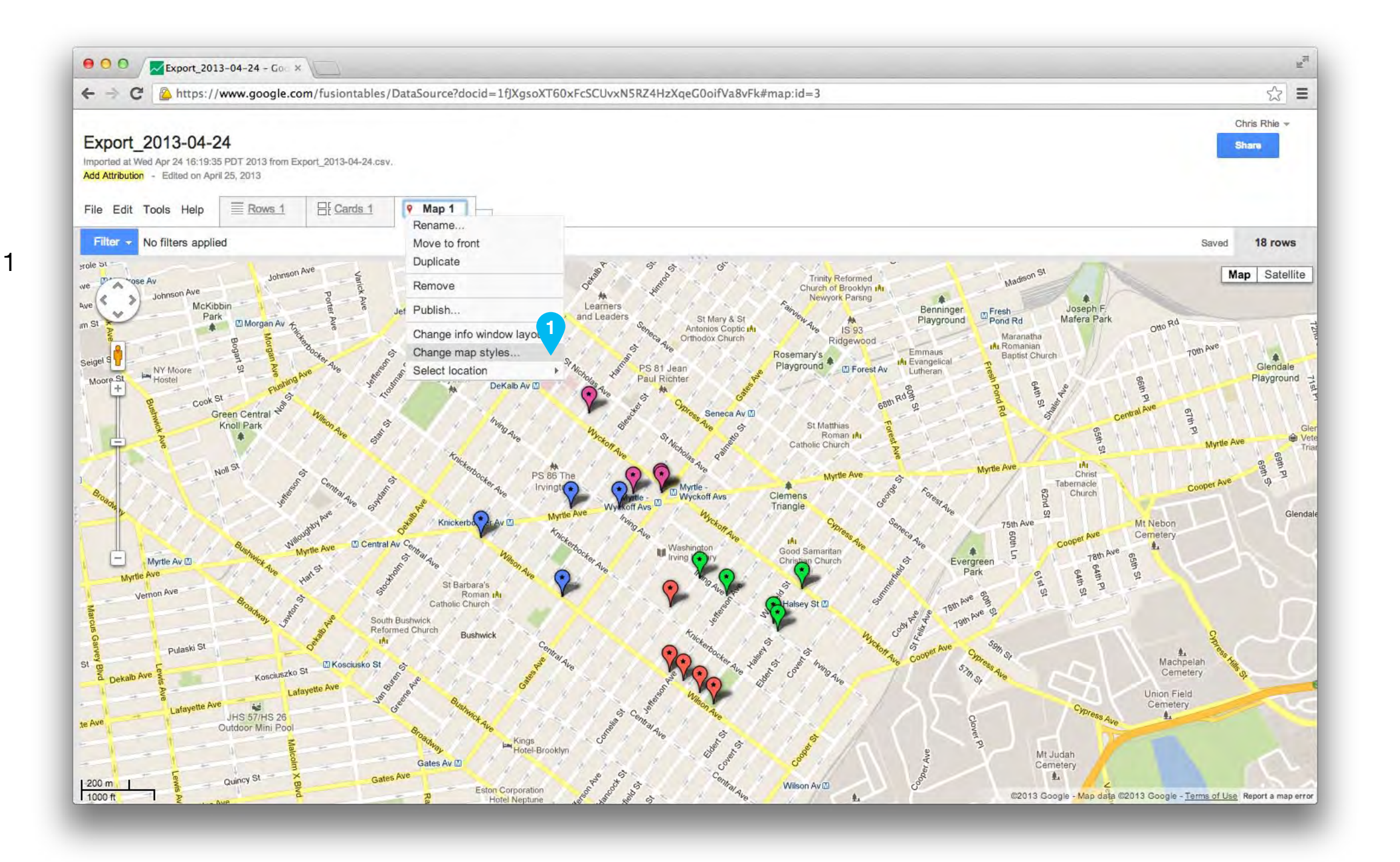

#### Fusion Tables: Map Styles

Here we want to change the way points are displayed on the map in the form of Marker icons.

- 2. In the Marker icons sub-menu, select the column tab.
- 3. Select the appropriate column. In this case we have already created a "marker" column, but you may need to add one to the fusion table. The entries must correspond with Google's icon names (for help, click the link in the dialogue box).
- 4. Save changes.

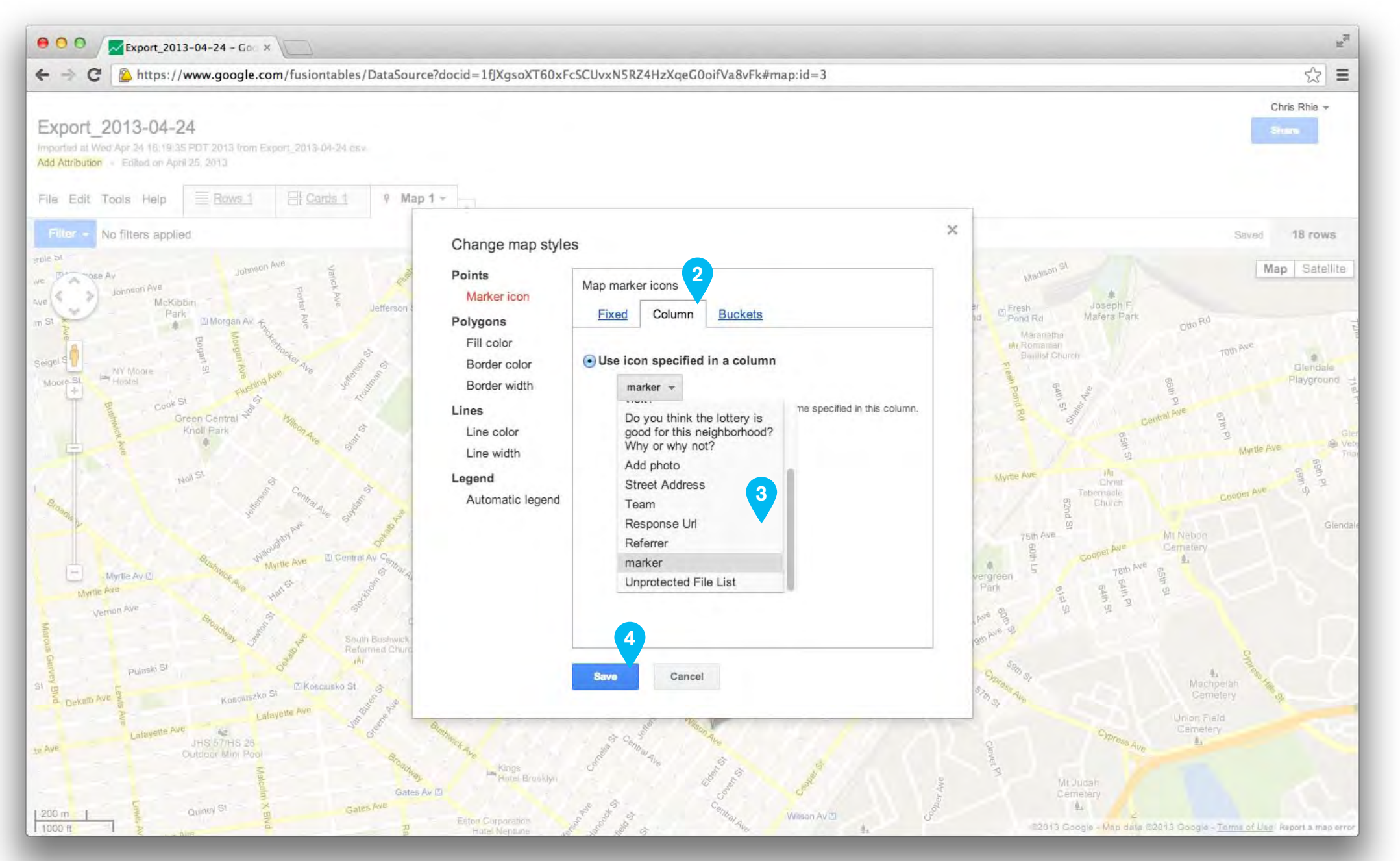

#### Fusion Tables: Share Settings

The map is almost ready. The settings have to be changed so that it is visible to everyone:

1. Click on the "Share" button at the topright corner of the screen.

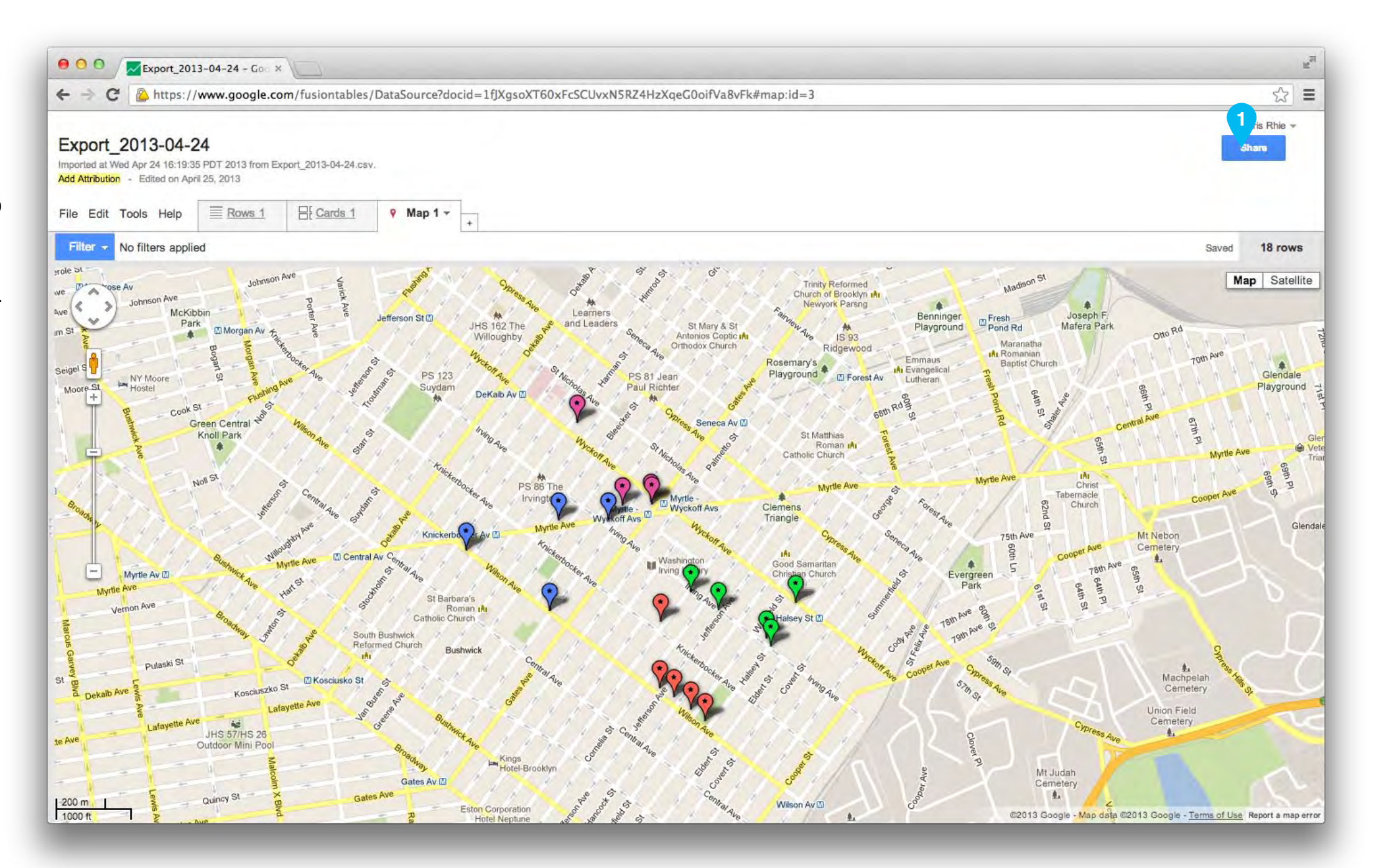

#### Fusion Tables: Share Settings

2. By default, the fusion table is set to private. Click "Change..."

| xport_2013-04-24                                                                                                    |                                                                            |
|----------------------------------------------------------------------------------------------------|----------------------------------------------------------------------------|
| portinol al West Apy 24 (76) 19 35 PDT 12013 from Excelling 2010; 04-24 days<br>Id Attribution — Existence on Apy 25, 2013 | <u></u>                                                                    |
| le Edit Tools Help Bows 1 Ef Cante 1                                                                                       | Y M Observer Mana                                                          |
| Silver No filtere annied                                                                                                   | Sharing settings                                                           |
| SI more applied                                                                                                    | Link to share                                                              |
| Johnson Ave Johnson Ave Park Ci Margán Av. &                                                                               | share link via:                                                            |
|                                                                                                    | Who has access                                                             |
| toor St - Hondel                                                                                                    | S Public on the web - Anyone on the Internet Change                        |
| Knol Park                                                                                                    | Chris Rhie (you) chris.rhie@gmail.com                                      |
| No. 1 1 1                                                                                                    | Erica Deahl erica.deahl@gmail.com Can edit • ×                             |
|                                                                                                    | Sarah Williams sew.williams@gmail.com Can edit - ×                         |
| Mythe Av CL                                                                                                    |                                                                            |
| Verruit Ave                                                                                                    | Add people:                                                                |
| Therease of a south t                                                                                                    | Enter names, email addresses, or groups                                    |
| Pulash Gt da h                                                                                                    | Editors will be allowed to add people and change the permissions. [Change] |
| Dekalt IVVI                                                                                                    | Done                                                                       |
| ute Using His Invest 20<br>Ounduise Mini Peopl                                                                             | a the first a                                                              |
| Mala                                                                                                    | States and the States                                                      |

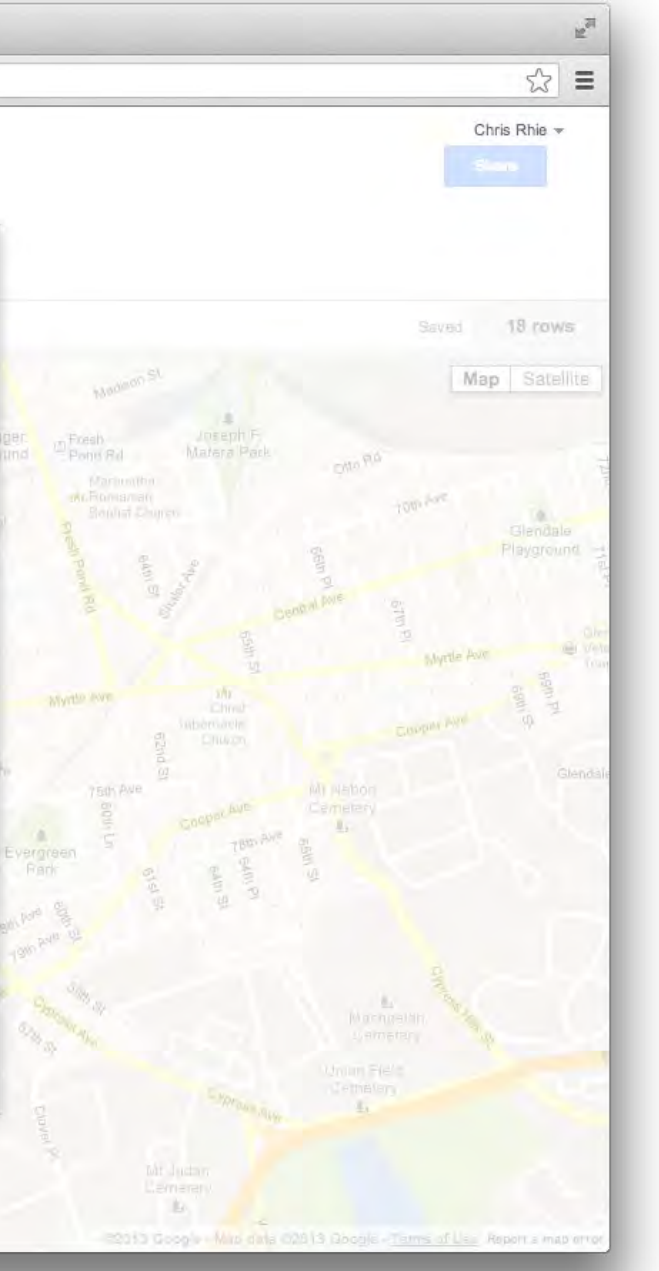

#### **Fusion Tables: Share Settings**

- 3. Under visibility settings, select "Public on the web."
- 4. Save changes.

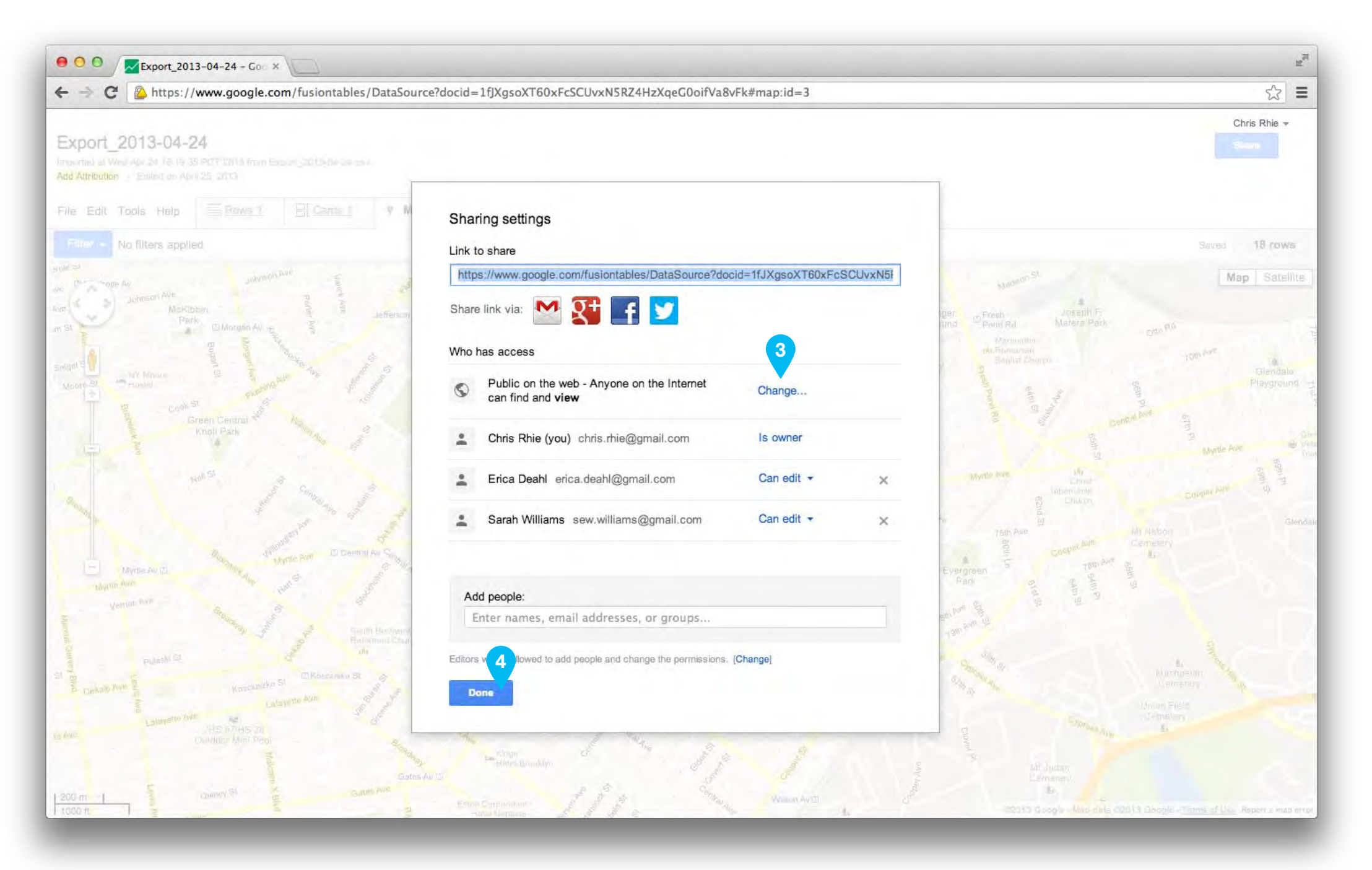

#### Fusion Tables Layer Wizard: Creating a Layered & Styled Map

Go to: http://fusion-tables-api-samples. googlecode.com/svn/trunk/ FusionTablesLayerWizard/src/index.html

- 1. Add the embed link from the Fusion Table for each of these three layers: the player interviews, retailer interviews, and interview routes
- 2. Style base map by unchecking unnecessary features and setting saturation all the way to 'Gray'.
- 3. In the HTML, change width to '100%' and height to '550px'. Save resulting HTML and upload to the server.

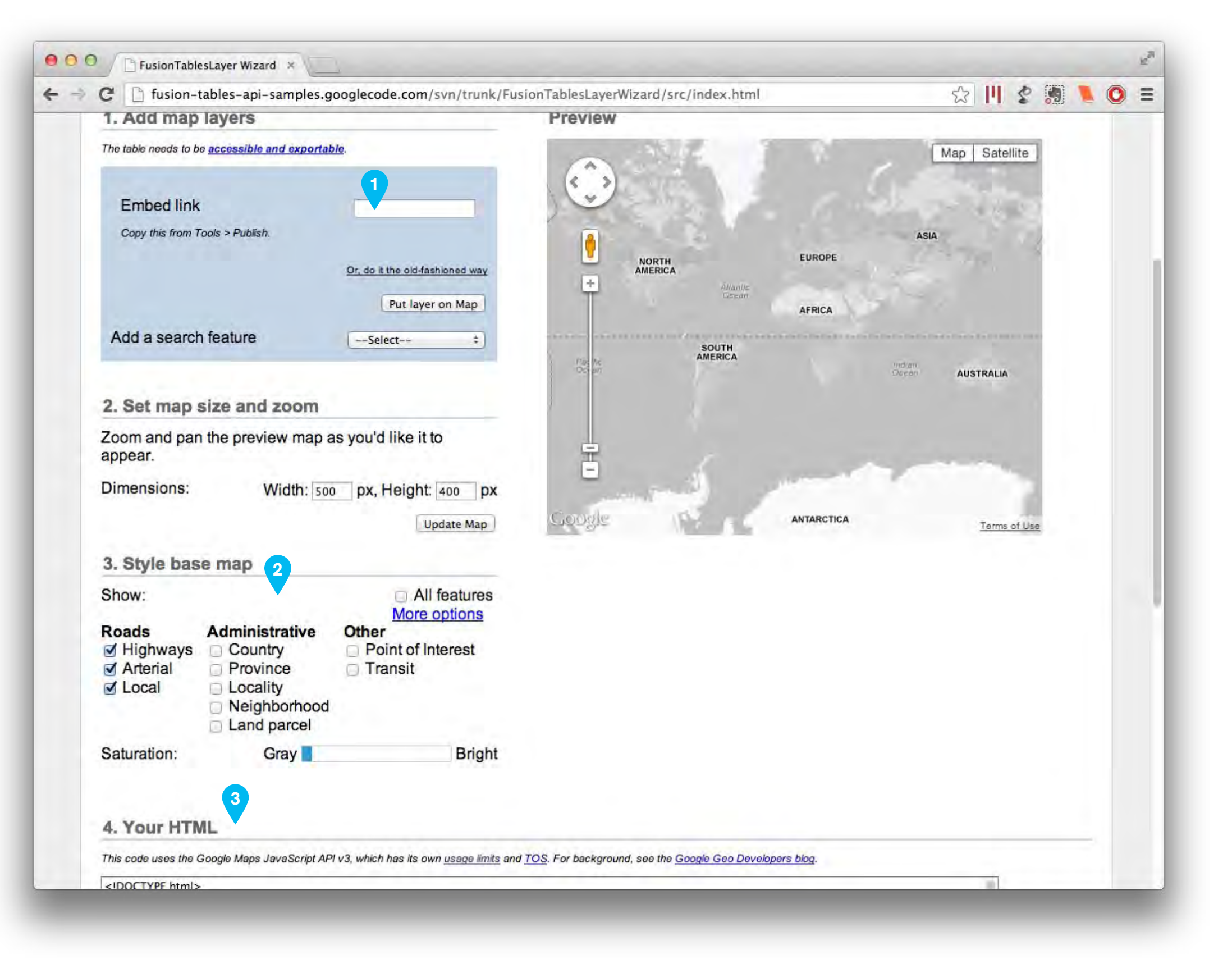

#### WordPress: Login

Login at: lotto.mit.edu/wp-login.php

Username: lottoadmin Password: lottoadmin

| WORDPRESS                                    |
|----------------------------------------------|
| Username<br>Iottoadmin                       |
| Password                                     |
| 🗌 Remember Me                                |
| Lost your password?<br>← Back to Local Lotto |
|                                              |
|                                              |

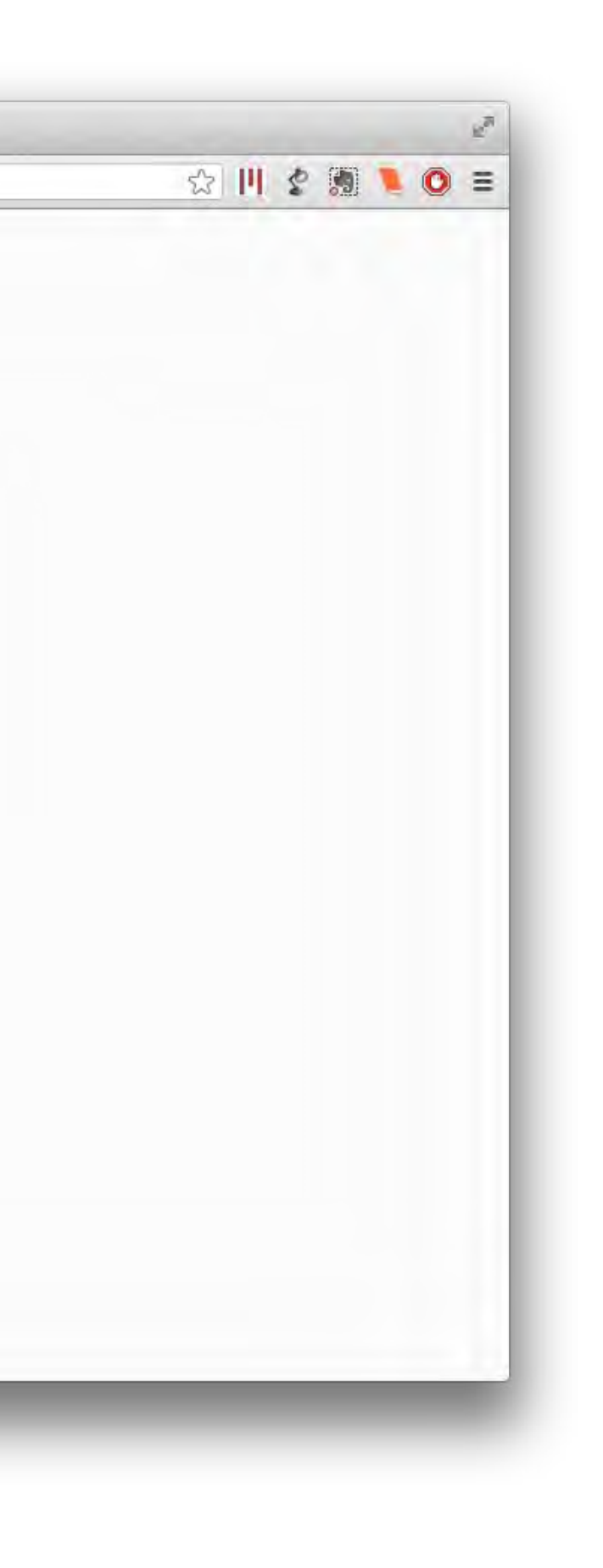

#### WordPress: Editing Interviews on the Grid View Pages

1. To view and edit interviews, click on 'Posts' in the Wordpress Dashboard

| ← → C 🗋 lot          | to.mit.edu/wp-admin/edit.php                                                                                                    |            |                                |                        | ☆ 비 :    |                         |
|----------------------|----------------------------------------------------------------------------------------------------|------------|--------------------------------|------------------------|----------|-------------------------|
| Decal Lotto          | 😋 3 🗭 🕂 New                                                                                                    |            |                                |                        | Ho       | wdy, lottoadmin 📃       |
| Posts                | hbort<br>ts<br>POStS Add New<br>All (72)   Published (72)   Trash (2)<br>Bulk Actions \$ Apply Show all dates \$ View all categories \$ Filter |            |                                | -                      | Screen O | otions + Help +         |
| All Posts<br>Add New |                                                                                                    |            |                                | 72 items * 1 of 4 + ** |          |                         |
| Tags                 | Title                                                                                                    | Author     | Categories                     | Tags                   |          | Date                    |
| Media                | A Better Lottery                                                                                                    | edeahl     | Reflections                    | -                      | ø        | 2013/05/13<br>Published |
| Pages     Comments   | AM Meat Market                                                                                                    | blue team  | Lottery Retailer<br>Interviews | 1                      | q        | 2013/04/24<br>Published |
| Slideshows           | Myrtle Drugs                                                                                                    | blue team  | Lottery Retailer<br>Interviews | -                      | Ø        | 2013/04/24<br>Published |
| 9 Plugins 2          | Your Deal Food Corp.                                                                                                    | red team   | Lottery Retailer<br>Interviews | -                      | ø        | 2013/04/24<br>Published |
| 8 Users              | C & B Luncheonette                                                                                                    | green team | Lottery Retailer<br>Interviews | -                      | ø        | 2013/04/24<br>Published |
| I Settings           | Mike Mini Market Food Corp.                                                                                                    | red team   | Lottery Retailer<br>Interviews | -                      | Ø        | 2013/04/24<br>Published |
| Collapse menu        | Food Mart                                                                                                    | green team | Lottery Retailer<br>Interviews | -                      | φ        | 2013/04/24<br>Published |
|                      | Pijuans Convenience Discount                                                                                                    | red team   | Lottery Retailer<br>Interviews | -                      | 9        | 2013/04/24<br>Published |
|                      | Dias Grocery                                                                                                    | blue team  | Lottery Retailer<br>Interviews | -                      | φ        | 2013/04/24<br>Published |
|                      | Los Limones Deli                                                                                                    | green team | Lottery Retailer<br>Interviews | -                      | ø        | 2013/04/24<br>Published |
|                      | Square Park Deli                                                                                                    | red team   | Lottery Retailer<br>Interviews | -                      | Q).      | 2013/04/24<br>Published |
|                      | Linden & Wilson Carp                                                                                                    | blue team  | Lottery Retailer               | -                      | ø        | 2013/04/24<br>Published |
## WordPress: Adding Interviews to the Grid View Pages

- 1. To view and edit interviews, click on 'Add New' under 'Posts'.
- 2. To ensure the formatting of the post is consistent, copy and paste the code from an existing post and update the image, text, and audio.
- 3. Update the 'Published on' field to match the time the interview was conducted so the interviews appear in order
- 4. Select the appropriate category
- 5. You must upload the image separately to the 'Featured Image' section in order for it to show up on the index page

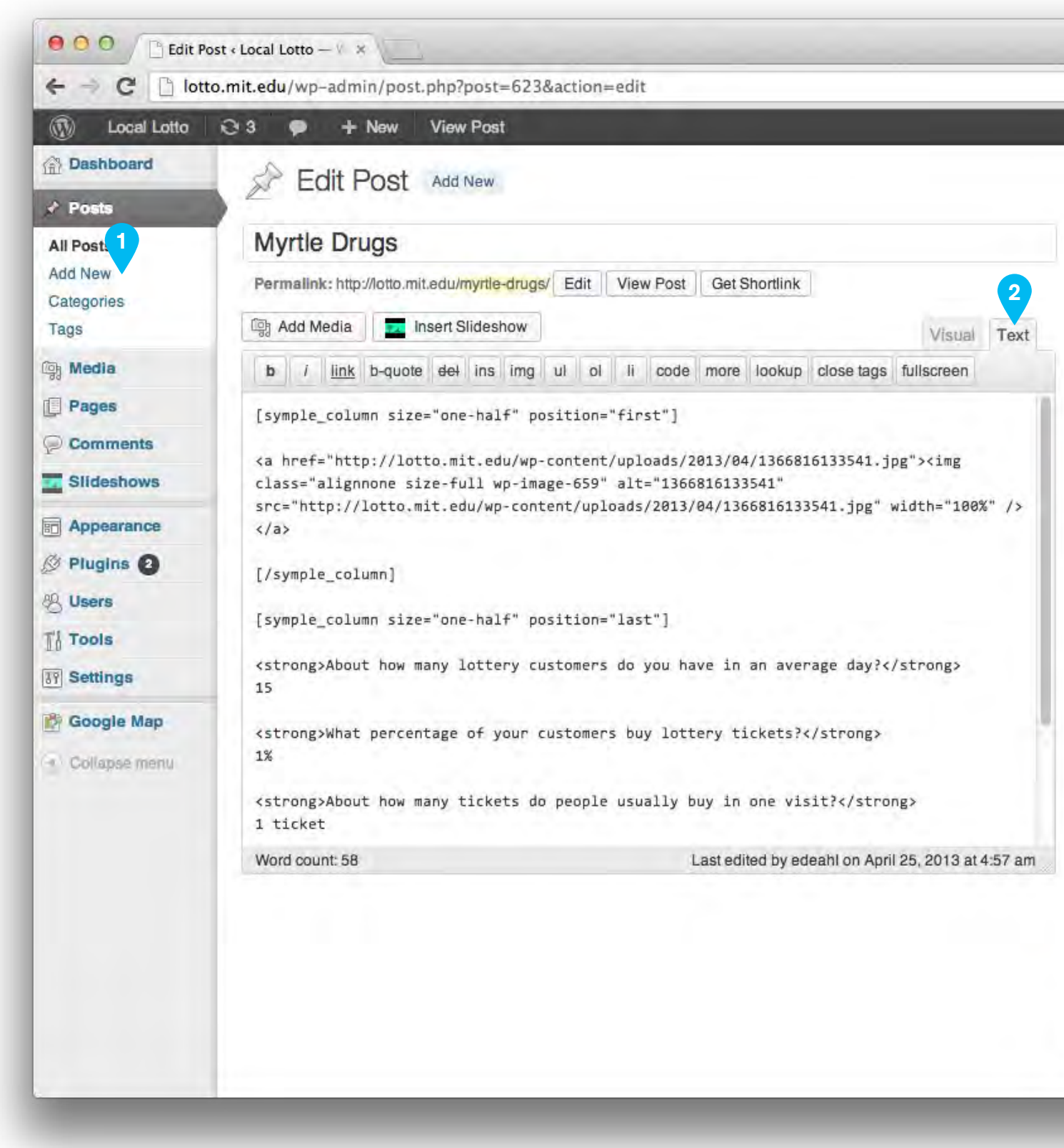

|                        | How          | dv. lotte | admin  |      |
|------------------------|--------------|-----------|--------|------|
| 5                      | Screen Opti  | ons +     | Help - | -11  |
|                        |              |           |        |      |
| Publish                |              |           |        |      |
|                        |              |           | _      |      |
|                        | Pre          | eview Ch  | anges  | - 11 |
| Status: Published E    | dit          |           |        |      |
| Visibility: Public Edi | t            |           | 3      |      |
| Published on: A        | pr 24, 2013  | @ 11:1    | 2 Edit |      |
| Move to Trash          |              | U         | pdate  |      |
| Categories             |              |           |        |      |
| 4 ategories M          | lost Used    |           |        | 1    |
| Lottery Retaile        | r Interviews |           |        | - 11 |
| Lottery Player         | Interviews   |           |        |      |
| Reflections            |              |           |        |      |
| Uncategorized          |              |           |        |      |
| + Add New Catego       | TY.          |           |        | 11   |
| Tags                   |              |           |        |      |
|                        |              |           | -      |      |
|                        |              | Ad        | 0      |      |
| Separate tags with     | n commas     |           |        |      |
| Choose from the mo     | ost used tag | IS        |        |      |
|                        | 5            |           |        |      |
| Featured Image         |              |           |        |      |

## WordPress: Moderating Comments

- 1. Currently, comments are automatically approved and appear on the site. Review and moderate (unapprove, edit, or trash)comments in the 'Comments' section.
- 2. To change that setting, go to 'Settings' > 'Discussion'.

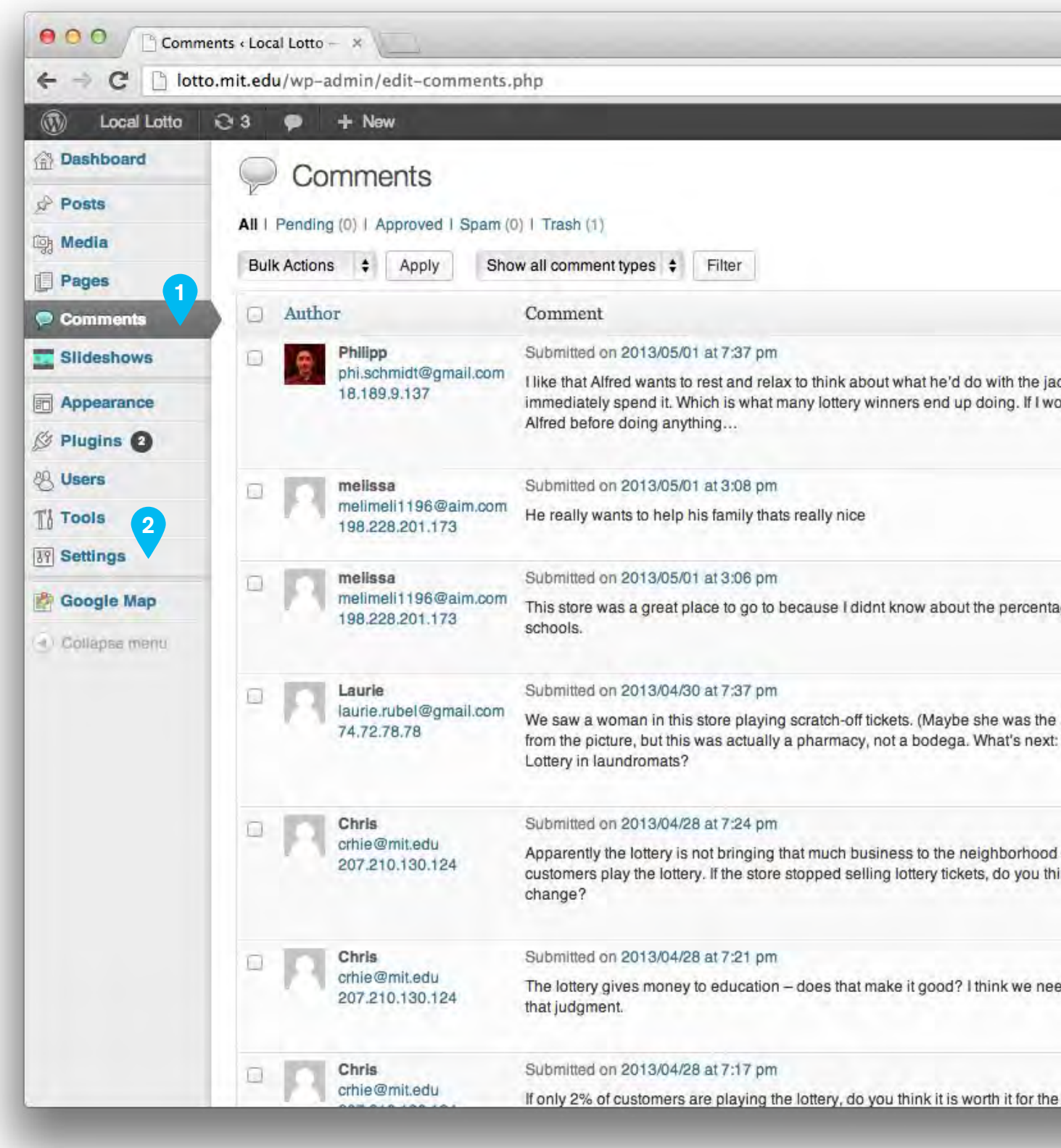

|                                                            | E.                            |
|------------------------------------------------------------|-------------------------------|
| <u>ا</u> ک                                                 | I 🔮 🚮 📜 🔘 =                   |
|                                                            | Howdy, lottoadmin 📃           |
| Scre                                                       | en Options + Help +           |
|                                                            | Search Comments               |
| 26 items 👒                                                 | 1 of 2 + w                    |
|                                                            | In Response To                |
| kpot, rather than<br>n the jackpot, I'd consult            | Alfred<br>View Post           |
|                                                            | Shaqan<br>View Post           |
| e that goes to many                                        | Jimmy Frendly's<br>View Post  |
| in a 100?) You can't tell<br>ottery in doctor's offices?   | Myrtle Drugs<br>View Post     |
| - at this store, only 1% of<br>Ik the number of jobs would | Myrtle Drugs<br>View Post     |
| d more information to make                                 | Your Deal Food Corp.          |
| store owner to continue                                    | Los Limones Deli<br>View Post |